Guide Cisco public IIIIII CISCO The bridge to possible

# Cisco Catalyst 9800-CL Wireless Controller for Cloud Deployment Guide

Date: April 2022

© 2022 Cisco and/or its affiliates. All rights reserved.

# Introduction

This document provides installation guidance for the virtual Cisco<sup>®</sup> Catalyst<sup>®</sup> 9800-CL Wireless Controller for Cloud with VMware ESXi, Linux KVM, Microsoft Hyper-V, and Cisco 5000 Series Enterprise Network Compute System (ENCS) Network Function Virtualization Infrastructure Software (NFVIS). The document:

- Provides an overview of the virtual deployment options
- Provides instructions for configuring and setting up the virtual wireless controller.

## **Supported hypervisor versions**

For the supported hypervisor versions for the 9800-CL private cloud, please see the release notes for the required Cisco IOS<sup>®</sup> XE version here: <u>https://www.cisco.com/c/en/us/support/wireless/catalyst-9800-series-wireless-controllers/products-release-notes-list.html</u>

The table below shows an example of the Cisco IOS XE 17.6.x release train.

| Hypervisor                     | Supported version                                                                                            |
|--------------------------------|----------------------------------------------------------------------------------------------------|
| VMware ESXi                    | ESXi vSphere: 6.0, 6.7, and 7.0<br>ESXi vCenter: 6.0, 6.5, 6.7, and 7.0                                      |
| кум                            | Red Hat Enterprise Linux: 7.6, 7.8, and 8.2<br>Ubuntu: 16.04 LTS, 18.04 LTS, 20.04.5 LTS                     |
| Microsoft Hyper-V <sup>1</sup> | Microsoft Windows Server: 2016 or 2019 (Standard, Enterprise, and Datacenter)<br>Hyper-V Manager: 10.0.14393 |
| Cisco NFVIS                    | Release 3.8.1 and 3.9.1                                                                                      |

 Table 1.
 Supported hypervisor versions for the 9800-CL private cloud running 17.6.x.

<sup>1</sup> Supported only on Cisco IOS XE Amsterdam 17.1.1 or later

## 9800-CL virtual machine requirements

Scale and sizing suggest the minimum virtual resource requirements in the table below.

 Table 2.
 Minimum virtual resource requirements for small, medium, and large configurations

|                                                                                 | Existing supported templates pre Cisco IOS XE<br>Release 17.3 |                               |                              | Templates added as part of Cisco IOS XE<br>Release 17.3 |                                |                               |  |
|---------------------------------------------------------------------------------|---------------------------------------------------------------|-------------------------------|------------------------------|---------------------------------------------------------|--------------------------------|-------------------------------|--|
| Model<br>configuration                                                          | Small<br>(Low<br>throughput)                                  | Medium<br>(Low<br>throughput) | Large<br>(Low<br>throughput) | Small<br>(High<br>throughput)                           | Medium<br>(High<br>throughput) | Large<br>(High<br>throughput) |  |
| Minimum number<br>of vCPUs <sup>1</sup><br>(hyperthreading is<br>not supported) | 4                                                             | 6                             | 10                           | 7                                                       | 9                              | 13                            |  |
| Minimum CPU<br>allocation (MHz)                                                 | 4000                                                          | 6000                          | 10,000                       | 4000                                                    | 6000                           | 10,000                        |  |

|                                                                      | Existing support<br>Release 17.3 | ed templates pre               | Cisco IOS XE                   | Templates add<br>Release 17.3  | ed as part of Cis              | co IOS XE                      |
|----------------------------------------------------------------------|----------------------------------|--------------------------------|--------------------------------|--------------------------------|--------------------------------|--------------------------------|
| Model<br>configuration                                               | Small<br>(Low<br>throughput)     | Medium<br>(Low<br>throughput)  | Large<br>(Low<br>throughput)   | Small<br>(High<br>throughput)  | Medium<br>(High<br>throughput) | Large<br>(High<br>throughput)  |
| Minimum memory<br>(GB)                                               | 8                                | 16                             | 32                             | 8                              | 16                             | 32                             |
| Required storage <sup>2</sup><br>(GB)                                | 16                               | 16                             | 16                             | 16                             | 16                             | 16                             |
| Virtual NICs<br>(vNICs)<br>(*) Third NIC is for High<br>Availability | 2/(3)*                           | 2/(3)*                         | 2/(3)*                         | 2/(3)*                         | 2/(3)*                         | 2/(3)*                         |
| ESXi vNIC                                                            | VMXNET3                          | VMXNET3                        | VMXNET3                        | VMXNET3                        | VMXNET3                        | VMXNET3                        |
| Linux KVM vNIC                                                       | OVS<br>Linux bridge<br>(brctl)   | OVS<br>Linux bridge<br>(brctl) | OVS<br>Linux bridge<br>(brctl) | OVS<br>Linux bridge<br>(brctl) | OVS<br>Linux bridge<br>(brctl) | OVS<br>Linux bridge<br>(brctl) |
| KVM NIC<br>virtualization                                            | Virtio                           | Virtio                         | Virtio                         | Virtio                         | Virtio                         | Virtio                         |
| Hyper-V vNIC                                                         | NETVSC                           | NETVSC                         | NETVSC                         | Not supported                  | Not supported                  | Not supported                  |
| Hyper-V NIC<br>Virtualization                                        | VMBus                            | VMBus                          | VMBus                          | Not supported                  | Not supported                  | Not supported                  |
| Maximum access points                                                | 1000                             | 3000                           | 6000                           | 1000                           | 3000                           | 6000                           |
| Maximum clients supported                                            | 10,000                           | 32,000                         | 64,000                         | 10,000                         | 32,000                         | 64,000                         |
| vMotion, vNIC<br>teaming,<br>Snapshot, DRS <sup>3</sup>              | Supported                        | Supported                      | Supported                      | Supported                      | Supported                      | Supported                      |

|                                           | Existing supported templates pre Cisco IOS XE<br>Release 17.3 |                               |                              | Templates added as part of Cisco IOS XE<br>Release 17.3 |                                |                               |
|-------------------------------------------|---------------------------------------------------------------|-------------------------------|------------------------------|---------------------------------------------------------|--------------------------------|-------------------------------|
| Model<br>configuration                    | Small<br>(Low<br>throughput)                                  | Medium<br>(Low<br>throughput) | Large<br>(Low<br>throughput) | Small<br>(High<br>throughput)                           | Medium<br>(High<br>throughput) | Large<br>(High<br>throughput) |
| VMware tools                              | Not supported                                                 | Not supported                 | Not supported                | Not supported                                           | Not supported                  | Not supported                 |
| Layer 2 link aggregation LAG <sup>4</sup> | Supported                                                     | Supported                     | Supported                    | Supported                                               | Supported                      | Supported                     |

<sup>1</sup> To avoid stability and performance issues, it's advisable to fully reserve the vCPU resources needed for the 9800-CL and never oversubscribe them. Hyperthreading is not supported and will need to be disabled on the host machine.

<sup>2</sup> Starting from Cisco IOS XE Amsterdam 17.3.1, the required storage has increased from 8 GB to 16 GB. If upgrading to Cisco IOS XE Amsterdam 17.3.x from a previous release, the existing storage can be kept at 8 GB. For all new installations, it is required to go to 16 GB.

<sup>3</sup> The VM operations are supported with some design considerations. Please see the section Design considerations with VMware VM operations.

<sup>4</sup> Support for Layer 2 LAG starts in Cisco IOS XE Bengaluru 17.5.1 and supports deployments with single-root I/O virtualization (SR-IOV).

# 9800-CL vCPU allocation

The 9800-CL vCPU allocation for control plane and data plane processes is shown in the table below.

| Table 3. | 9800-CL vCP | J allocation | for small, | medium, | and | large | configurations |
|----------|-------------|--------------|------------|---------|-----|-------|----------------|
|----------|-------------|--------------|------------|---------|-----|-------|----------------|

|                             |                       | CPU allocation |            |
|-----------------------------|-----------------------|----------------|------------|
| OVA template size           | Total number of vCPUs | Control plane  | Data plane |
| Small<br>(Low throughput)   | 4                     | 2              | 2          |
| Small<br>(High throughput)  | 7                     | 2              | 5          |
| Medium<br>(Low throughput)  | 6                     | 4              | 2          |
| Medium<br>(High throughput) | 9                     | 4              | 5          |
| Large<br>(Low throughput)   | 10                    | 8              | 2          |
| Large<br>(High throughput)  | 13                    | 8              | 5          |

# **High Availability**

High Availability (HA) is supported on the 9800-CL VM hosts using virtual redundant ports, in a stateful switchover (SSO) configuration as well as in an N+1 configuration.

# 9800-CL file format options

## Catalyst 9800-CL deployment OVA template (OVA)

C9800-CL-universalk9.BLD\_V\*\*\*.ova

#### Catalyst 9800-CL deployment image

C9800-CL-universalk9.BLD\_V\*\*\*.iso

#### Catalyst 9800-CL upgrade and patches (bin)

C9800-CL-universalk9.upgrade\*\*\*.bin

## 9800-CL network interface mappings

The Catalyst 9800-CL maps the GigabitEthernet network interfaces to the logical vNIC name assigned by the VM. The VM in turn maps the logical vNIC name to a physical MAC address.

When the Catalyst 9800-CL is booted for the first time, the router interfaces are mapped to the logical vNIC interfaces that were added when the VM was created. The figure below shows the relationship between the vNICs and the Catalyst 9800-CL interfaces.

By default, the 9800-CL comes with three network interfaces. Below is an example of interface mapping:

- GigabitEthernet1 > Device management interface: Map it to the out-of-band management network. This is the equivalent of the service port on the physical appliance.
- GigabitEthernet2 > Wireless management interface: Map it to the network to reach APs and services. Usually, this interface is a trunk to carry multiple VLANs.
- GigabitEthernet3 > High Availability interface: Map it to a separate network for peer-to-peer communication for HA SSO. This is the equivalent of the RP port. This port is not needed if HA SSO is not going to be configured.

**Note:** Do not connect two interfaces to a single network, as that may cause network loops. When a trunk port is used, you must either prune VLANs from vCenter or have the GigabitEthernet interfaces in a different vSwitch.

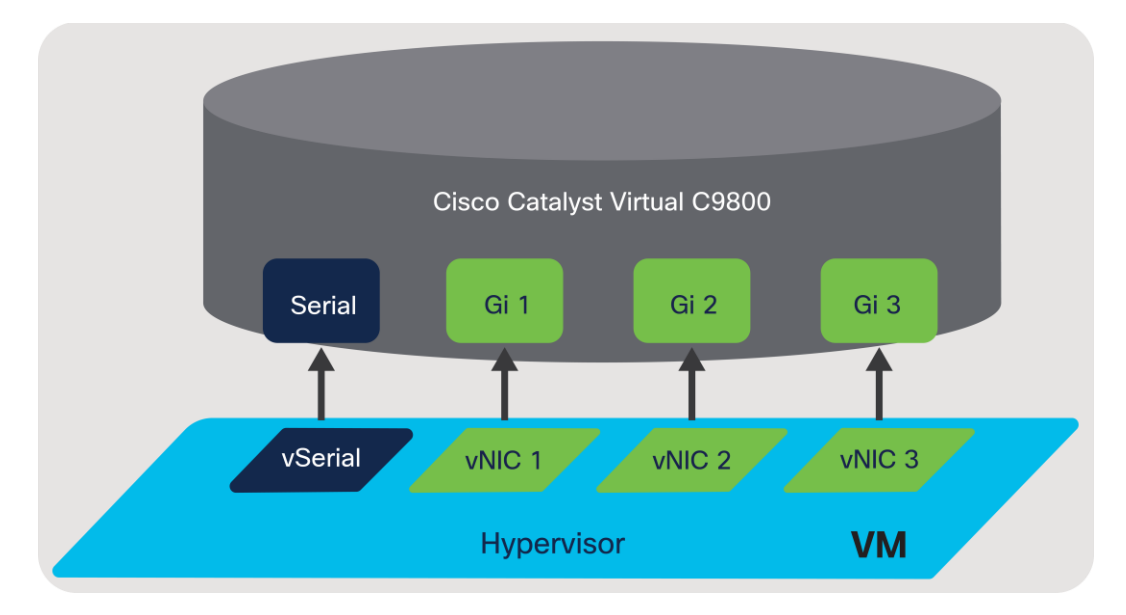

#### Figure 1.

Mapping the vNICs to the Catalyst 9800-CL interfaces

The figure below shows an example of mapping the hypervisor physical port (vmnic2, connected to a switch trunk) to **vSwitch0**, as intended for the 9800-CL VM management interface, in ESXi. An optional interface intended for use in the redundant HA configuration (vmnic3) is named **RP** and mapped to vSwitch3.

**Note:** When testing two 9800-CL controllers in the same Cisco UCS<sup>®</sup> server and using RP ports for HA, it is not necessary to connect the physical RP mapped physical adapters at all. However, if active and standby 9800-CL controllers are on separate hypervisors, the RP mapped physical ports need to be connected to the network and must be Layer 2 adjacent and reachable by each other.

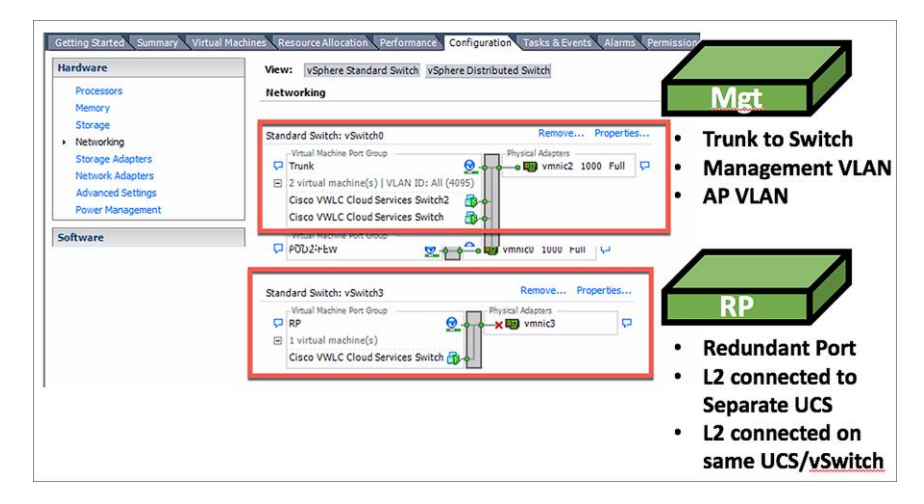

#### Figure 2.

Mapping the hypervisor to the VM management interface in ESXi

By default, a hypervisor vSwitch is configured to reject promiscuous mode. If the 9800-CL is using tagged traffic (for a management VLAN, AP VLAN, etc.) via the management port, promiscuous mode needs to be set to accept in order for the vSwitch to carry tagged traffic.

## **Secure Boot**

Starting with Cisco IOS XE 17.6.1, Secure Boot deployments of the 9800-CL VM hosts are supported.

For information on enabling Secure Boot, go to <a href="https://www.cisco.com/c/en/us/td/docs/wireless/controller/9800/9800-cloud/installation/b-c9800-cl-install-guide/controller">https://www.cisco.com/c/en/us/td/docs/wireless/controller/9800/9800-cloud/installation/b-c9800-cl-install-guide/controller</a> overview.html#concept z44 fcm cdb

# Deploying the 9800-CL using VMware ESXi

## **Design considerations with VMware VM operations**

When deploying VMware VM operations such as vMotion, DRS, Snapshot and vNIC teaming, there are a few design considerations to take into account.

### Using SR-IOV interfaces

If SR-IOV interfaces are deployed with the 9800-CL, none of the VM operations are supported. This is due to how SR-IOV works within ESXi as documented at <u>https://docs.vmware.com/en/VMware-</u>vSphere/7.0/com.vmware.vsphere.networking.doc/GUID-E8E8D7B2-FE67-4B4F-921F-C3D6D7223869.html

#### Snapshot

When taking a snapshot, there is a chance the controller might crash. To avoid this, we recommend configuring RAID0 on the Cisco UCS for both SSD and HDD.

**Note:** Cloning from snapshots is not supported.

#### vMotion

When deploying vMotion on the 9800-CL in standalone mode, vMotion will work without caveats.

However, when the 9800-CL is deployed in HA SSO, there are a few considerations to take into account.

- Do not run vMotion on both the active and standby VMs at the same time. In the time it takes for the active and standby to move to the new hardware resource, the 9800-CL may be seen as going down.
- When using vMotion with 9800-CL in HA SSO, there will be an extended data outage if no packets originate from WLC. This is due to a limitation in ESXi for Virtual Guest Tagging (VGT mode). As a workaround, a continuous ping will need to be initiated from the 9800-CL to update the MAC address in the right port on the physical switch. For more details, see https://kb.vmware.com/s/article/2113783?lang=en\_US.

## **Deploying the 9800-CL using the OVA**

The provided OVA file package can be used to deploy the Cisco wireless controller to the VM. The OVA package includes an OVF file that contains a default VM configuration based on the Cisco IOS XE release and the supported hypervisor.

The following considerations apply when deploying the OVA package to the VM:

- The single OVA package creates a VM with options for three types of virtual wireless controllers, small, medium, and large. Selecting a profile specifies the required virtual CPU and memory. The hard disk requirement will be the same-16 GB-for any wireless controller type. We do not recommend changing the virtual CPU and memory configuration after deployment.
- When deploying using the OVA template, the VM will bootstrap with three interfaces: one is for out-ofband management, one is for wireless management (usually mapped to a trunk interface on the switch side), and the third is for HA to connect to the SSO peer.
- The installation process can be monitored using the virtual VGA console or the console on the virtual serial port. A virtual serial port is optional and can be added after deploying the OVA. At first customer shipment (FCS) the serial console port is not supported for large-scale deployments. If the serial port is required, please see Appendix B: Adding a virtual serial port in ESXi.

### Using the ESXi embedded web GUI

VMware ESXi provides a direct deployment of the virtual Catalyst 9800-CL wireless controller without bootstrap customization (see **Deploying the OVA to ESXi with vCenter Server**).

Perform the following steps in the VMware GUI.

- Step 1. Log in to the VMware embedded GUI at https://ESXi Host IP.
- Step 2. From the Host page, choose Create/Register VM.

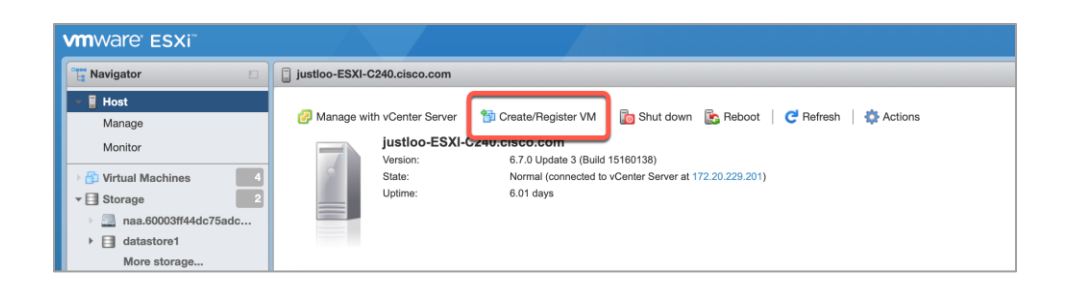

Step 3. In the New virtual machine wizard, select Deploy a virtual machine from an OVF or OVA file. Click Next.

| 1 New virtual machine                                                       |                                                                         |                                                                                                    |
|-----------------------------------------------------------------------------|-------------------------------------------------------------------------|----------------------------------------------------------------------------------------------------|
| 1 Select creation type     2 Select OVF and VMDK files     3 Select storage | Select creation type<br>How would you like to create a Virtual Machine? |                                                                                                    |
| 4 License agreements<br>5 Deployment options                                | Create a new virtual machine                                            | This option guides you through the process of creating a<br>virtual machine from an OVF and VMDK files. |
| 6 Additional settings                                                       | Deploy a virtual machine from an OVF or OVA file                        |                                                                                                    |
| 7 Ready to complete                                                         | Register an existing virtual machine                                    |                                                                                                    |
| <b>vm</b> ware                                                              |                                                                         | Back Next Finish Cancel                                                                                 |

**Step 4.** Enter a name for the 9800-CL VM and select the OVA file that will be deployed. Click **Next**.

| 1 New virtual machine - C9800-CL-De                                                                                                    | ployment-Guide-ESXI                                                                                                    |
|----------------------------------------------------------------------------------------------------|----------------------------------------------------------------------------------------------------|
| 1 Select creation type     2 Select OVF and VMDK files     3 Select storage     4 License agreements     5 Deployment options     6 Additional settings     7 Ready to complete | Select OVF and VMDK files         Select the OVF and VMDK files or OVA for the VM you would like to deploy         Enter a name for the virtual machine.         C3800-CL-Deployment-Guide-ESXI         Virtual machine names can contain up to 80 characters and they must be unique within each ESXi instance. |
| vmware                                                                                                    | × 🖀 C9800-CL-universalk9.17.05.01.ova                                                                                                    |
|                                                                                                    | Back Next Finish Cancel                                                                                                    |

**Step 5.** Select the datastore for the VM's configuration files and virtual disks. Click **Next**.

| 1 New virtual machine - C9800-CL-De                                                                                                    | eployment-Guide-ESXI                                                                                                    |                    |                    |              |                 |          |
|----------------------------------------------------------------------------------------------------|----------------------------------------------------------------------------------------------------|--------------------|--------------------|--------------|-----------------|----------|
| <ul> <li>1 Select creation type</li> <li>2 Select OVF and VMDK files</li> <li>3 Select storage</li> <li>4 License agreements</li> <li>5 Deployment options</li> <li>6 Additional settings</li> <li>7 Ready to complete</li> </ul> | Select storage<br>Select the storage type and datastore<br>Standard Persistent Memory<br>Select a datastore for the virtual machine's or | onfiguration files | and all of its' vi | rtual disks. |                 |          |
|                                                                                                    | Name ~                                                                                                    | Capacity ~         | Free ~             | Type v       | Thin pro $\sim$ | Access ~ |
|                                                                                                    | datastore1                                                                                                    | 3.26 TB            | 2.14 TB            | VMFS6        | Supported       | Single   |
|                                                                                                    | iscisi-justloo-datastore1                                                                                                    | 299.75 GB          | 273.28 GB          | VMFS6        | Supported       | Single   |
|                                                                                                    |                                                                                                    |                    |                    |              |                 | 2 items  |
|                                                                                                    |                                                                                                    |                    |                    |              |                 |          |
| <b>vm</b> ware <sup>®</sup>                                                                                                    |                                                                                                    |                    |                    |              |                 |          |
|                                                                                                    |                                                                                                    |                    | Back               | < Next       | Finish          | Cancel   |

**Step 6.** In the Network mappings section, allocate one port group for each of the required network interfaces.

| 1 Select creation type<br>2 Select OVF and VMDK files<br>3 Select storage | Deployment options Select deployment options |                                                          |                                         |             |
|---------------------------------------------------------------------------|----------------------------------------------|----------------------------------------------------------|-----------------------------------------|-------------|
| 4 Deployment options     5 Ready to complete                              | Network mappings                             | GigabitEthernet1<br>GigabitEthernet2<br>GigabitEthernet3 | Lab Network<br>Trunk_9300<br>Redundancy | ~<br>~<br>~ |
|                                                                           | Deployment type                              | 1K APs, 10K Clier<br>4 vCPU, 8 GB RAM                    | nts<br>4, 3 VNICs, 16 GB Disk           | ~           |
|                                                                           | Disk provisioning                            | Thin      Thick                                          |                                         |             |
|                                                                           | Power on automatically                       | 8                                                        |                                         |             |
| <b>vm</b> ware*                                                           |                                              |                                                          |                                         |             |

**Note:** Please refer to **Appendix A: Creating a port group in ESXi** for steps to configure the port groups for the VM.

**Note:** SR-IOV interfaces are high-performance interfaces possible in certain Intel<sup>®</sup> NIC cards. Refer to **Appendix C: Enabling and using the SR-IOV NIC in ESXi** to see how to enable and attach them to the 9800-CL.

**Step 7.** In the Deployment type section, select the desired hardware configuration (AP and client scale) template from the drop-down menu.

| Network mappings       | GigabitEthernet1<br>GigabitEthernet2<br>GigabitEthernet3       | Lab Network<br>Trunk_9300<br>Redundancy                                                                                                    | *<br>*<br>*                                                                                                    |
|------------------------|----------------------------------------------------------------|----------------------------------------------------------------------------------------------------|----------------------------------------------------------------------------------------------------|
| Deployment type        | ✓ 1K APs, 10K Cli<br>1K APs, 10K Cli                           | ients<br>ients, High Throughput                                                                                                    | נ                                                                                                    |
| Disk provisioning      | 3K APS, 32K CI<br>3K APS, 32K CI                               | lients<br>lients, High Throughput                                                                                                    |                                                                                                    |
| Power on automatically | 6K APs, 64K C<br>6K APs, 64K C                                 | lients<br>lients, High Throughput                                                                                                    |                                                                                                    |
|                        |                                                                |                                                                                                    |                                                                                                    |
|                        | Deployment type<br>Disk provisioning<br>Power on automatically | GigabitEthernet2<br>GigabitEthernet2<br>Deployment type<br>Disk provisioning<br>Power on automatically<br>C K APs, 10K Cl<br>3K APs, 32K C<br>6K APs, 64K C | GgabitEthernet2     Trunk_9300       GigabitEthernet3     Redundancy       Deployment type     ✓ 1K APs, 10K Clients       Disk provisioning     SK APs, 32K Clients       Bower on automatically     GK APs, 64K Clients, High Throughput |

**Step 8.** The rest of the settings in the Disk provisioning and Power on automatically sections can be left at their defaults. Click **Next**.

| Select creation type<br>Select OVF and VMDK files<br>Select storage | Deployment options<br>Select deployment options | rtions<br>ons                        |                          |   |
|---------------------------------------------------------------------|-------------------------------------------------|--------------------------------------|--------------------------|---|
| 4 Deployment options<br>5 Ready to complete                         | Network mappings                                | GigabitEthernet1                     | Lab Network              | ~ |
|                                                                     |                                                 | GigabitEthernet2<br>GigabitEthernet3 | Trunk_9300<br>Redundancy | ~ |
|                                                                     | Deployment type                                 | 1K APs, 10K Clie                     | nts                      | ~ |
|                                                                     | Disk provisioning                               | 4 vCPU, 8 GB RAN                     | M, 3 VNICs, 16 GB Disk   |   |
|                                                                     | Power on automatically                          |                                      |                          |   |
|                                                                     |                                                 |                                      |                          |   |
| <b>vm</b> ware                                                      |                                                 |                                      |                          |   |

**Note:** If using the virtual serial port, uncheck the box for Power on automatically, and refer to **Appendix B: Adding a virtual serial port in ESXi** (optional).

**Step 9.** Confirm the configured settings. Click **Finish** to deploy the OVA.

| Product       Cisco C9800-CL Wireless Lan Controller         VM Name       C9800-CL-Deployment-Guide-ESXI         Files       vwtc_harddisk.vmdk         C9800-CL-universalk9_vga.17.05.01.iso       Datastore         datastore1       Provisioning type         Provisioning type       Thin         Network mappings       GigabitEthermet1: Lab Network.GigabitEthermet2: Trunk_9300,GigabitEthermet3: F         Guest OS Name       Cisco IOS-XE Software         Profile       4 vCPU, 8 GB RAM, 3 VNICs, 16 GB Disk | 1 Select creation type<br>2 Select OVF and VMDK files<br>3 Select storage | Ready to complete<br>Review your settings selection be | fore finishing the wizard                                                                |
|----------------------------------------------------------------------------------------------------|---------------------------------------------------------------------------|--------------------------------------------------------|------------------------------------------------------------------------------------------|
| VM Name       C9800-CL-Deployment-Guide-ESXI         Files       wkic_harddisk.vmdk         C9800-CL-universalk6_vga.17.05.01.iso         Datastore       datastore1         Provisioning type       Thin         Network mappings       GigabitEthernet1: Lab Network,GigabitEthernet2: Trunk_9300,GigabitEthernet3: f         Guest OS Name       Cisco IOS-XE Software         Profile       4 vCPU, 8 GB RAM, 3 VNICs, 18 GB Disk                                                                                      | 4 Deployment options<br>5 Ready to complete                               | Product                                                | Cisco C9800-CL Wireless Lan Controller                                                   |
| Files       wwic_harddisk.vmdk<br>C9800-CL-universalk@_vga.17.05.01.iso         Datastore       datastore1         Provisioning type       Thin         Network mappings       GigabitEthernet1: Lab Network,GigabitEthernet2: Trunk_9300,GigabitEthernet3: f         Guest OS Name       Cisco IOS-XE Software         Profile       4 vCPU, 8 GB RAM, 3 VNICs, 18 GB Disk    Do not refresh your browser while this VM is being deployed.                                                                                |                                                                           | VM Name                                                | C9800-CL-Deployment-Guide-ESXI                                                           |
| Datastore       datastore 1         Provisioning type       Thin         Network mappings       GligabitEthermet1: Lab Network, GigabitEthermet2: Trunk_9300, GigabitEthermet3: f         Guest OS Name       Cisco IOS-XE Software         Profile       4 vCPU, 8 GB RAM, 3 VNICs, 16 GB Disk    Do not refresh your browser while this VM is being deployed.                                                                                                    |                                                                           | Files                                                  | vwlc_harddisk.vmdk<br>C9800-CL-universalk9_vga.17.05.01.iso                              |
| Provisioning type       Thin         Network mappings       GigabitEthernet1: Lab Network,GigabitEthernet2: Trunk_9300,GigabitEthernet3: F         Guest OS Name       Cisco IOS-XE Software         Profile       4 vCPU, 8 GB RAM, 3 VNICs, 18 GB Disk    Do not refresh your browser while this VM is being deployed.                                                                                                    |                                                                           | Datastore                                              | datastore1                                                                               |
| Network mappings       GigabitEthernet1: Lab Network,GigabitEthernet2: Trunk_9300,GigabitEthernet3: F         Guest OS Name       Cisco IOS-XE Software         Profile       4 vCPU, 8 GB RAM, 3 VNICe, 18 GB Disk         Image: Cisco IOS-XE Software       Do not refresh your browser while this VM is being deployed.                                                                                                    |                                                                           | Provisioning type                                      | Thin                                                                                     |
| Guest OS Name     Cisco IOS-XE Software       Profile     4 vCPU, 8 GB RAM, 3 VNICs, 18 GB Disk       Image: Cisco IOS-XE Software     Do not refresh your browser while this VM is being deployed.                                                                                                    |                                                                           | Network mappings                                       | GigabitEthernet1: Lab Network,GigabitEthernet2: Trunk_9300,GigabitEthernet3: R edundancy |
| Profile 4 vCPU, 8 GB RAM, 3 VNICs, 16 GB Disk  Do not refresh your browser while this VM is being deployed.  VMU/2/P                                                                                                    |                                                                           | Guest OS Name                                          | Cisco IOS-XE Software                                                                    |
| Do not refresh your browser while this VM is being deployed.                                                                                                    |                                                                           | Profile                                                | 4 vCPU, 8 GB RAM, 3 VNICs, 16 GB Disk                                                    |
| Vill Val C                                                                                                    | <b>vm</b> ware <sup>.</sup>                                               | Do not refresh you                                     | r browser while this VM is being deployed.                                               |

| 🕄 Recent tasks                                         | Recent tasks                   |             |                     |                     |                        |                     |  |
|--------------------------------------------------------|--------------------------------|-------------|---------------------|---------------------|------------------------|---------------------|--|
| Task ~                                                 | Target ~                       | Initiator ~ | Queued ~            | Started ~           | Result 🛦 🗸 🗸           | Completed • ~       |  |
| Upload disk - C9800-CL-universalk9_vga.17.05.01.iso (1 | C9800-CL-Deployment-Guide-ESXI | root        | 06/29/2021 11:00:31 | 06/29/2021 11:00:31 |                        | Running 3 %         |  |
| Upload disk - vwlc_harddisk.vmdk (2 of 2)              | C9800-CL-Deployment-Guide-ESXI | root        | 06/29/2021 11:00:31 | 06/29/2021 11:00:31 | Completed successfully | 06/29/2021 11:00:32 |  |
| Import VApp                                            | Resources                      | root        | 06/29/2021 01:52:36 | 06/29/2021 01:52:36 | S 200                  | Running 2 %         |  |
|                                                        |                                |             |                     |                     |                        |                     |  |
|                                                        |                                |             |                     |                     |                        |                     |  |
|                                                        |                                |             |                     |                     |                        |                     |  |

**Step 10.** Once the VM is finished deploying, select the 9800-CL VM and open the console.

| with subtype UNE<br>bash[32481]: Fimalization of cgroups co<br>M of cnu coros 4                                                                                                    | C9800-CL-Deployr                                                  | ment-Guide-ESXI             |
|----------------------------------------------------------------------------------------------------|-------------------------------------------------------------------|-----------------------------|
| н ог ори соныс об АР's supported 1888                                                                                                    | Guest OS                                                          | Other 3.x Linux (64-bit)    |
| RRNNC: NOTICE This is the final IOS XE release t<br>N.323 protocol. Consider switching to SIP for restlined<br>grading to 17.5.1.                                                                                                    | a provide support for t Compatibility                             | ESXi 6.5 virtual machine    |
| quired IPv4 address 192.168.188.21 on Interface Vlan1<br>ceived following DHCPv4 options:                                                                                                    | VMware Tools                                                      | Yes                         |
| down in mann i circo, com                                                                                                    |                                                                   |                             |
| dns=server-ip : 0.0.0.0<br>si-addr : 10.0.1.1                                                                                                    | CPUs                                                              | 4                           |
| decisionserity : 10.0.0<br>stadar<br>to estar CLI Mass<br>relationseries and althout estaring enable as<br>prigramable and will star papediscovery<br>e process for the command is not responding or is other                                                                                                    | Host name                                                         | 8 GB<br>WLC                 |
| dencionaverup : IE 01 0<br>ti-odd? I E.0.1.1<br>up data process<br>to other CI man<br>of liceway can be mailfored without extering eaching we<br>process for the command is not responding or is other<br>w General Information                                                                                                    | de CPUs<br>Memory<br>Host name                                    | *<br>8 GB<br>WLC            |
| derivatives 1 if if in the second second se | Acc CPUs<br>Memory<br>Host name<br>WLC                            | a GB<br>WLC                 |
| desired       if if if if if if if if if if if if if i                                                                                                    | CPUs<br>Memory<br>Host name<br>WLC<br>VMware Tools is not managed | * 8 GB<br>WLC<br>by vSphere |

#### Step 11. Go to the Configuring the 9800-CL section.

#### Deploying the OVA to ESXi with vCenter Server

VMware vCenter has a flow similar to that of standalone ESXi, except for the ability to customize and bootstrap the virtual wireless controller with login and network information so that the Command-Line Interface (CLI) is not needed at all.

Step 1. Log in to vCenter and choose Launch vSphere Web Client (HTML5).

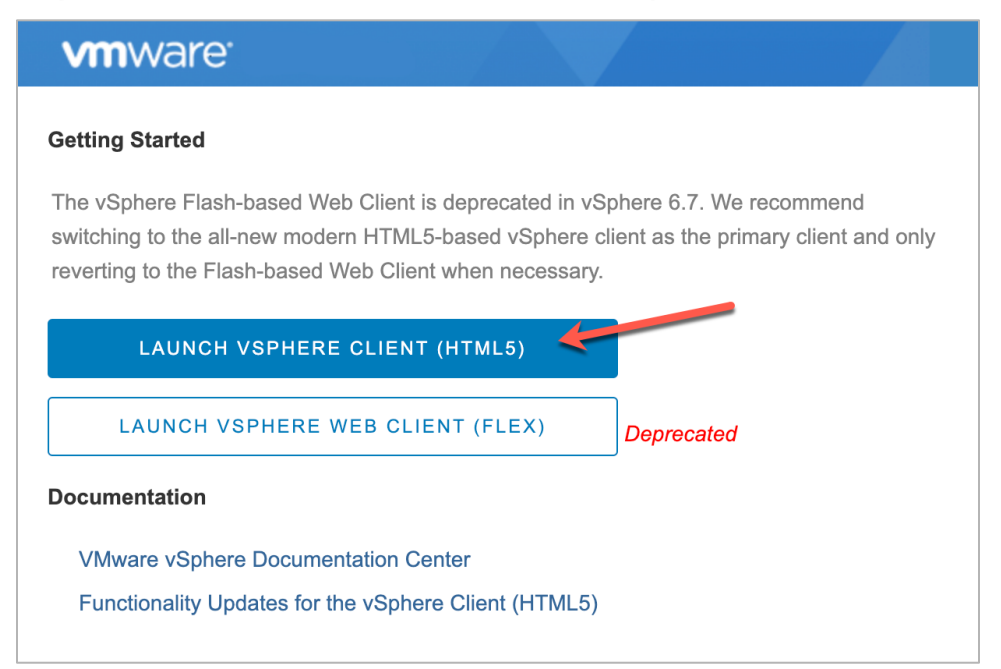

**Step 2.** Select **Actions > Deploy OVF Template**.

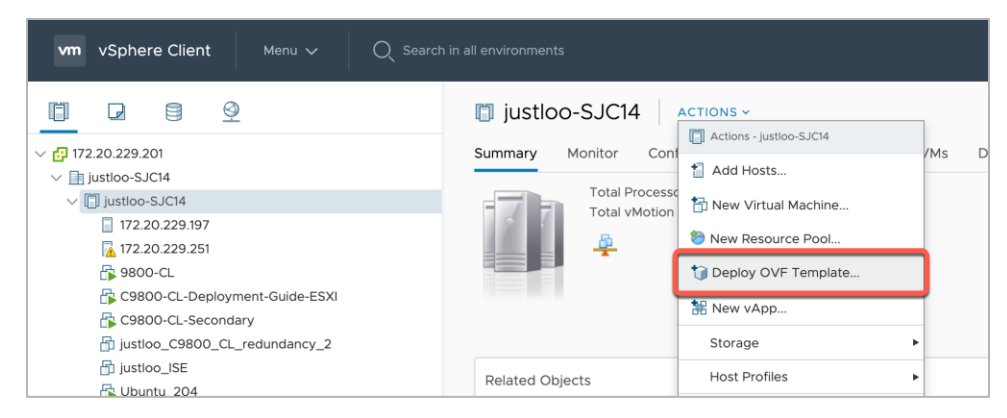

**Step 3.** Enter the **URL** where the OVA file can be downloaded or select **Local file** and choose a file. Click **Next**.

| 1 Select an OVF template<br>2 Select a name and folder                                                                      | Select an OVF template<br>Select an OVF template from remote URL or local file system                                                                                                    |
|----------------------------------------------------------------------------------------------------|----------------------------------------------------------------------------------------------------|
| <ul><li>3 Select a compute resource</li><li>4 Review details</li><li>5 Select storage</li><li>6 Ready to complete</li></ul> | Enter a URL to download and install the OVF package from the Internet, or browse to a location accessible from your computer, such a local hard drive, a network share, or a CD/DVD drive.<br>O URL<br>http://temoteserver-address/filetodeploy.ovf  .ova |
|                                                                                                    | Local file     Choose Files     C9800-CL-univ_alk9.17.05.01.ova                                                                                                    |
|                                                                                                    |                                                                                                    |
|                                                                                                    |                                                                                                    |

Step 4. Enter a name and select a location for the VM. Click Next.

Step 5. Select which ESXi host to deploy the 9800-CL on. Click Next.

| <ul> <li>1 Select an OVF template</li> <li>2 Select a name and folder</li> </ul> | Select a compute resource<br>Select the destination compute resource for this operation |   |
|----------------------------------------------------------------------------------|-----------------------------------------------------------------------------------------|---|
| 3 Select a compute resource                                                      | v la justico-SICI4                                                                      | _ |
| = Review details                                                                 | V III iustio-S IC14                                                                     |   |
| 6 Beady to complete                                                              | □ 172 20 229 197                                                                        |   |
| o Ready to complete                                                              | 172.20.229.251                                                                          |   |
|                                                                                  |                                                                                         |   |
|                                                                                  |                                                                                         |   |
|                                                                                  |                                                                                         |   |
|                                                                                  |                                                                                         |   |
|                                                                                  |                                                                                         |   |
|                                                                                  |                                                                                         |   |
|                                                                                  |                                                                                         |   |
|                                                                                  |                                                                                         |   |
|                                                                                  |                                                                                         |   |
|                                                                                  |                                                                                         |   |
|                                                                                  |                                                                                         |   |
|                                                                                  | Compatibility                                                                           |   |
|                                                                                  | Compatibility<br>√ Compatibility checks succeeded.                                      |   |
|                                                                                  | Compatibility          Compatibility checks succeeded.                                  |   |
|                                                                                  | Compatibility Compatibility checks succeeded.                                           |   |
|                                                                                  | Compatibility Compatibility checks succeeded.                                           |   |

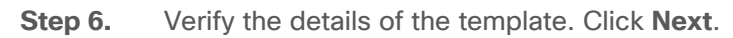

| 1 Select an OVF template<br>2 Select a name and folder | Review details<br>Verify the template details. |                                        |
|--------------------------------------------------------|------------------------------------------------|----------------------------------------|
| 3 Select a compute resource<br>4 Review details        |                                                |                                        |
| 5 Configuration                                        | Publisher                                      | No certificate present                 |
| 6 Select storage                                       | Product                                        | Cisco C9800-CL Wireless Lan Controller |
| Select networks<br>Customize template                  | Version                                        | 17.05.01                               |
| 9 Ready to complete                                    | Vendor                                         | Cisco Systems, Inc.                    |
|                                                        | Download size                                  | 1,000.9 MB                             |
|                                                        | Size on disk                                   | 1.2 GB (thin provisioned)              |
|                                                        |                                                | 17.0 GB (thick provisioned)            |
|                                                        |                                                |                                        |
|                                                        |                                                |                                        |

**Step 7.** Select the configuration (AP and client scale) template. Click **Next**.

| 1 Select an OVF template<br>2 Select a name and folder   | Configuration<br>Select a deployment configuration |                                        |                                                      |  |  |  |
|----------------------------------------------------------|----------------------------------------------------|----------------------------------------|------------------------------------------------------|--|--|--|
| 3 Select a compute resource<br>4 Review details          | IK APs, 10K Clients                                |                                        | Description<br>4 vCPU, 8 GB RAM, 3 VNICs, 16 GB Disk |  |  |  |
| 5 Configuration<br>6 Select storage<br>7 Select networks | $\bigcirc$ 1K APs, 10K Clients, High Throughput    | 4 VCPO, 6 GB RAIM, 3 VNICS, 10 GB DISK |                                                      |  |  |  |
|                                                          | ○ 3K APs, 32K Clients                              |                                        |                                                      |  |  |  |
| 9 Ready to complete                                      | O 3K APs, 32K Clients, High Throughput             |                                        |                                                      |  |  |  |
|                                                          | O 6K APs, 64K Clients                              |                                        |                                                      |  |  |  |
|                                                          | O 6K APs, 64K Clients, High Throughput             |                                        |                                                      |  |  |  |
|                                                          |                                                    |                                        |                                                      |  |  |  |
|                                                          |                                                    |                                        |                                                      |  |  |  |
|                                                          |                                                    |                                        |                                                      |  |  |  |
|                                                          |                                                    |                                        |                                                      |  |  |  |
|                                                          |                                                    |                                        |                                                      |  |  |  |
|                                                          |                                                    |                                        |                                                      |  |  |  |
|                                                          |                                                    | 6 Items                                |                                                      |  |  |  |
|                                                          |                                                    |                                        |                                                      |  |  |  |

**Step 8.** Select the storage. Click **Next**.

| Select an OVF template<br>Select a name and folder | Select storage<br>Select the storage for the confi | guration and dis | < files     |               |                |         |   |
|----------------------------------------------------|----------------------------------------------------|------------------|-------------|---------------|----------------|---------|---|
| Select a compute resource                          |                                                    |                  |             |               |                |         |   |
| Review details                                     | Encrypt this virtual machine                       |                  |             |               |                |         |   |
| Configuration                                      | Select virtual disk format:                        |                  |             | Thick Provisi | on Lazy Zeroed | ~       |   |
| Select networks                                    | VM Storage Policy:                                 |                  |             |               | Datastore      | Default | × |
| Customize template                                 | Name                                               | Capacity         | Provisioned | Free          | Туре           | Cluster |   |
| Ready to complete                                  | datastore1.197                                     | 2.17 TB          | 427.6 GB    | 1.78 TB       | VMFS 6         |         |   |
|                                                    | iscisi-justloo-datastore1                          | 299.75 GB        | 59.73 GB    | 248.22 GB     | VMFS 6         |         |   |
|                                                    |                                                    |                  |             |               |                |         |   |
|                                                    |                                                    |                  |             |               |                |         |   |
|                                                    | Compatibility                                      |                  |             |               |                |         |   |
|                                                    | Compatibility                                      | eeded.           |             |               | _              |         |   |

**Step 9.** Map the virtual network interface(s) and click **Next**.

| Select a name and folder  | Select networks<br>Select a destination network for each source net | work. |                     |         |
|---------------------------|---------------------------------------------------------------------|-------|---------------------|---------|
| Select a compute resource | Source Network                                                      | т     | Destination Network |         |
| Configuration             | GigabitEthernet1                                                    |       | Lab Network         | ~       |
| Select storage            | GigabitEthernet2                                                    |       | Trunk_9300          | ~       |
| Select networks           | GigabitEthernet3                                                    |       | Redundancy          | ~       |
| Customize template        |                                                                     |       |                     | 3 item: |
|                           |                                                                     |       |                     |         |
|                           | IP protocol:                                                        | IPv4  |                     |         |
|                           |                                                                     |       |                     |         |
|                           |                                                                     |       |                     |         |
|                           |                                                                     |       |                     |         |
|                           |                                                                     |       |                     |         |
|                           |                                                                     |       |                     |         |
|                           |                                                                     |       |                     |         |

Step 10. As was mentioned earlier, vCenter deployment provides an option to customize or bootstrap the Catalyst 9800-CL wireless controller with a hostname, network configuration, and login. Go through the steps to provide any necessary information using the provided template, and click Next.

| <ul> <li>1 Select an OVF template</li> <li>2 Select a name and folder</li> </ul>                   | <ul> <li>2. Device Management/Service Interface</li> <li>Configuration</li> </ul>     | 4 settings                                                                       |
|----------------------------------------------------------------------------------------------------|---------------------------------------------------------------------------------------|----------------------------------------------------------------------------------|
| <ul> <li>3 Select a compute resource</li> <li>4 Review details</li> <li>5 Configuration</li> </ul> | 2.1 Device Management/Service Interface                                               | Management interface (such as "GigabitEthernet1") GigabitEthernet1               |
| <ul> <li>6 Select storage</li> <li>7 Select networks</li> <li>8 Customize template</li> </ul>      | 2.2 Device Management/Service Interface<br>IPv4 Address/Netmask                       |                                                                                  |
| 9 Ready to complete                                                                                | IPv4 address and mask for management interface (s<br>via DHCP                         | such as "192.0.2.100/24" or "192.0.2.100 255.255.255.0"), or "dhcp" to configure |
|                                                                                                    | 2.3 Device Management/Service Interface                                               |                                                                                  |
|                                                                                                    | IPv4 Gateway<br>IPv4 gateway address (such as "192.0.2.1") for mana<br>172.20.229.193 | gement interface, or "dhcp" to configure via DHCP                                |
|                                                                                                    | 2.4 Remote Device Management/Service<br>Network Route/Netmask                         |                                                                                  |
|                                                                                                    | This will add a route to the remote network where y 0.0.0.0)<br>172.20.229.0/26       | ou want to manage your device from (Hint: To add the default route enter         |

**Note:** When specifying the device management interface, choose the interface mapped to the out-ofband management network. It will be configured as a Layer 3 routed interface with the IP address provided in this step. The network entered in step 2.4 is the remote network from which the 9800-CL will be managed. This will create a static route to that specified network. **Note:** When deploying the OVA via vCenter, the configuration bootstrap will always get applied, so "wr erase" and "reload" will not bring the box to the default configuration. If the deployment does not require bootstrapping or if the 9800-CL needs to be reset to the factory default, please do not power on the 9800-CL after deploying, and refer to the steps in **Appendix E: Resetting the 9800-CL to the factory default**.

| <ul> <li>1 Select an OVF template</li> <li>2 Select a name and folder</li> </ul> | Ready to complete<br>Click Finish to start creatio |                                                                 |  |  |
|----------------------------------------------------------------------------------|----------------------------------------------------|-----------------------------------------------------------------|--|--|
| 3 Select a compute resource                                                      |                                                    |                                                                 |  |  |
| 5 Configuration                                                                  | Provisioning type                                  | Deploy from template                                            |  |  |
| 6 Select storage                                                                 | Name                                               | C9800-CL-Deployment-Guide-vCenter                               |  |  |
| 7 Select networks<br>8 Customize template                                        | Template name                                      | C9800-CL-universalk9_vga.17.05.01                               |  |  |
| 9 Ready to complete                                                              | Download size                                      | 1,000.9 MB                                                      |  |  |
|                                                                                  | Size on disk                                       | 17.0 GB                                                         |  |  |
|                                                                                  | Folder                                             | justloo-SJC14                                                   |  |  |
|                                                                                  | Resource                                           | 172.20.229.197                                                  |  |  |
|                                                                                  | Storage mapping                                    | 1                                                               |  |  |
|                                                                                  | All disks                                          | Datastore: datastore1 .197; Format: Thick provision lazy zeroed |  |  |
|                                                                                  | Network mapping                                    | 3                                                               |  |  |
|                                                                                  | GigabitEthernet1                                   | Lab Network                                                     |  |  |
|                                                                                  | GigabitEthernet2                                   | Trunk_9300                                                      |  |  |
|                                                                                  | GigabitEthernet3                                   | Redundancy                                                      |  |  |
|                                                                                  | IP allocation settings                             |                                                                 |  |  |
|                                                                                  |                                                    |                                                                 |  |  |

Step 11. Finally, review the configuration data. Click Finish to deploy the 9800-CL in vCenter.

Step 12. Select Power on after deployment.

**Note:** If you are removing the configuration bootstrap, please do not power on the 9800-CL after deploying and refer to the steps in **Appendix E: Resetting the 9800-CL to the factory default**.

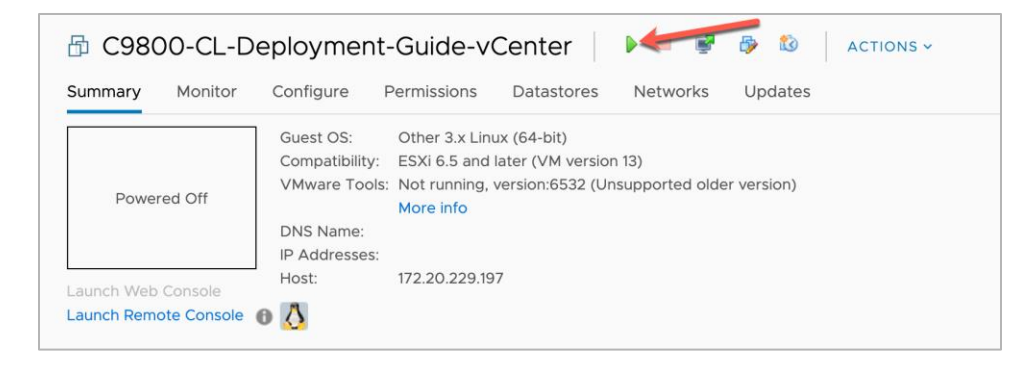

Step 13. Go to the Configuring the 9800-CL section.

# Deploying the 9800-CL using the ISO

**Step 1.** Copy the 9800-CL ISO file into the datastore.

**Step 2.** Create a new virtual machine and choose the OS family/version as suggested below.

- Compatibility: Required ESXi version
- Guest OS family: Other
- Guest OS version: Other (64-bit)

| 🔁 New virtual machine - 9800CL-ISO                                                                         | (ESXi 6.7 virtual machine)                                                                                                    |                                                               |       |  |  |  |  |
|----------------------------------------------------------------------------------------------------|----------------------------------------------------------------------------------------------------|---------------------------------------------------------------|-------|--|--|--|--|
| <ul> <li>1 Select creation type</li> <li>2 Select a name and guest OS</li> <li>3 Select storage</li> </ul> | Select a name and guest OS<br>Specify a unique name and OS                                                                                  | 3                                                             |       |  |  |  |  |
| 4 Customize settings                                                                                       | Name                                                                                                    |                                                               |       |  |  |  |  |
| o heady to complete                                                                                        | 9800CL-ISO<br>Virtual machine names can contain up to 80                                                                                    | characters and they must be unique within each ESXi instance. |       |  |  |  |  |
|                                                                                                    | Identifying the guest operating system here allows the wizard to provide the appropriate defaults for the operating system<br>Installation. |                                                               |       |  |  |  |  |
|                                                                                                    | Compatibility                                                                                                    | ESXi 6.7 virtual machine $\sim$                               |       |  |  |  |  |
|                                                                                                    | Guest OS family                                                                                                    | Other ~                                                       |       |  |  |  |  |
|                                                                                                    | Guest OS version                                                                                                    | Other (64-bit) ~                                              | ]     |  |  |  |  |
|                                                                                                    |                                                                                                    |                                                               |       |  |  |  |  |
|                                                                                                    |                                                                                                    |                                                               |       |  |  |  |  |
| <b>vm</b> ware <sup>.</sup>                                                                                |                                                                                                    |                                                               |       |  |  |  |  |
|                                                                                                    |                                                                                                    | Back Next Finish Ca                                           | ancel |  |  |  |  |

**Step 3.** Select the datastore for deploying the 9800-CL.

| 1 New virtual machine - 9800CL-ISO                                                                                                    | ESXi 6.7 virtual machine)                                                                               |      |                   |                 |               |        |                 |        |      |
|----------------------------------------------------------------------------------------------------|----------------------------------------------------------------------------------------------------|------|-------------------|-----------------|---------------|--------|-----------------|--------|------|
| <ul> <li>1 Select creation type</li> <li>2 Select a name and guest OS</li> <li>3 Select storage</li> <li>4 Customize settings</li> <li>5 Ready to complete</li> </ul> | Select storage type and datastore Standard Persistent Memory Select a datastore for the virtual machine | s co | nfiguration files | and all of its' | irtual disks. |        |                 |        |      |
|                                                                                                    | Name                                                                                                    | ~    | Capacity 🗸        | Free ~          | Туре          | $\sim$ | Thin pro $\sim$ | Access | ~    |
|                                                                                                    | datastore1 .197                                                                                         |      | 2.17 TB           | 1.74 TB         | VMFS6         |        | Supported       | Single |      |
|                                                                                                    | iscisi-justloo-datastore1                                                                               |      | 299.75 GB         | 298.34 GB       | VMFS6         |        | Supported       | Single |      |
|                                                                                                    |                                                                                                    |      |                   |                 |               |        |                 | 2 iter | ns   |
|                                                                                                    |                                                                                                    |      |                   |                 |               |        |                 |        |      |
| <b>vm</b> ware*                                                                                                    |                                                                                                    |      |                   |                 |               |        |                 |        |      |
|                                                                                                    |                                                                                                    |      |                   | Ba              | *             | Next   | Finish          | Car    | icel |

**Step 4.** Choose the CPU, memory, and hard disk size depending on the deployment requirements. Refer to the virtual machine requirement and scale shown earlier in Table 2.

| Select creation type<br>Select a name and guest OS<br>Select storage<br>Customize settings | Customize settings<br>Configure the virtual machine hardwa | re and virtual machine additional options |
|--------------------------------------------------------------------------------------------|------------------------------------------------------------|-------------------------------------------|
| Ready to complete                                                                          | Virtual Hardware VM Options                                | prk adapter 🖉 Add other device            |
|                                                                                            | • 🖬 CPU 🚹                                                  |                                           |
|                                                                                            | 🕨 🛲 Memory 🧘                                               | 8192 MB ~                                 |
|                                                                                            | ▶ 🚍 Hard disk 1 🛕                                          | 16 GB ~                                   |
|                                                                                            | SCSI Controller 0                                          | LSI Logic Parallel V                      |
|                                                                                            | SATA Controller 0                                          | 0                                         |
|                                                                                            | USB controller 1                                           | USB 2.0 ~                                 |
|                                                                                            | ► M Network Adapter 1                                      | Lab Network V Connect                     |
|                                                                                            | ► Mew Network Adapter                                      | Trunk_9300 V Connect                      |
| <b>vm</b> ware <sup>®</sup>                                                                | ► Mew Network Adapter                                      | Redundancy V Connect 📀                    |

**Step 5.** Add the required network adapters and select the port groups needed. Ensure that the network adapter type is **VMXNET 3**.

| 1 Select creation type<br>2 Select a name and guest OS | Customize settings<br>Configure the virtual machine hardw | vare and virtual machine additional options |
|--------------------------------------------------------|-----------------------------------------------------------|---------------------------------------------|
| 3 Select storage                                       |                                                           |                                             |
| 4 Customize settings<br>5 Ready to complete            | ▼ M Network Adapter 1                                     | Lab Network V                               |
|                                                        | Status                                                    | Connect at power on                         |
|                                                        | Adapter Type                                              | VMXNET 3                                    |
|                                                        | MAC Address                                               | Automatic  V 00:00:00:00:00                 |
|                                                        | ✓ ■ Network Adapter 2                                     | Trunk_9300 ~                                |
|                                                        | Status                                                    | Connect at power on                         |
|                                                        | Adapter Type                                              | VMXNET 3                                    |
|                                                        | MAC Address                                               | Automatic > 00:00:00:00:00                  |
|                                                        | ▼ ■ Network Adapter 3                                     | Redundancy ~                                |
| <b>vm</b> ware <sup>®</sup>                            | Status                                                    | Connect at power on                         |
|                                                        |                                                           |                                             |

Step 6. Ensure that the CD/DVD drive is set to **Datastore ISO File** and that the Status is checked for **Connect at power on**. Select the ISO file for the 9800-CL. Click **Next**.

| Select creation type<br>Select a name and guest OS | Customize settings   | e and virtual machine additional ontions                   |
|----------------------------------------------------|----------------------|------------------------------------------------------------|
| Select storage                                     |                      |                                                            |
| Customize settings<br>Ready to complete            | SATA Controller 0    | 0                                                          |
|                                                    | USB controller 1     | USB 2.0 ~                                                  |
|                                                    | Network Adapter 1    | Lab Network 🗸 🗸 Connect 💿                                  |
|                                                    | New Network Adapter  | Trunk_9300 V Connect 💿                                     |
|                                                    | New Network Adapter  | Redundancy  V Connect                                      |
|                                                    | ✓ (i) CD/DVD Drive 1 | Datastore ISO file V Connect 💿                             |
|                                                    | Status               | Connect at power on                                        |
|                                                    | CD/DVD Media         | [datastore1 .197] C9800-CL-universalk9.17.06.01.iso Browse |
|                                                    | Controller location  | SATA controller 0 v SATA (0:0) v                           |
| Man Maron                                          | ▶ 📃 Video Card       | Default settings ~                                         |
| VIIIWare                                           |                      |                                                            |

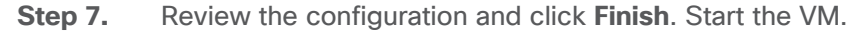

| 1 Select creation type                      | Customize settings                     |                                                                               |  |  |  |  |  |  |  |
|---------------------------------------------|----------------------------------------|-------------------------------------------------------------------------------|--|--|--|--|--|--|--|
| 2 Select a name and guest OS                | Configure the virtual machine hardware | Configure the virtual machine hardware and virtual machine additional options |  |  |  |  |  |  |  |
| 4 Customize settings<br>5 Ready to complete | SATA Controller 0                      | 0                                                                             |  |  |  |  |  |  |  |
|                                             | USB controller 1                       | USB 2.0 ~                                                                     |  |  |  |  |  |  |  |
|                                             | Network Adapter 1                      | Lab Network 🗸 🗸 Connect 💿                                                     |  |  |  |  |  |  |  |
|                                             | New Network Adapter                    | Trunk_9300 🗸 🖉 Connect 💿                                                      |  |  |  |  |  |  |  |
|                                             | New Network Adapter                    | Redundancy ~ Connect 💿                                                        |  |  |  |  |  |  |  |
|                                             | ✓ (◎) CD/DVD Drive 1                   | Datastore ISO file                                                            |  |  |  |  |  |  |  |
|                                             | Status                                 | Connect at power on                                                           |  |  |  |  |  |  |  |
|                                             | CD/DVD Media                           | [datastore1 .197] C9800-CL-universalk9.17.06.01.iso Browse                    |  |  |  |  |  |  |  |
|                                             | Controller location                    | SATA controller 0 V SATA (0:0) V                                              |  |  |  |  |  |  |  |
| Mara                                        | ▶ 🔙 Video Card                         | Default settings ~                                                            |  |  |  |  |  |  |  |
|                                             |                                        |                                                                               |  |  |  |  |  |  |  |

**Step 8.** After ISO installation, walk through the initial setup wizard and configure SVIs, wireless interface, trustpoint, etc. (Review the previous sections, as these will be the same.)

Step 9. Go to the Configuring the 9800-CL section.

## Deploying the 9800-CL on Linux KVM

The virtual Cisco Catalyst 9800-CL Wireless Controller for Cloud can be deployed in Linux KVM using an ISO file (downloaded from the Cisco website), with support for the following distribution:

- Red Hat Enterprise Linux (RHEL) 7.1 or higher
- Ubuntu 16.04 LTS or higher

This guide will not cover every aspect of Linux or KVM components, only the general set of instructions needed to deploy a virtual wireless controller on KVM.

# Scale for the virtual 9800-CL on Linux KVM

|                                                                | Existing supp<br>IOS XE Releas | orted template<br>se 17.3      | es pre Cisco                              | Templates ad<br>Release 17.3   | Cisco IOS XE                   |                                            |
|----------------------------------------------------------------|--------------------------------|--------------------------------|-------------------------------------------|--------------------------------|--------------------------------|--------------------------------------------|
| Model configuration                                            | Small<br>(Low<br>throughput)   | Medium<br>(Low<br>throughput)  | Large <sup>1</sup><br>(Low<br>throughput) | Small<br>(High<br>throughput)  | Medium<br>(High<br>throughput) | Large <sup>1</sup><br>(High<br>throughput) |
| Minimum number of vCPUs                                        | 4                              | 6                              | 10                                        | 7                              | 9                              | 13                                         |
| Minimum CPU allocation (MHz)                                   | 4000                           | 6000                           | 10,000                                    | 4000                           | 6000                           | 10,000                                     |
| Minimum memory (GB)                                            | 8                              | 16                             | 32                                        | 8                              | 16                             | 32                                         |
| Required storage (GB)                                          | 16                             | 16                             | 16                                        | 16                             | 16                             | 16                                         |
| Virtual NICs (vNICs)<br>(*) Third NIC is for High Availability | 2/(3)*                         | 2/(3)*                         | 2/(3)*                                    | 2/(3)*                         | 2/(3)*                         | 2/(3)*                                     |
| Linux KVM vNIC                                                 | OVS<br>Linux bridge<br>(brctl) | OVS<br>Linux bridge<br>(brctl) | OVS<br>Linux bridge<br>(brctl)            | OVS<br>Linux bridge<br>(brctl) | OVS<br>Linux bridge<br>(brctl) | OVS<br>Linux bridge<br>(brctl)             |
| NIC virtualization                                             | Virtio                         | Virtio                         | Virtio                                    | Virtio                         | Virtio                         | Virtio                                     |
| Maximum access points                                          | 1000                           | 3000                           | 6000                                      | 1000                           | 3000                           | 6000                                       |
| Maximum clients supported                                      | 10,000                         | 32,000                         | 64,000                                    | 10,000                         | 32,000                         | 64,000                                     |
| Layer 2 LAG, SR-IOV                                            | Supported                      | Supported                      | Supported                                 | Supported                      | Supported                      | Supported                                  |

Table 4. Minimum virtual resource requirements for small, medium, and large configurations

<sup>1</sup> At FCS, the large image will support the full scale with Cisco FlexConnect<sup>®</sup> local switching and fabric deployment mode. For local and Cisco Flex<sup>®</sup> central switching deployment modes, the scale is 3000 APs and 32,000 clients, the same as for the medium configuration.

## Prerequisites before installing KVM

To run KVM, a processor that supports hardware virtualization is required. Intel and AMD both have developed extensions for their processors, deemed, respectively, Intel VT-x (code name Vanderpool) and AMD-V (code name Pacifica).

To see if the processor supports one of these extensions, issue the following command and review the output:

egrep -c '(vmx|svm)' /proc/cpuinfo

If the result is 0, it means the CPU doesn't support hardware virtualization.

If it is 1 or more, it does support hardware virtualization, but virtualization needs to be enabled in the BIOS.

# **Required packages for KVM**

The following KVM packages are required for installation:

• Qemu-kvm

- Qemu-utils
- Uml-utilities
- Bridge-utils
- Socat
- Kvm
- Libvirt-bin
- Virtinst

The following are Ubuntu sample commands to install the packages:

```
# apt-get install qemu-kvm qemu-utils uml-utilities bridge-utils socat
```

```
# apt-get install kvm libvirt-bin virtinst
```

Use the following command to install the packages in RHEL:

# yum install kvm libvirt

# **KVM networking**

Networking options vary within Linux. Effectively, KVM supports the following:

Linux bridge OVS switch The following are sample network settings, where br0 and br1 can be mapped to the virtual wireless controller interface(s):

```
[root@localhost ~] # vim /etc/network/interfaces
interfaces(5) file used by ifup(8) and ifdown(8)
auto lo
iface lo inet loopback
auto br0
iface br0 inet static
        address 10.104.170.99
        netmask 255.255.255.0
        network 10.104.170.0
        broadcast 10.104.170.255
        #gateway 10.104.170.1
        #up route add default gw 10.104.170.1
        # dns-* options are implemented by the resolvconf package, if installed
        bridge ports eth0
        bridge stp off
        bridge fd 0
        bridge maxwait 0
        dns-nameservers 72.163.128.140
auto br1
iface br1 inet static
        address 9.11.124.44
       network 9.11.124.0
       netmask 255.255.255.0
        bridge ports eth1
        bridge stp off
        bridge fd 0
        bridge maxwait 0
```

For how to configure the SR-IOV interfaces for KVM, see **Appendix D: Enabling and using the SR-IOV NIC in KVM**.

### Creating and launching a VM

```
sudo virt-install --virt-type=kvm --name C9800_sriov_3-18 --ram 16384 --vcpus=9 -
hvm --cdrom=/home/C9800-CL-universalk9.BLD_POLARIS_DEV_LATEST_20200318_062819-serial.iso
--network none --host-device=pci_0000_18_06_0 --host-device=pci_0000_18_06_1 --graphics
vnc --disk path=/var/lib/libvirt/images/C9800_sriov_3-
18.qcow2,size=8,bus=virtio,format=qcow2
```

Verify this on the 9800-CL console after launching:

| C9800> <b>en</b><br>C9800# <b>show platform</b> | software vnic-if in        | terface-mapping                  |
|-------------------------------------------------|----------------------------|----------------------------------|
| Interface Name                                  | Driver Name                | Mac Addr                         |
| GigabitEthernet2<br>GigabitEthernet1            | net_i40e_vf<br>net_i40e_vf | 3cfd.fede.ccbd<br>3cfd.fede.ccbc |

# Attaching to an existing VM using the CLI

#### Adding the PCI device number:

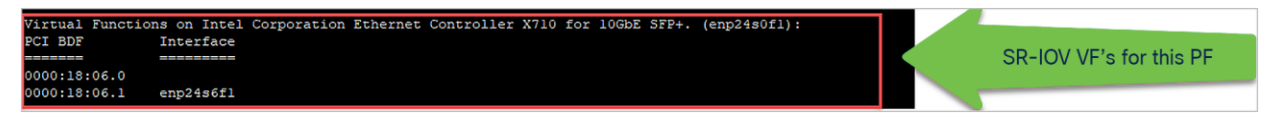

causes the address domain, bus, slot, and function to be derived from the PCI BDF by the script in step 1.

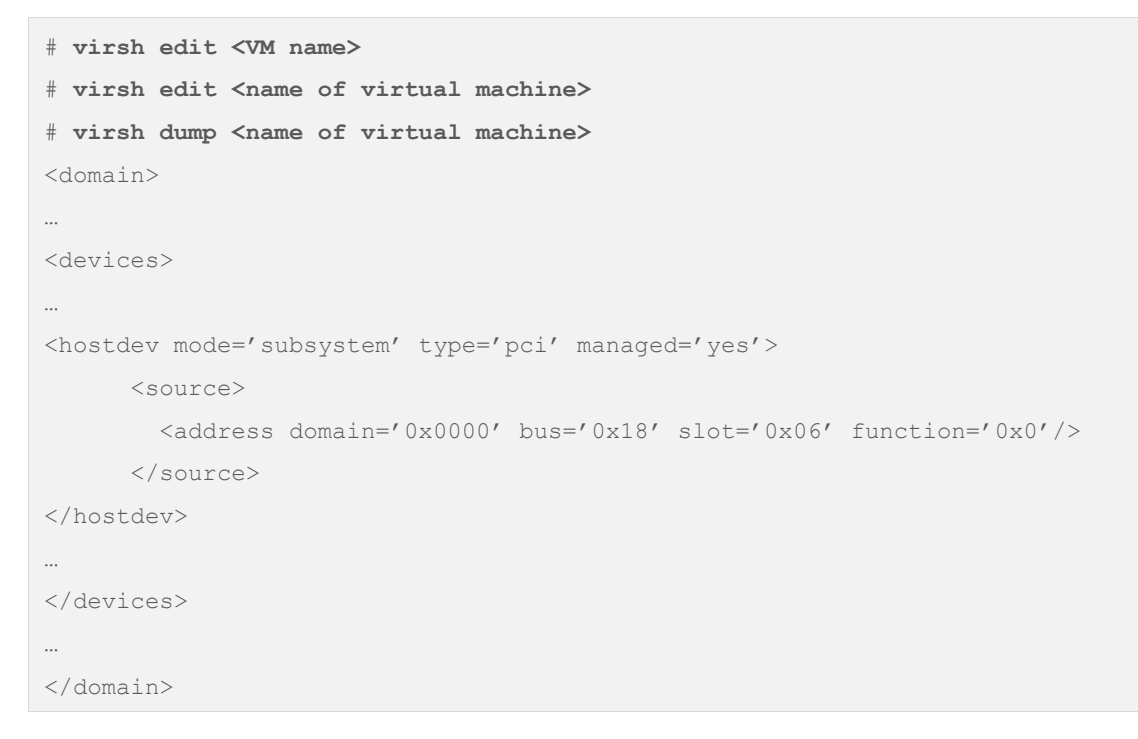

## Attaching to the 9800-CL using the Virtual Machine Manager

In the Virtual Machine Manager (virt-manager), use the Add Hardware button to add the PCI host device. Navigate to the NIC and choose the VF that needs to be attached to the VM.

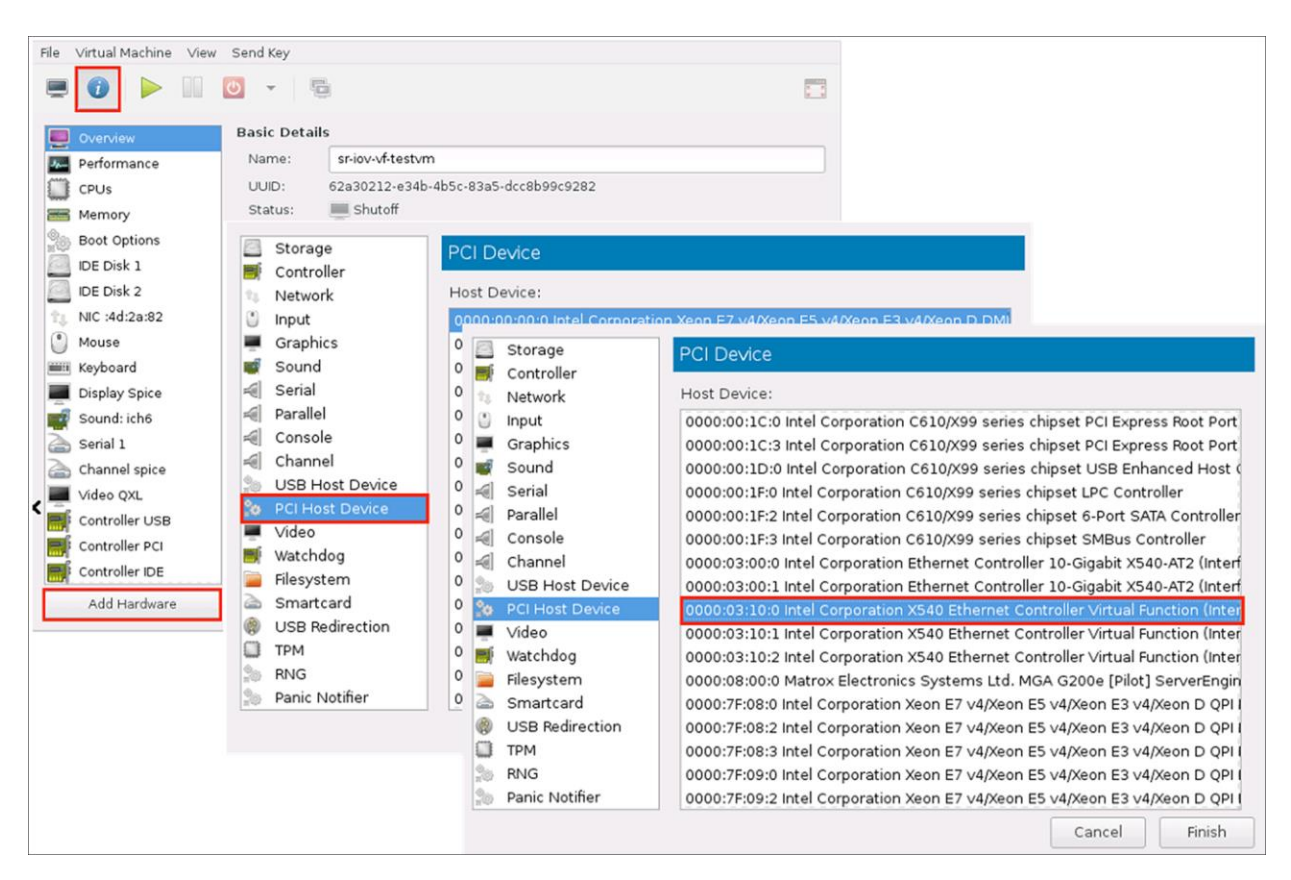

Once the PCI is added to the VM, start the VM.

| Table 5  | Varified | and | recommended | software | versions | for | SR-IOV |
|----------|----------|-----|-------------|----------|----------|-----|--------|
| Table 5. | vermeu   | anu | recommended | Soltware | versions | 101 | 3K-10V |

| Guest OS               | NIC            | Driver version  | Firmware |
|------------------------|----------------|-----------------|----------|
| KVM RedHat Version 7.5 | Intel x710     | 140e 2.10.19.82 | 7.10     |
| KVM RedHat Version 7.4 | Ciscoized x710 | 140e 2.10.19.82 | 7.0      |

# Creating the Catalyst 9800-CL VM using the virt-manager GUI tool

Once the Linux KVM requirement is met, the packages have been installed, and networking has been configured, download the ISO from Cisco for use with the virt-manager. This GUI tool is the easiest method for deploying the virtual 9800-CL wireless controller. The following examples are based on Ubuntu/Gnome as a desktop environment.

**Step 1.** Start Virtual Machine Manager and choose Create a new virtual machine. Select Local install media (ISO image) and click Forward.

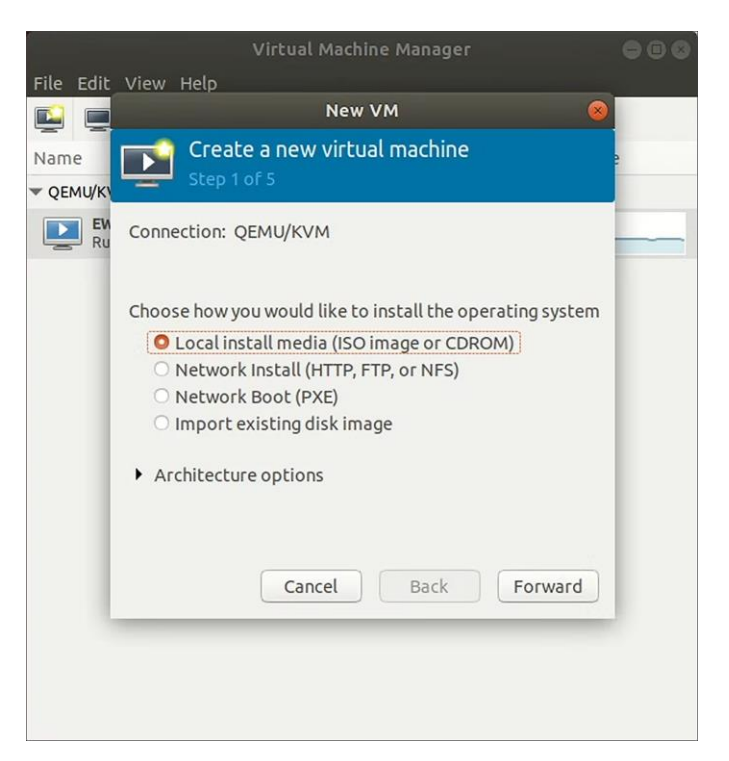

Step 2. Browse and select the Catalyst 9800-CL ISO file.

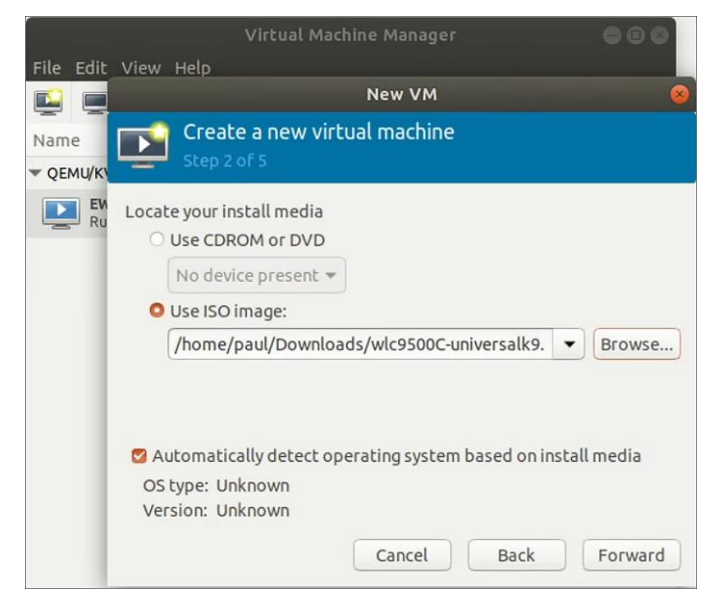

**Step 3.** Using the AP and client scale guide in Table 4, set the CPU and memory requirements. For example, four CPUs and 8 GB RAM are recommended for small deployments with 1000 APs and 6000 clients. Click Forward.

| Virtual Machine Manager 🛛 🖨           | 90 |
|---------------------------------------|----|
| File Edit View Help                   |    |
| New VM 🛛                              |    |
| Name Create a new virtual machine ge  | _  |
| QEMU/K                                |    |
| Choose Memory and CPU settings        |    |
| Memory (RAM): 8192 - +                |    |
| Up to 32057 MiB available on the host |    |
| CPUs: 4 – +                           |    |
| Up to 8 available                     |    |
|                                       |    |
|                                       |    |
|                                       |    |
|                                       |    |
| Cancel Back Forward                   |    |
|                                       |    |
|                                       |    |
|                                       |    |
|                                       |    |

**Step 4.** Create a disk of 8 GB (standard for all deployment sizes). Click Forward.

|                | Virtual Machine Manager                                                                                                    |    |
|----------------|----------------------------------------------------------------------------------------------------|----|
| File Edit V    | 'iew Help                                                                                                    |    |
|                | New VM                                                                                                    | 2  |
| Name<br>QEMU/K | Create a new virtual machine<br>Step 4 of 5                                                                                                    | ge |
|                | <ul> <li>Enable storage for this virtual machine</li> <li>Create a disk image for the virtual machine</li> <li>a</li> <li>b</li> <li>a</li> <li>b</li> <li>a</li> <li>a</li> <li< td=""><td></td></li<></ul> |    |

**Step 5.** Provide a name for the VM and select **Customize configuration before install.** (Note: This setting is important.) Click Forward.

|                | Virtual Machine Manager                                                                                                    | 000 |
|----------------|----------------------------------------------------------------------------------------------------|-----|
| File Edit      | View Help<br>New VM                                                                                                    |     |
| Name<br>QEMU/K | Create a new virtual machine<br>Step 5 of 5                                                                                                    | ge  |
|                | Ready to begin the installation Name: EWLC OS: Generic Install: Local CDROM/ISO Memory: 8192 MiB CPUS: 4 Storage: 8.0 GiB /var/lib/libvirt/images/EWLC.qcow2 Customize configuration before install Network selection Cancel Back Finish |     |

The default is a single interface at the time of VM creation. This can be used as any of the functional virtual 9800-CL interfaces, for example, the wireless management interface. However, if an additional interface (or serial port) is needed, use the Add New Virtual Hardware tool.

**Step 6.** Go to Add New Virtual Hardware > Network interface. Map each of the vNICs to the target bridge interface defined in the Linux network configuration.

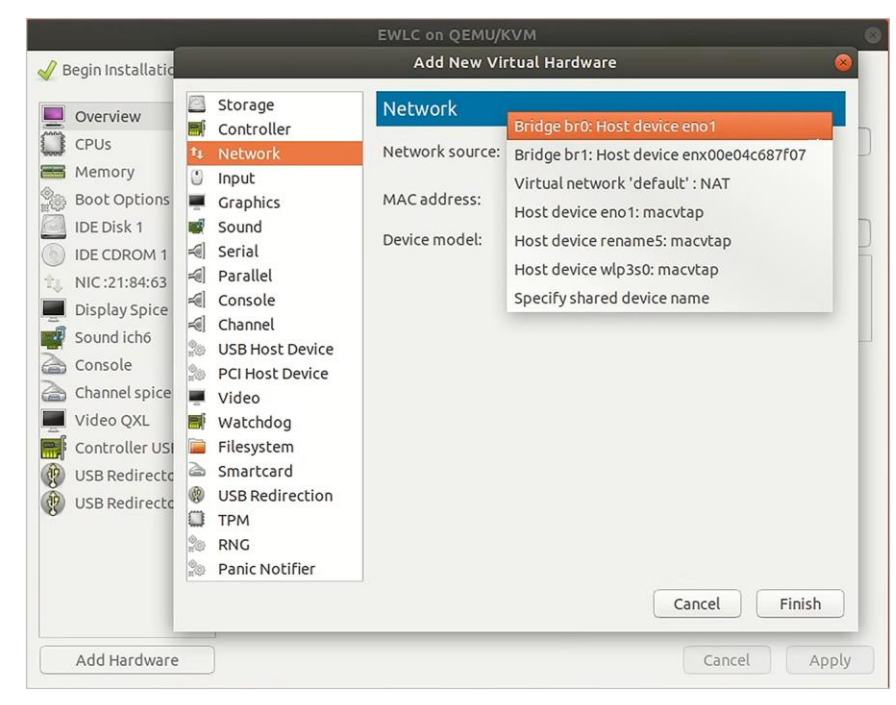

**Step 7.** For each vNIC, set the Device model to virtio. Click Finish.

| Overview      | Virtual Network In | nterface             |                     |
|---------------|--------------------|----------------------|---------------------|
| CPUs          | Network source:    | Bridge br1: Host dev | ice enx00e04c687f07 |
| Boot Options  | Device model:      | virtio               | •                   |
| IDE Disk 1    | MAC address:       | 52:54:00:21:84:63    |                     |
| DIDE CDROM 1  |                    |                      |                     |
| NIC:21:84:63  |                    |                      |                     |
| NIC :a8:8e:bc |                    |                      |                     |
| NIC:e7:42:d8  |                    |                      |                     |
| Display Spice |                    |                      |                     |
| Sound ich6    |                    |                      |                     |

**Step 8.** A virtual serial console also exists for KVM. Simply add the virtual hardware, select Serial, Host = 127.0.0.1 (local host), and the port number (user-defined), and check Use Telnet. Click Finish.

|                                                                                                    |                                                                                                    | EWLC on QE                                                    | ми/кум                                                              |                    |       | 0 |
|----------------------------------------------------------------------------------------------------|----------------------------------------------------------------------------------------------------|---------------------------------------------------------------|---------------------------------------------------------------------|--------------------|-------|---|
| 🥑 Begin Installatio                                                                                                    |                                                                                                    | Add Nev                                                       | v Virtual Hardware                                                  | _                  | 0     |   |
| Overview         CPUs         Memory         Boot Options         IDE Disk 1         IDE CDROM 1         NIC:21:84:63         NIC:26:42:48         Display Spice         Sound ich6         Console         Channel spice         Video QXL         Video QXL         USB Redirectc         USB Redirectc         USB Redirectc | Storage<br>Controller<br>Network<br>Input<br>Graphics<br>Sound<br>Serial<br>Parallel<br>Console<br>Channel<br>USB Host Device<br>PCI Host Device<br>Video<br>Watchdog<br>Filesystem<br>Smartcard<br>USB Redirection<br>TPM<br>RNG<br>Panic Notifier | Serial Devic<br>Device Type:<br>Host:<br>Mode:<br>Use Telnet: | Ce<br>TCP net console (tcp)<br>127.0.0.1<br>Server mode (bind)<br>S | Port: 2000  Cancel | - +   |   |
| Add Hardware                                                                                                    | )                                                                                                    |                                                               | Remov                                                               | /e Cancel          | Apply |   |

Below is an example of a console using Telnet to connect to the KVM hypervisor at a user-defined port.

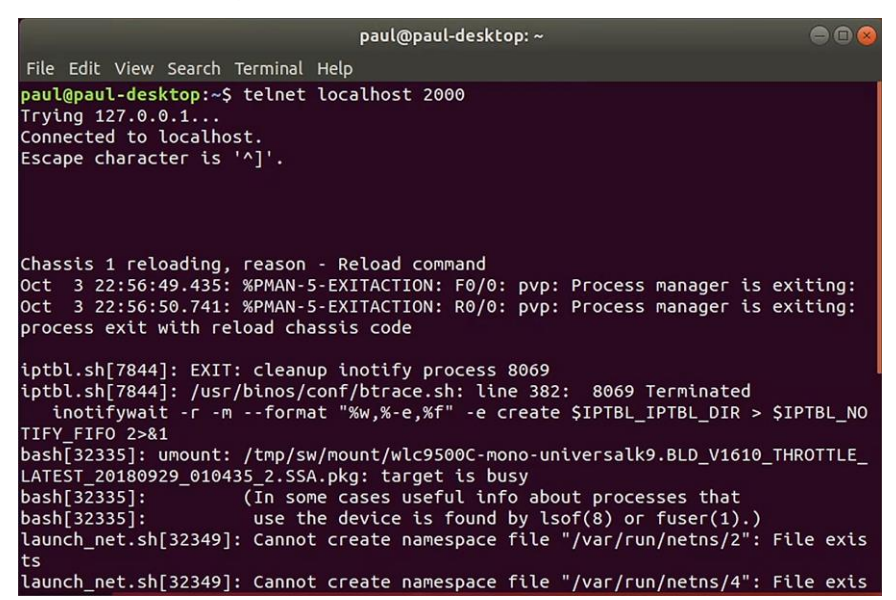

**Step 9.** Next, click Begin Installation. The VM will boot and progress through the installation process.

|                          | EWLC on QEMU/KVM                                                                         | C     |
|--------------------------|------------------------------------------------------------------------------------------|-------|
| 🥖 Begin Installation 🛛 🌘 | Cancel Installation                                                                      |       |
| Overview                 | Virtual Network Interface                                                                |       |
| CPUs                     | Network source: Bridge br0: Host device eno1                                             |       |
| Memory                   | Device model: virtio                                                                     |       |
| Boot Options             |                                                                                          |       |
| IDE Disk 1               | MAC address: 52:54:00:e7:42:d8                                                           |       |
| DIDE CDROM 1             |                                                                                          |       |
| 1, NIC:21:84:63          | Creating Virtual Machine                                                                 |       |
| 1. NIC :a8:8e:bc         | The virtual machine is now being created. Allocation of                                  |       |
| NIC :e7:42:d8            | disk storage and retrieval of the installation images may take a few minutes to complete |       |
| Display Spice            |                                                                                          |       |
| Sound ich6               |                                                                                          |       |
| Console                  |                                                                                          |       |
| Channel spice            | Creating domain                                                                          |       |
| 🚔 Serial                 |                                                                                          |       |
| Video QXL                |                                                                                          |       |
| Controller USB 0         |                                                                                          |       |
| USB Redirector 1         |                                                                                          |       |
| USB Redirector 2         |                                                                                          |       |
| Add Hardware             | Remove Cancel                                                                            | Apply |

**Step 10.** Progress can be monitored through the KVM VM console.

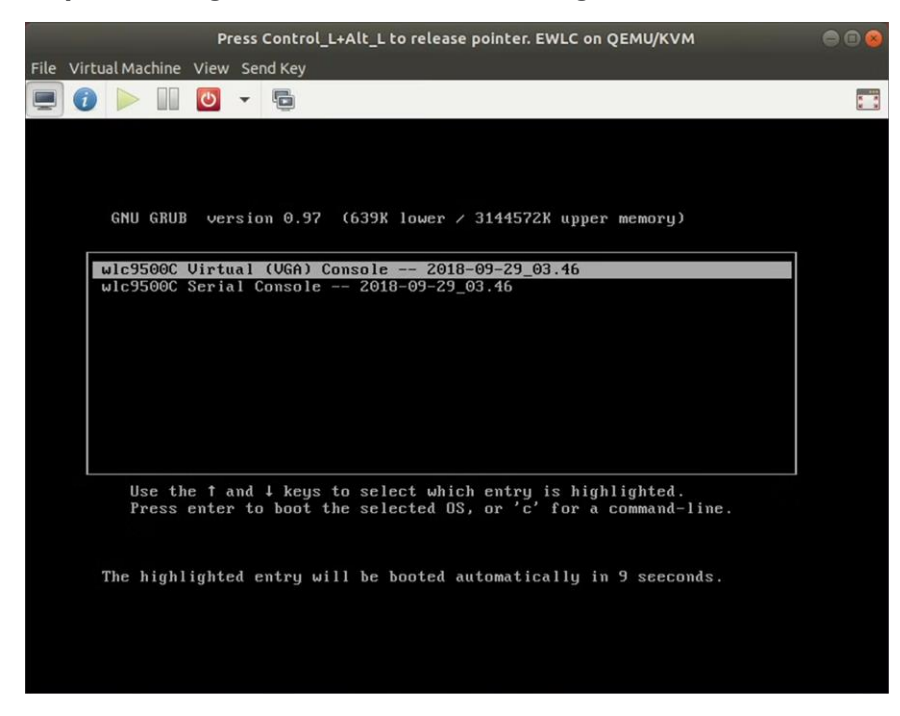

Step 11. Go to the Configuring the 9800-CL section.

# Deploying the 9800-CL on Microsoft Hyper-V

Starting with Cisco IOS XE Release 17.1.1, the virtual Cisco Catalyst 9800-CL Wireless Controller for Cloud can be deployed in Microsoft Hyper-V, using an ISO file (downloaded from the Cisco website). Hyper-V is supported on the following Windows installations:

- Windows Server 2016 or later Standard, Enterprise, and Datacenter edition
- Hyper-V Manager Version 10.0.14393 or later

This guide will not cover every aspect of Hyper-V and Windows components, only the general set of instructions needed to deploy a virtual wireless controller on Hyper-V.

For more information on getting started with Hyper-V, see <u>https://docs.microsoft.com/en-us/virtualization/hyper-v-on-windows/about/</u>

## Scale for the Virtual 9800-CL on Hyper-V

Table 6. Minimum virtual resource requirements for small, medium, and large configurations on Hyper-V

|                         | Existing supported templates pre<br>Cisco IOS XE Release 17.3 |                               |                              |  |  |
|-------------------------|---------------------------------------------------------------|-------------------------------|------------------------------|--|--|
| Model configuration     | Small<br>(Low<br>throughput)                                  | Medium<br>(Low<br>throughput) | Large<br>(Low<br>throughput) |  |  |
| Minimum number of vCPUs | 4                                                             | 6                             | 10                           |  |  |

|                                                                | Existing supported templates pre<br>Cisco IOS XE Release 17.3 |                               |                              |  |  |  |
|----------------------------------------------------------------|---------------------------------------------------------------|-------------------------------|------------------------------|--|--|--|
| Model configuration                                            | Small<br>(Low<br>throughput)                                  | Medium<br>(Low<br>throughput) | Large<br>(Low<br>throughput) |  |  |  |
| Minimum CPU allocation (MHz)                                   | 4000                                                          | 6000                          | 10,000                       |  |  |  |
| Minimum memory (GB)                                            | 8                                                             | 16                            | 32                           |  |  |  |
| Required storage (GB)                                          | 16                                                            | 16                            | 16                           |  |  |  |
| Virtual NICs (vNICs)<br>(*) Third NIC is for High Availability | 2/(3)*                                                        | 2/(3)*                        | 2/(3)*                       |  |  |  |
| Hyper-V vNIC                                                   | NETVSC                                                        | NETVSC                        | NETVSC                       |  |  |  |
| NIC virtualization                                             | VMBus                                                         | VMBus                         | VMBus                        |  |  |  |
| Maximum access points                                          | 1000                                                          | 3000                          | 6000                         |  |  |  |
| Maximum clients supported                                      | 10,000                                                        | 32,000                        | 64,000                       |  |  |  |

# 9800-CL file format options

### Catalyst 9800-CL deployment image - Requires Cisco IOS XE Release 17.1.1 or higher

C9800-CL-universalk9.\*\*\*.iso

#### Catalyst 9800-CL upgrade and patches (bin)

C9800-CL-universalk9.\*\*\*.bin

## **Bring up Hyper-V**

If Hyper-V is not already installed, follow the steps here to install it: <u>https://docs.microsoft.com/en-us/windows-server/virtualization/hyper-v/hyper-v-on-windows-server</u>

## **Hyper-V networking**

Hyper-V supports mapping the physical network interfaces to a virtual switch. The virtual switch is used by the VM network adapter to send traffic to the rest of the network.

The easiest method to create the virtual switch is done using the Hyper-V Manager GUI tool.

**Step 1.** Open Hyper-V Manager by going to Control Panel > System & Security > Administrative Tools.

| j   🛃 📕 🖛    |         |                                     | Manage               | Manage              | Administrative       | lools    |      |
|--------------|---------|-------------------------------------|----------------------|---------------------|----------------------|----------|------|
| File Home    | Share   | View Shortcut Tools Application Too |                      | Application Tools   |                      |          |      |
| · · · 个 耀    | j → Con | trol Panel                          | System and Secur     | ity > Administrativ | ve Tools ⇒           |          |      |
| 1            |         | Name                                | ^                    |                     | Date modified        | Туре     | Size |
| Cuick access |         | E DINS                              | 22.0211              |                     | 9/13/2010 12:15 AIVI | Shortcut | 2 ND |
| Desktop      | *       | Event Event                         | Viewer               |                     | 9/15/2018 12:12 AM   | Shortcut | 2 KB |
|              |         | 🚮 Group                             | Policy Managemer     | nt                  | 9/15/2018 12:13 AM   | Shortcut | 2 KB |
| Decomodular  | -       | 📴 Hyper                             | -V Manager           |                     | 9/15/2018 12:13 AM   | Shortcut | 2 KB |
| Documents    | ×       | 🗎 Intern                            | et Information Servi | ces (IIS) Manager   | 9/15/2018 12:13 AM   | Shortcut | 2 KB |
| Pictures     | *       | 🔧 iscsi i                           | nitiator             |                     | 9/15/2018 12:12 AM   | Shortcut | 2 KB |
| This PC      |         | 🚠 Local                             | Security Policy      |                     | 9/15/2018 12:13 AM   | Shortcut | 2 KB |
| 3D Objects   |         | nicro                               | soft Azure Services  |                     | 9/15/2018 12:13 AM   | Shortcut | 2 KB |
| - Jo Objects |         |                                     | Data Sources (32-b   | it)                 | 9/15/2018 12:12 AM   | Shortcut | 2 KB |

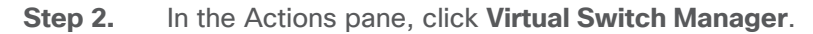

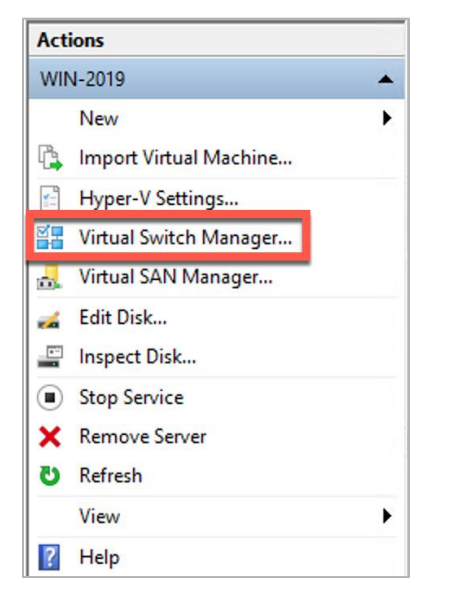

Step 3. In the New virtual network switch section, select an External virtual switch. Click Create Virtual Switch.

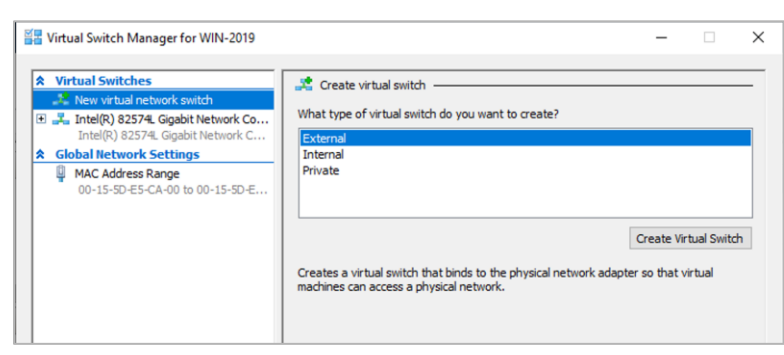

**Step 4.** Set the name of the virtual switch. In the drop-down menu, select the physical NIC that will be connected to the virtual switch, and, if the Windows host uses the NIC to connect to the network, check **Allow management operating system to share this network adapter**. If the Windows host requires VLAN ID, check **Enable virtual LAN identification for management operating system** and enter the VLAN ID. Click Apply.

| Name:<br>Lab Switch<br>Notes:                                                                                                    |  |  |  |  |  |
|----------------------------------------------------------------------------------------------------|--|--|--|--|--|
| Lab Switch<br>Notes:                                                                                                    |  |  |  |  |  |
| Notes:                                                                                                    |  |  |  |  |  |
| Y                                                                                                    |  |  |  |  |  |
| ^                                                                                                    |  |  |  |  |  |
| · · · · · · · · · · · · · · · · · · ·                                                                                                    |  |  |  |  |  |
| Connection type                                                                                                    |  |  |  |  |  |
| Submat do you want to connect this virtual switch to?     Submat do you want to connect this virtual switch to?                                                                                                    |  |  |  |  |  |
| External network:                                                                                                    |  |  |  |  |  |
| Intel(R) 82574L Gigabit Network Connection #2                                                                                                    |  |  |  |  |  |
| Allow management operating system to share this network adapter                                                                                                    |  |  |  |  |  |
| Enable single-root I/O virtualization (SR-IOV)                                                                                                    |  |  |  |  |  |
| O Internal network                                                                                                    |  |  |  |  |  |
| O Private network                                                                                                    |  |  |  |  |  |
| VLAN ID                                                                                                    |  |  |  |  |  |
| Enable virtual LAN identification for management operating system                                                                                                    |  |  |  |  |  |
| The VLAN identifier specifies the virtual LAN that the management operating<br>system will use for all network communications through this network adapter. This<br>setting does not affect virtual machine networking. |  |  |  |  |  |
| 110                                                                                                    |  |  |  |  |  |
| Remove                                                                                                    |  |  |  |  |  |
| SR-IOV can only be configured when the virtual switch is created. An external<br>virtual switch with SR-IOV enabled cannot be converted to an internal or private                                                       |  |  |  |  |  |
|                                                                                                    |  |  |  |  |  |

**Step 5.** Repeat steps 3 and 4 for any other physical NICs.

# Creating the Catalyst 9800-CL VM using the Hyper-V Manager GUI tool

Download the ISO from Cisco for use with the Hyper-V Manager. This GUI tool is the easiest method for deploying the virtual 9800-CL wireless controller.

Step 1. Open Hyper-V Manager by going to Control Panel > System & Security > Administrative Tools.

| System and Security<br>← 稽書   ☑   = | Chara Mirau   | Manage                                         | Manage                      | Administrative 1                       | lools                |              |
|-------------------------------------|---------------|------------------------------------------------|-----------------------------|----------------------------------------|----------------------|--------------|
|                                     | Control Pane  | Shortcut loois                                 | rity > Administrative       | Tools >                                |                      |              |
| Quick access                        | Name          | ^                                              | D                           | ate modified                           | Туре                 | Size         |
| Desktop                             | 💉 🛃 Eve       | nt Viewer<br>up Policy Managemer               | 9,<br>nt 9,                 | 15/2018 12:12 AM                       | Shortcut<br>Shortcut | 2 KB<br>2 KB |
| Documents                           | A The Hyp     | per-V Manager<br>ernet Information Servi       | 9,<br>ices (IIS) Manager 9, | 15/2018 12:13 AM                       | Shortcut<br>Shortcut | 2 KB<br>2 KB |
| Pictures                            | * 👧 iSC       | SI Initiator<br>al Security Policy             | 9)<br>9)                    | /15/2018 12:12 AM<br>/15/2018 12:13 AM | Shortcut<br>Shortcut | 2 KB<br>2 KB |
| 3D Objects                          | 🜮 Mic<br>🔂 OD | rosoft Azure Services<br>BC Data Sources (32-b | 9,<br>it) 9,                | /15/2018 12:13 AM<br>/15/2018 12:12 AM | Shortcut<br>Shortcut | 2 KB<br>2 KB |

#### Step 2. In the Actions pane, click New > Virtual Machine.

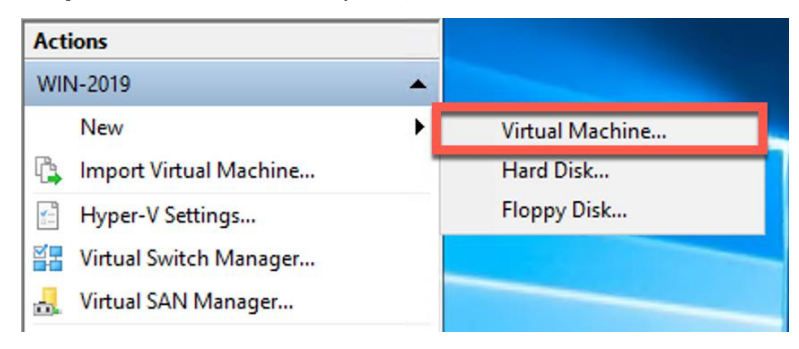

**Step 3.** Provide a name for the VM and specify a location to store it. Click **Next**.

| Before You Begin                                | Choose a name and location for this virtual machine.                                                                                                    |                                      |
|-------------------------------------------------|----------------------------------------------------------------------------------------------------|--------------------------------------|
| Specify Name and Location<br>Specify Generation | The name is displayed in Hyper-V Manager. We recommend that you use a name<br>identify this virtual machine, such as the name of the guest operating system or                                                                                          | e that helps you easily<br>workload. |
| Assign Memory                                   | Name: 9800-CL Hyper-V                                                                                                    |                                      |
| Configure Networking                            | You can create a folder or use an existing folder to store the virtual machine. If<br>folder, the virtual machine is stored in the default folder configured for this serve                                                                             | you don't select a                   |
| Installation Options                            | Store the virtual machine in a different location                                                                                                    |                                      |
| Summary                                         | Location: C:\ProgramData\Microsoft\Windows\Hyper-V\                                                                                                    | Browse                               |
|                                                 | If you plan to take checkpoints of this virtual machine, select a location that<br>space. Checkpoints include virtual machine data and may require a large and<br>space. Checkpoints include virtual machine data and may require a large and<br>space. | t has enough free<br>nount of space. |

**Step 4.** Specify either generation of the VM. This can be either Generation 1 or Generation 2. Click **Next**.

| Note: | The generation | a cannot be | changed | after the | VM h | nas been | created. |
|-------|----------------|-------------|---------|-----------|------|----------|----------|
|-------|----------------|-------------|---------|-----------|------|----------|----------|

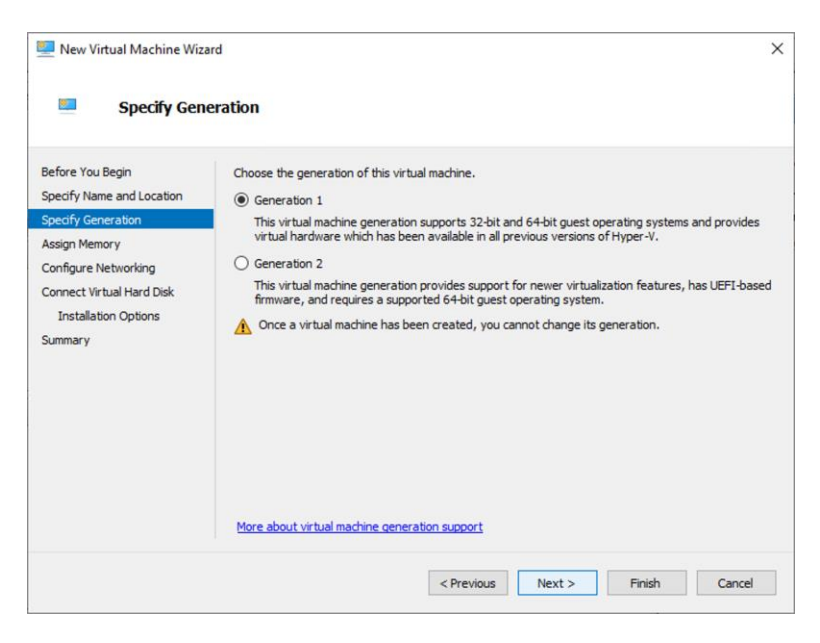
**Step 5.** Set the memory requirements of the VM based on the AP and client scale in Table 6. The example below is for small deployments with 1000 APs and 6000 clients. Click **Next**.

| Pew Virtual Machine Wiz                                                                                                    | ard ×                                                                                                    |
|----------------------------------------------------------------------------------------------------|----------------------------------------------------------------------------------------------------|
| Before You Begin<br>Specify Name and Location<br>Specify Generation<br>Assign Memory<br>Configure Networking<br>Connect Virtual Hard Disk<br>Installation Options<br>Summary | Specify the amount of memory to allocate to this virtual machine. You can specify an amount from 32 MB through 12583912 MB. To improve performance, specify more than the minimum amount recommended for the operating system.<br>Startup memory: 1933 MB<br>Use Dynamic Memory for this virtual machine.<br>When you decide how much memory to assign to a virtual machine, consider how you intend to use the virtual machine and the operating system that it will run. |
|                                                                                                    | < Previous Next > Finish Cancel                                                                                                    |

**Step 6.** Specify the network connection for the included network adapter, or this can be done later. This network adapter will correspond to **GigabitEthernet1** within the 9800-CL VM.

| New Virtual Machine Wizz     Configure N                                                                     | ard<br>Networking                                                                                                    | ×               |
|----------------------------------------------------------------------------------------------------|----------------------------------------------------------------------------------------------------|-----------------|
| Before You Begin<br>Specify Name and Location<br>Specify Generation<br>Assign Memory<br>Configure Networking | Each new virtual machine includes a network adapter. You can configure the network ac<br>virtual switch, or it can remain disconnected.<br>Connection: Lab Switch | lapter to use a |
| Connect Virtual Hard Disk<br>Installation Options<br>Summary                                                 |                                                                                                    |                 |
|                                                                                                    | < Previous Next > Finish                                                                                                    | Cancel          |

**Step 7.** Create a new virtual disk with a size of 16 GB (standard for all deployment sizes). Click **Next**.

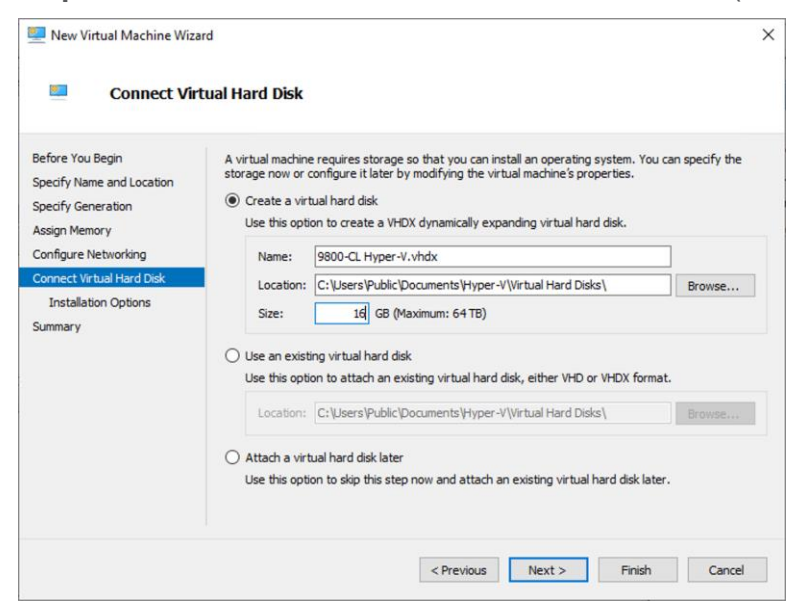

**Step 8.** To boot from the ISO file for the 9800-CL, select **Install an operating system from a bootable CD/DVD-ROM** and enter the location for the required ISO file of the 9800-CL image.

| Before You Begin<br>Specify Name and Location<br>Specify Generation<br>Assign Memory<br>Configure Networking<br>Connect Virtual Hard Disk<br>Installation Options<br>Summary | You can install an operating syste<br>later.<br>Install an operating system la<br>Install an operating system fr<br>Media<br>Physical CD/DVD drive:<br>Image file (.iso): | em now if you have access to the setup media, or you<br>tter<br>rom a bootable CD/DVD-ROM<br>D:<br>[::Users\Administrator\Downloads\C9800-CL-un] | can install it<br>Browse |
|----------------------------------------------------------------------------------------------------|----------------------------------------------------------------------------------------------------|----------------------------------------------------------------------------------------------------|--------------------------|
|                                                                                                    | Install an operating system fr Media Virtual floppy disk (.vfd):     Install an operating system fr                                                                       | om a bootable floppy disk                                                                                                    | Browse                   |

**Step 9.** Click **Finish** to complete the VM creation.

| Before You Begin<br>Specify Name and Location                                                                               | You have successfu<br>following virtual mad<br>Description:                   | ily completed the New Virtual Machine Wizard. You are about to create the chine.                                                                                                    |
|----------------------------------------------------------------------------------------------------|-------------------------------------------------------------------------------|----------------------------------------------------------------------------------------------------|
| Specify Generation<br>Assign Memory<br>Configure Networking<br>Connect Virtual Hard Disk<br>Installation Options<br>Summary | Name:<br>Generation:<br>Memory:<br>Network:<br>Hard Disk:<br>Operating System | 9800-CL Hyper-V<br>Generation 1<br>8192 MB<br>Lab Switch<br>C:  Users\Public\Documents\Hyper-V\Virtual Hard Disks\9800-CL Hyper-V.vhdx<br>Will be installed from C:  Users\Administrator\Downloads\C9800-CL-universalk9 |
|                                                                                                    | ۲.                                                                            |                                                                                                    |
|                                                                                                    | To create the virtua                                                          | al machine and close the wizard, click Finish.                                                                                                    |

**Step 10.** Navigate to the settings page for the VM. Right-click the 9800-CL VM and select settings.

| Virtual Machines       |       |         |           |         |             |        |        |
|------------------------|-------|---------|-----------|---------|-------------|--------|--------|
| Name                   | State | 2       | CPU Usage | Assigne | d Memory    | Uptime | Status |
| 9800-CL Hyper-V        | Off   | Connect |           |         |             |        |        |
|                        |       | Sett    | ings      |         |             |        |        |
| < S                    |       |         | Start     |         |             |        |        |
| Checkpoints Checkpoint |       |         |           |         |             |        |        |
|                        |       | Mo      | Move      |         | heckpoints. |        |        |
|                        |       | Exp     | ort       |         |             |        |        |

**Step 11.** Go to the Processor section. Set the number of processors based on the AP and client scale in Table 6. The example below shows four virtual processors for a small deployment with 1000 APs and 6000 clients.

| 800 | -CL Hyper-V                                                                                                    | ∕ ∢ ⊨  Ö                                                                                                    |
|-----|----------------------------------------------------------------------------------------------------|----------------------------------------------------------------------------------------------------|
|     | Add Hardware andware BIOS Boot from CD Security Key Storage Drive disabled Memory 8192V8 Processor 4 Virtual processors DE Controller 0 Hard Drive 9800-CL Hyper-V.vhdx DE Controller 1 DE Ottoller 1 DE Ottoller 1 | Processor         You can modify the number of virtual processors based on the number of processors on the physical computer. You can also modify other resource control settings.         Number of virtual processors:       4 •         Resource control       You can use resource controls to balance resources among virtual machines.         Virtual machine reserve (percentage):       0         Percent of total system resources:       0         Virtual machine limit (percentage):       100         Percent of total system resources:       50         Relative weight:       100 |
|     | Some services offered<br>Checkpoints<br>Production<br>Smart Paging File Location<br>Cultorage Data Margare Public                                                                                                    |                                                                                                    |

**Step 12.** The default is a single network adapter at the time of VM creation. This can be used as any of the functional virtual 9800-CL interfaces, such as the wireless management interface.

However, if additional adapters are required, you will need to use either PowerShell or the Hyper-V GUI, depending on whether the traffic for the network adapters will be tagged or untagged or trunked. These options are described below.

# The network adapter will have traffic that is untagged or tagged with a single VLAN ID (GigabitEthernet1 and GigabitEthernet3):

Go to Add Hardware and select Network Adapter. Click Add.

| :98              | 00-CL ~                                                                                                    | 4 ►                                                                                   |
|------------------|----------------------------------------------------------------------------------------------------|---------------------------------------------------------------------------------------|
| : 1              | Hardware                                                                                                    | P Add Hardware                                                                        |
|                  | Add Hardware                                                                                                    |                                                                                       |
| Ē                | Firmware                                                                                                    | You can use this setting to add devices to your virtual machine.                      |
|                  | Boot entry changes pending                                                                                                    | Select the devices you want to add and click the Add button.                          |
|                  | Security                                                                                                    | SCSI Controller                                                                       |
|                  | Secure Boot disabled                                                                                                    | Network Adapter                                                                       |
|                  | Memory                                                                                                    | RemoteFX 3D Video Adapter                                                             |
|                  | 8192 MB                                                                                                    | Fibre Channel Adapter                                                                 |
| ÷                | A Virtual processors                                                                                                    |                                                                                       |
| - 3              | SCSI Controller                                                                                                    | Add                                                                                   |
| 1                | + Hard Drive                                                                                                    | Aud                                                                                   |
|                  | C9800-CL.vhdx                                                                                                    | Virtual machines are created with one network adapter. You can add additional network |
| - 4              | SCSI Controller                                                                                                    | adapters as needed.                                                                   |
|                  | OVD Drive                                                                                                    |                                                                                       |
|                  | C9800-CL-universalk9.17.0                                                                                                    |                                                                                       |
|                  | 0                                                                                                    |                                                                                       |
| -                | Network Adapter                                                                                                    |                                                                                       |
| ± 1              | Network Adapter<br>Lab Switch                                                                                                    |                                                                                       |
| <u> </u>         | Network Adapter<br>Lab Switch<br>Management                                                                                                    |                                                                                       |
| × 1              | Network Adapter Lab Switch Management Name COSOL                                                                                                    |                                                                                       |
| <u>* 1</u><br>[] | Network Adapter     Lab Switch     Management     Name     C9800-CL     Interration Services                                                                                                    |                                                                                       |
| × 1              | Vetwork Adapter     Lab Switch      Management      Name     C9800-CL      Integration Services     Some services offered                                                                                                    |                                                                                       |
| × 1              | Vetwork Adapter<br>Lab Switch Management CS900-CL CS900-CL CS900-CL Integration Services Some services offered Checkgoints                                                                                                    |                                                                                       |
|                  | Vervork Adapter Lab Switch  Management  C9800-CL  C9800-CL  C9800-CL  Construction Services  Some services offered  Checkpoints  Standard                                                                                                    |                                                                                       |
|                  | Vervork Adapter Lab Switch Management  Name Contemport Integration Services Some services offered Checkpoints Standard Standard Smart Paging File Location                                                                                                    |                                                                                       |
| × 1              | Network Adapter<br>Lab Switch<br>Management<br>Name<br>CS900-CL<br>Some services<br>Some services offered<br>Ordecipoints<br>Standard<br>Smart Paging File Location<br>C: (ProgramData Wicrosoft Windo                                                                                                    |                                                                                       |
|                  | Vetwork Adapter<br>Lab Switch Management CS900-CL CS900-CL CS900-CL Integration Services Some services offered Checkgonits Standard Smart Paging File Location C:\ProgramData\Microsoft\Windo Automatic Start Action                                                                                                    |                                                                                       |
|                  | Very Network Adapter<br>Lab Switch Vanagement Vanagement |                                                                                       |
|                  | Vetwork Adapter Lab Switch  Management  C9800-CL  C9800-CL  Integration Services Some services offered  Checpoints Standard  Smart Paging File Location  CV-Program Data Vidrosoft/Windo  Automatic Start Action  Automatic Stop Action Save                                                                                                    |                                                                                       |
|                  | Network Adapter<br>Lab Switch<br>Management<br>Name<br>CS900-CL<br>CS900-CL<br>CS900-CL<br>CS900-CL<br>Sources offered<br>Checkpoints<br>Standard<br>Smart Paging File Location<br>C:\ProgramData\Microsoft\Windo<br>Automatic Start Action<br>Restart if previously running<br>Automatic Stap Action<br>Save                                                                                                    |                                                                                       |
|                  | Vetwork Adapter<br>Lab Switch Management CS900-CL CS900-CL CS900-CL CS900-CL Cstrate Paging File Location Cstrate Paging File Location CstProgrambata Microsoft Windo Automatic Start Action Restart if previously running Automatic Stop Action Save                                                                                                    |                                                                                       |
|                  | Vetwork Adapter<br>Lab Switch Vanagement C9800-CL C9800-CL C9800-CL Checkpoints Standard Checkpoints Standard Automatic Start Action Restart if previously running Automatic Start Action Save                                                                                                    |                                                                                       |
|                  | Network Adapter<br>Lab Switch<br>Management<br>Name<br>CS900-CL<br>CS900-CL<br>Some services offered<br>Some services offered<br>Start Agging File Location<br>C: (ProgramData Wicrosoft (Windo<br>Automatic Start Action<br>Restart if previously running<br>Automatic Stop Action<br>Save                                                                                                    |                                                                                       |

Repeat for any additional network adapters.

For each network adapter, go to the required Network Adapter section. Select the required **Virtual switch**. If VLAN tagging is required, check **Enable virtual LAN identification** and enter the required **VLAN ID**. Click **OK**.

| 800-CL Hyper-V        | ~    | ۰.      | Ö                         |                     |                                 |                    |
|-----------------------|------|---------|---------------------------|---------------------|---------------------------------|--------------------|
| R Hardware            | ^    | 0 N     | letwork Adapter           |                     |                                 |                    |
| Add Hardware          |      |         |                           |                     |                                 |                    |
| BIOS                  |      | Specif  | fy the configuration of   | the network adap    | ter or remove the netw          | ork adapter.       |
| Boot from CD          |      | Virtual | l switch:                 |                     |                                 | -                  |
| Security              | a    | Lab S   | Switch                    |                     | ×                               | 1                  |
| Memory                | 0    | VLAN    | N ID                      |                     |                                 |                    |
| 8192 MB               |      |         | Enable virtual LAN ide    | ntification         |                                 |                    |
| 🗄 🔲 Processor         |      | -       | - 10                      |                     | the static state and some shows |                    |
| 4 Virtual processors  |      | net     | twork communications t    | hrough this netwo   | rk adapter.                     | e will use for all |
| IDE Controller 0      |      |         | 125                       | -                   |                                 |                    |
| 🛨 🚃 Hard Drive        |      |         | 125                       |                     |                                 |                    |
| 9800-CL Hyper-V.vhd   | ×    | Band    | dwidth Management         |                     |                                 |                    |
| DVD Drive             |      |         | Enable bandwidth mar      | agement             |                                 |                    |
| C9800-CL-universalk9  | 17.0 |         |                           | logenen             |                                 |                    |
| SCSI Controller       |      | Spe     | ecify how this network    | adapter utilizes ne | twork bandwidth. Both           | Minimum            |
| Network Adapter       |      | Ban     | ndwidth and Maximum E     | Sandwidth are mea   | asured in Megabits per :        | second.            |
| Lab Switch            |      | Min     | nimum bandwidth:          | 0                   | Mbps                            |                    |
| 🗉 📮 Network Adapter   |      | May     | vimum handwidth:          | 0                   | Mhos                            |                    |
| Lab Switch            |      | 1 1000  |                           |                     | ( appo                          |                    |
| COM 1                 |      | 0       | To leave the minimum      | n or maximum unre   | estricted, specify 0 as t       | he value.          |
| COM 2                 |      | -       |                           |                     |                                 |                    |
| None                  |      | 10 ren  | move the network adap     | ter from this virtu | al machine, click Remov         | /e.                |
| Diskette Drive        |      |         |                           |                     |                                 | Remove             |
| None                  |      | 0       | ise a legacy network a    | danter instead of   | this network adapter to         | perform a          |
| * Management          |      | n       | network-based installat   | ion of the guest of | perating system or whe          | n integration      |
| I Name                |      | S       | services are not installe | d in the guest ope  | rating system.                  |                    |
| Jotogration Services  |      |         |                           |                     |                                 |                    |
| Some services offered |      |         |                           |                     |                                 |                    |
| Checkpoints           |      |         |                           |                     |                                 |                    |
| Production            | ~    |         |                           |                     |                                 |                    |

The network adapter needs to be configured as a trunk port (normally for GigabitEthernet2):

Open the PowerShell application as administrator.

Enter the following commands:

Add-VMNetworkAdapter -VMName <VM Name> -SwitchName <Virtual Switch Name> Name <Network Adapter Name> Set-VMNetworkAdapterVlan -VMName <VM Name> -VMNetworkAdapterName <Network Adapter Name> -Trunk -AllowedVlanIdList <VLAN Range> -NativeVlanId <VLAN ID>

**Example:** Creating the network adapter for GigabitEthernet2 on the 9800-CL. It is configured as a trunk port with a native VLAN ID of 0 that allows traffic with VLAN IDs between 1 and 4000.

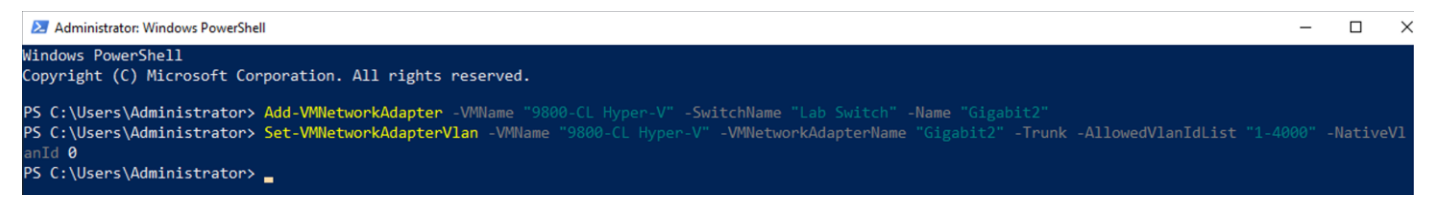

To verify the VLAN settings for the VM adapters, type the command:

Get-VMNetworkAdapterVlan -VMName <VM Name>

#### Example:

| PS C:\Users\Adm | inistrator> Get-VMNet | workAda | oterVlan -VMName "9800-CL Hyper-V" |
|-----------------|-----------------------|---------|------------------------------------|
| VMName          | VMNetworkAdapterName  | Mode    | VlanList                           |
|                 |                       |         |                                    |
| 9800-CL Hyper-V | Network Adapter       | Access  | 125                                |
| 9800-CL Hyper-V | Gigabit2              | Trunk   | 0,1-4000                           |
| 9800-CL Hyper-V | Network Adapter       | Access  | 229                                |
|                 |                       |         |                                    |

Step 13. Start the 9800-CL VM by right clicking the VM and selecting Start.

| Virtual Machines  |           |           |                 |        |    |
|-------------------|-----------|-----------|-----------------|--------|----|
| Name              | State     | CPU Usage | Assigned Memory | Uptime | St |
| 🚆 9800-CL Hyper-V | Connect.  |           |                 |        |    |
|                   | Settings. |           |                 |        |    |
| <                 | Start     |           |                 |        | >  |
| Checkpoints       | Checkpo   | int       |                 |        | ۲  |
|                   | b.4       |           |                 |        |    |

**Step 14.** The installation progress can be monitored through the Hyper-V console.

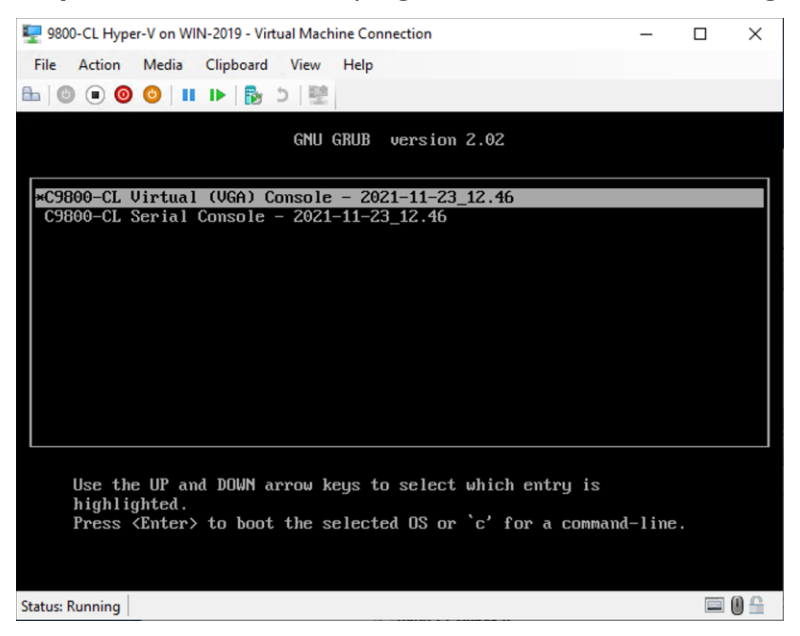

Step 15. Go to the Configuring the 9800-CL section.

## Creating the Catalyst 9800-CL VM in Hyper-V with the CLI using PowerShell

In addition to the Hyper-V Manager GUI, the 9800-CL can be deployed using PowerShell. This can help in automating the deployment process of 9800-CL VMs.

Step 1. Open a PowerShell window as Administrator.

**Step 2.** Create the VM using the following command:

New-VM -Name <VMName> -Path <VMPath> -MemoryStartupBytes <Startup Memory> -NewVHDPath <VHD Path> -NewVHDSizeBytes <VHD(X) size> -SwitchName <VM Switch Name> -Generation <VM Gen (1 or 2)>

#### Example:

#### **Step 3.** Set the number of processors required for the VM deployment.

Set-VM -Name <VMName> -ProcessorCount <Number of Processors>

#### Example:

```
PS C:\Windows\system32> Set-VM -Name C9800-CL-CLI -ProcessorCount 4
PS C:\Windows\system32>
```

#### **Step 4.** Map the virtual DVD drive to the ISO image path.

Set-VMDvdDrive -VMName <VMName> -Path <ISO Image Path>

#### Example:

```
PS C:\Windows\system32> Set-VMDvdDrive -VMName C9800-CL-CLI -Path
"C:\Users\netadmin\Downloads\C9800-CL-universalk9.17.06.02.iso"
PS C:\Windows\system32>
```

#### Step 5. If needed, create additional network interfaces.

Add-VMNetworkAdapter -VMName <VM Name> -SwitchName <Virtual Switch Name> Name <Network Adapter Name>

If the interface needs to be tagged with a single VLAN ID, enter the following command to set the interface as an access port with traffic tagged with the configured VLAN.

Set-VMNetworkAdapterVlan -VMName <VM Name> -Access -VlanId <VLAN ID>

#### Example:

#### Create access port

```
PS C:\Windows\system32> Set-VMNetworkAdapterVlan -VMName C9800-CL-CLI -VMNetworkAdapterName "Network Adapter" -Access -VlanID 125
```

#### If the interface needs to be configured as a trunk port, enter the following command:

Set-VMNetworkAdapterVlan -VMName <VM Name> -VMNetworkAdapterName <Network Adapter Name> - Trunk -AllowedVlanIdList <VLAN Range> -NativeVlanId <VLAN ID>

#### Example:

#### To verify the interfaces, enter the following command:

Get-VMNetworkAdapterVlan -VMName <VM Name>

#### Example:

#### Step 6. Start the 9800-CL VM.

Start-VM <VM Name>

#### Example:

| PS C:\Window    | s\system | 32> Start-VM | C9800-CL-CLI      |                  |                    |     |
|-----------------|----------|--------------|-------------------|------------------|--------------------|-----|
| PS C:\Window    | s\system | 32> Get-VM   |                   |                  |                    |     |
| Name<br>Version | State    | CPUUsage(%)  | MemoryAssigned(M) | Uptime           | Status             |     |
|                 |          |              |                   |                  |                    |     |
|                 |          |              |                   |                  |                    |     |
| C9800-CL-CLI    | Running  | 16           | 8192              | 00:00:12.7660000 | Operating normally | 9.0 |

Step 7. Go to the Configuring the 9800-CL section.

# Deploying the 9800-CL on the Cisco ENCS NFVIS platform

# **Overview of Cisco NFVIS software**

Cisco Enterprise Network Function Virtualization Infrastructure Software (NFVIS) is Linux-based infrastructure software designed to help service providers and enterprises dynamically deploy virtualized network functions, such as a virtual router, firewall, and WAN acceleration, on a supported Cisco device. The addition of a physical device for every network function is not required; automated provisioning and centralized management can be used.

The Cisco Enterprise NFVIS solution helps convert critical network functions into software, making it possible to deploy network services in minutes across dispersed locations. It provides a fully integrated platform that can run on top of a diverse network of both virtual and physical devices.

The Cisco 5400 Enterprise Network Compute System (ENCS) combines routing, switching, storage, processing, and a host of other computing and networking activities into a compact 1-Rack-Unit (1RU) box. This high-performance unit achieves this goal by providing the infrastructure to deploy virtualized network functions and acting as a server that addresses processing, workload, and storage challenges.

The virtual Catalyst 9800-CL Wireless Controller for Cloud can be deployed on a Cisco ENCS NFVIS platform using an ISO file or tar.gz (download from the Cisco website).

The NFVIS software version should be higher than 3.8. If the NFVIS software version is lower than 3.8, it should be upgraded to any version higher than 3.8. To upgrade the NFVIS software, refer to the "Upgrading Cisco NFVIS" section in the following document:

## https://www.cisco.com/c/en/us/td/docs/routers/nfvis/config/3-10-1/nfvis-config-guide-3-10-1.html

## Scale for the virtual 9800-CL on Cisco ENCS NFVIS

The virtual Catalyst 9800-CL Wireless Controller for Cloud on the ENCS NFVIS platform supports:

- 1000 access points
- 10,000 wireless clients

It needs four CPUs, 8 GB of RAM, 8 GB of storage space, and three vNICs. (The third vNIC is for HA/SSO.)

**Note:** Other sizes (medium and large) for the 9800-CL are not supported on the Cisco ENCS NFVIS platform.

## Installation procedure

Log in to the WebUI of NFVIS with the username (admin) and the password that was set up.

## **Uploading the image on NFVIS**

Follow the procedure below to upload an image to NFVIS (a screenshot highlighting the procedure described is given below for reference).

- Step 1. Select VM Life Cycle > Image Repository.
- Step 2. Select the Image Registration tab, click Drop Files or Click, and select the 9800-CL virtual image file for NFVIS from a local machine to be uploaded (for example, C9800-CL-universalk9.16.10.01e.tar.gz).
- **Step 3.** Click **Start** to upload the image.

After the image is uploaded, NFVIS creates respective profiles and registers the image. The file can be found listed in the Images section on the same page.

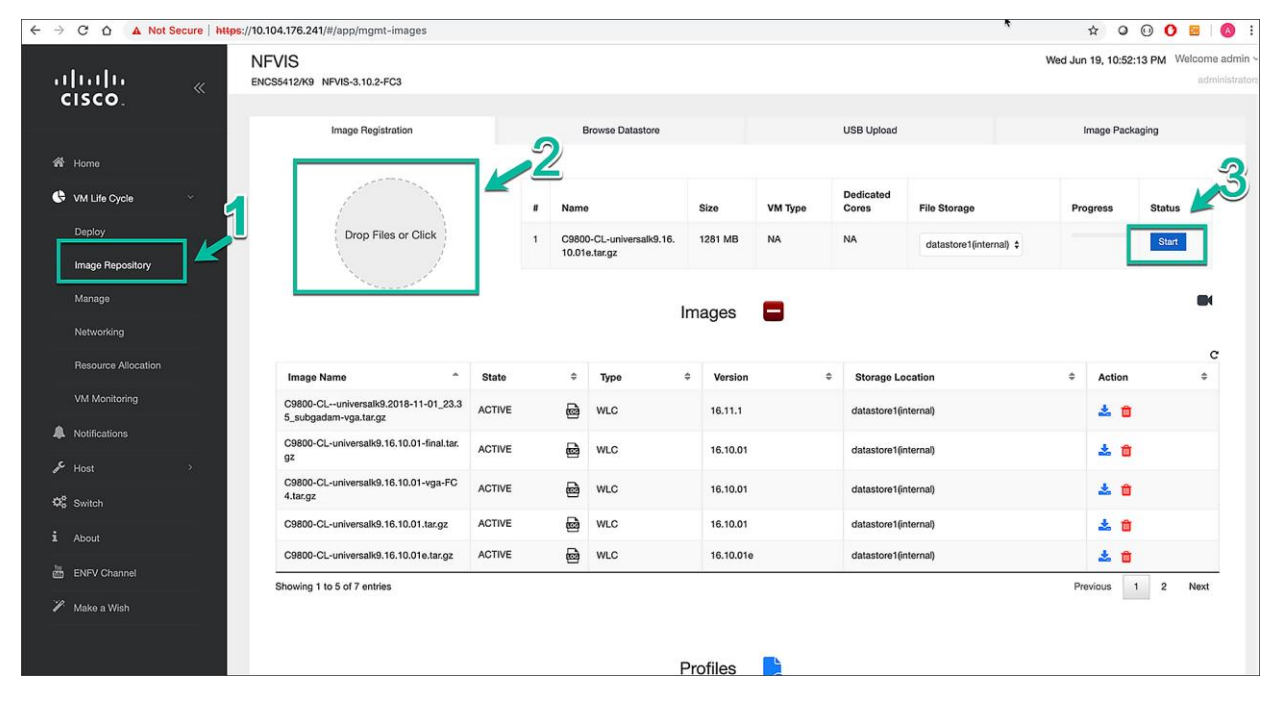

# **Creating a network**

Follow the procedure below to create a network.

Step 1. Select VM Life Cycle > Networking.

| <br>cisco           | « |
|---------------------|---|
| 🏶 Home              |   |
| 🕓 VM Life Cycle     | ~ |
| Deploy              |   |
| Image Repository    |   |
|                     |   |
| Networking          |   |
| Resource Allocation |   |
|                     |   |
| Notifications       |   |
| 📌 Host              |   |
| Ø Switch            |   |
|                     |   |
| ENFV Channel        |   |
| 🌮 Make a Wish       |   |
|                     |   |

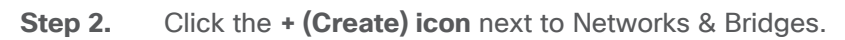

|                             |           |                               |            | Netw                                | orks      | s & Brido                                    | ges | <b>C</b>          |                                                       |    |            |                                      |              |            |           |
|-----------------------------|-----------|-------------------------------|------------|-------------------------------------|-----------|----------------------------------------------|-----|-------------------|-------------------------------------------------------|----|------------|--------------------------------------|--------------|------------|-----------|
|                             |           |                               |            |                                     |           |                                              |     |                   |                                                       |    |            |                                      |              |            | 1910      |
| Network                     | ^         | Mode                          | \$         | Vlans                               | \$        | Native Vla                                   | in  | \$                | Bridge                                                | \$ | Interfaces |                                      | \$           | Actions    | \$        |
| 10-nw                       | 6         | trunk                         |            |                                     |           |                                              |     |                   | 10-br                                                 |    | GE0-0      |                                      |              | a 🖉        |           |
| ha-nw                       | 6         | trunk                         |            |                                     |           |                                              |     |                   | ha-br                                                 |    |            |                                      |              | e 🖉        |           |
| lan-net                     | 60        | trunk                         |            |                                     |           |                                              |     |                   | lan-br                                                |    | int-LAN    |                                      |              | e 🖉        |           |
| wan-net                     | 5         | trunk                         |            |                                     |           |                                              |     |                   | wan-br                                                |    | GE0-1      |                                      |              | e 🖉        |           |
| owing 1 to 4 of             | 4 entries | 3                             |            |                                     |           |                                              |     |                   |                                                       |    |            |                                      | F            | Previous 1 | Next      |
| nowing 1 to 4 of            | 4 entries | Interfac                      | e Sta      | atus                                |           |                                              |     |                   |                                                       | S  | RIOV N     | etwork                               | F            | Previous 1 | Next      |
| lowing 1 to 4 of            | 4 entries | Interfac                      | e Sta      | atus                                |           |                                              | c   |                   |                                                       | S  | RIOV N     | etwork                               | F            | Previous 1 | Next      |
| nowing 1 to 4 of            | 4 entries | Interfac<br>Speed (Mbps)      | e Sta<br>¢ | atus<br><sub>Media</sub>            | \$        | MAC \$                                       | c   | SR                | IOV Network                                           | S  | RIOV N     | etwork                               | F            | Previous 1 | Next<br>C |
| Interface<br>GE0-0          | 4 entries | Interfac<br>Speed (Mbps)<br>0 | e Sta<br>¢ | Atus<br>Media<br>Fibre              | \$        | MAC \$ 70:db:98:c0 :53:c4                    | C   | SRI<br>GEO        | IOV Network<br>-0-SRIOV-1                             | S  | RIOV N     | etwork<br>Interfac<br>GE0-0          | F<br>(S      | 1          | Next<br>C |
| Interface<br>GE0-0          | A entries | Speed (Mbps)                  | e Sta<br>¢ | Atus<br>Media<br>Fibre              | \$        | MAC \$ 70:db:98:c0 :53:c4 70:db:98:c0        | C   | SRI<br>GEO<br>GEO | IOV Network<br>-0-SRIOV-1<br>-0-SRIOV-2               | S  | RIOV N     | etwork<br>Interfac<br>GE0-0<br>GE0-0 | F<br>(S      | Previous 1 | Next<br>C |
| Interface<br>GE0-0<br>GE0-1 | A entries | Interfac<br>Speed (Mbps)<br>0 | e Sta<br>¢ | Atus<br>Media<br>Fibre<br>Twisted P | \$<br>air | MAC \$ 70:db:98:c0 :53:c4 70:db:98:c0 :53:c5 | C   | SRI<br>GEO<br>GEO | IOV Network<br>-0-SRIOV-1<br>-0-SRIOV-2<br>-1-SRIOV-1 | S  | RIOV N     | Interface<br>GE0-0<br>GE0-1          | F<br>S<br>se | Previous 1 | Next<br>C |

| ← → C ☆ ▲ Not Secure   ht | tps://10.104.176.241/#/app/mgmt-n     | etworking |              |                               |              | k          | * • • • •                                 | 1                 |
|---------------------------|---------------------------------------|-----------|--------------|-------------------------------|--------------|------------|-------------------------------------------|-------------------|
| alialia «                 | NFVIS<br>ENCS5412/K9 NFVIS-3.10.2-FC3 | 3         |              |                               |              | Thu J      | un 20, 12:46:37 AM Welcome ad<br>administ | Imin ~<br>trators |
| CISCO.                    |                                       |           |              |                               | * Required F | Field      |                                           |                   |
| 4 Hama                    |                                       |           | Network:     | mgmt-intf                     |              |            |                                           |                   |
|                           |                                       |           | Mode:        | trunk                         |              | •          |                                           |                   |
| VM Life Cycle             |                                       |           | Vlan:        | 20                            |              |            |                                           |                   |
| Deploy                    |                                       |           | Native Vian: | native vlan id(s)             |              |            |                                           |                   |
| Image Repository          |                                       |           | Bridge:      | Create New                    |              |            |                                           |                   |
| Manage                    |                                       |           |              | mgmt-br                       |              |            |                                           |                   |
| Networking                |                                       |           | Interface:   | Select available interface(s) |              |            |                                           |                   |
| Resource Allocation       |                                       |           |              | Submit                        |              |            |                                           |                   |
| VM Monitoring             |                                       |           | N            | under 0 Deidenen 🗖            |              |            | I                                         |                   |
| Notifications             |                                       |           | Netw         | orks & Bridges 📕              |              |            |                                           |                   |
| <b>√</b> Host →           |                                       |           |              |                               |              |            |                                           |                   |
| the Suiteb                |                                       |           |              |                               |              |            | Enable DPDK 🕖 🔵                           | 2                 |
| ••• Switch                |                                       |           |              |                               |              |            | <b>e</b>                                  | c                 |
| 1 About                   | Network ©                             | Mode \$   | Vlans        | Native Vian                   | ≎ Bridge ^   | Interfaces | ♦ Actions ♥                               | ž.                |
| ENFV Channel              | 10-net 📾                              | trunk     |              |                               | 10-br        | GE0-0      | e 📋                                       |                   |

Step 3. Populate the fields with values (Network, Mode, VLAN, Bridge, and Interface).

**Note:** Create separate network interfaces for the wireless management network, service interface, and HA, and map them to separate bridge interfaces. Each bridge interface maps to a physical interface.

Example:

- A wireless management network named mgmt-intf with the Mode set to Trunk, carrying multiple VLANs, mapped to a bridge interface named mgmt-br tied to physical interface GE0-0.
- An HA network named ha-intf with the Mode set to access, mapped to a bridge interface named ha-br tied to physical interface GE0-1.

# **Deploying the 9800-CL virtual controller on NFVIS**

Follow the procedure below to deploy the 9800-CL virtual controller on NFVIS.

Step 1. Select VM Life Cycle > Deploy.

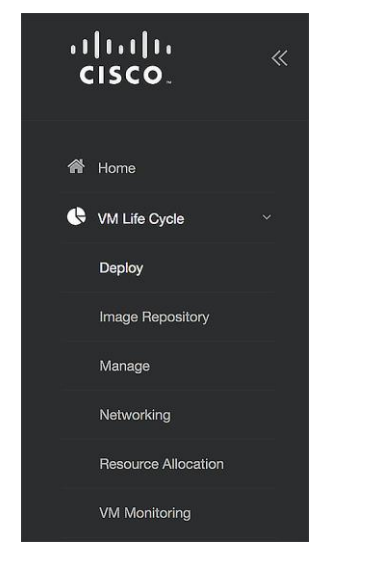

**Step 2.** From the VM Deployment window, drag and drop the controller icon to the pane below and map it to the desired networks as required. In the VM Details area, enter a name for the 9800-CL controller. Select the image and profile from the drop-down menu.

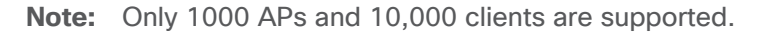

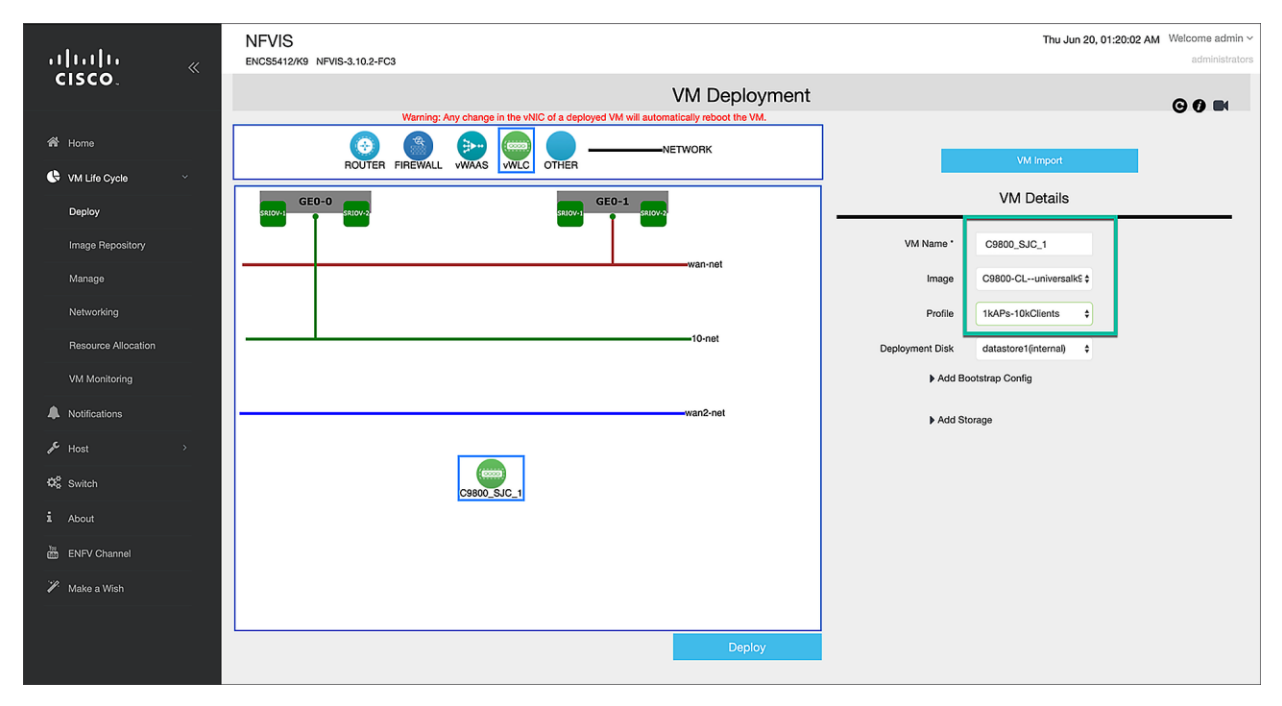

Step 3. Map the network interfaces and click **Deploy**.

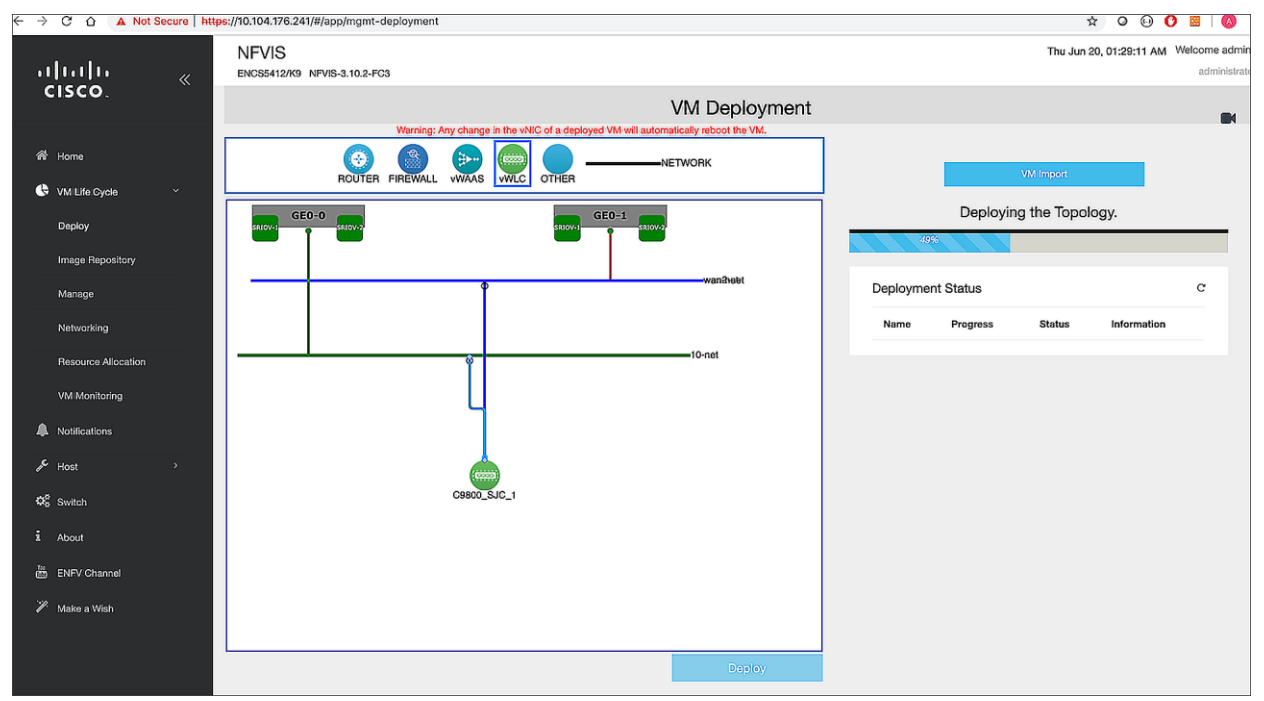

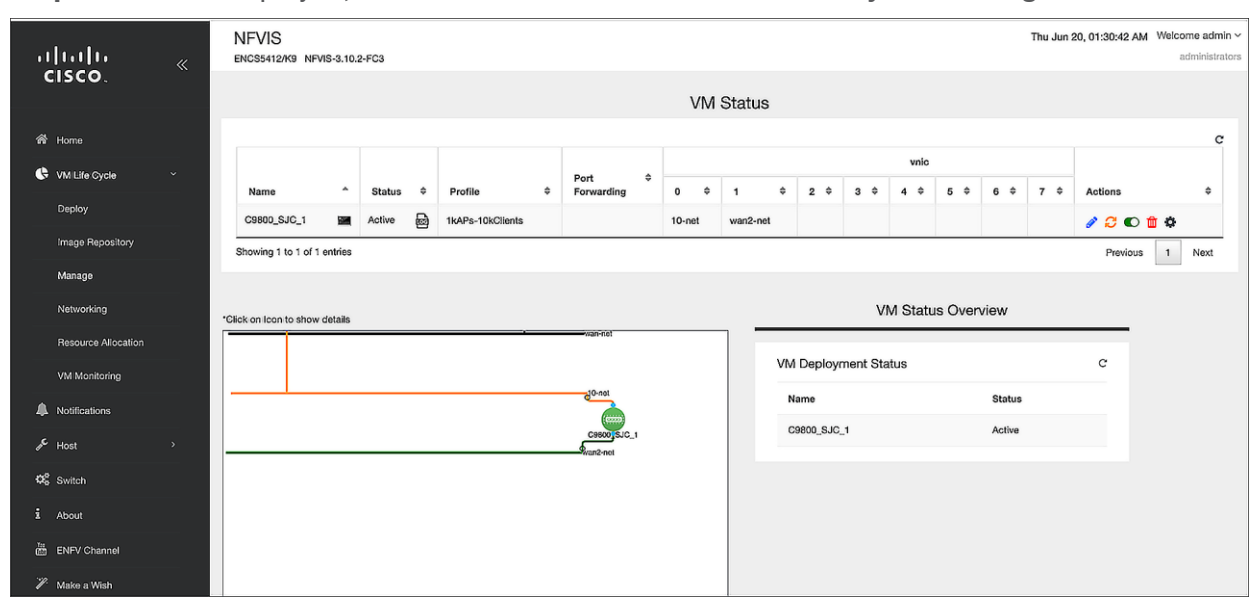

Step 4. Once deployed, check the 9800-CL's status in VM Life Cycle > Manage > VM Status.

**Step 5.** Click the console symbol next to the VM name to open the console to the 9800-CL virtual controller that is deployed.

| Connected (encrypted) to: QEMU (C9800_SJC_1)                                                                                                    | Send CtriAltDel |
|----------------------------------------------------------------------------------------------------|-----------------|
| Processor board 10 9UTQU730PPS<br>1 Virtual Ethernet interface<br>2 Gigabit Ethernet interface<br>32700K bytes of non-voltaile configuration memory.<br>32700K bytes of virtual hard disk at bootflash:.<br>62013/30K bytes of virtual hard disk at bootflash:.<br>0K bytes of Virtual hard disk at bootflash:.<br>0K bytes of Virtual hard disk at bootflash:.<br>Installation mode is INSTALL |                 |
| ×INIT: waited 0 seconds for NURAM to be available                                                                                                    |                 |
| System Configuration Dialog                                                                                                    |                 |
| Would you like to enter the initial configuration dialog? [yes∠no]: iosd_monitor<br>.sh(13001]: 05/20 01:33:49.082 IOSD is done<br>subtype UXE<br>bash[30144]: Finalizing cgroups with<br>bash[30144]: Finalization of cgroups complete<br>× Flease answer 'yes' or 'no'.                                                                                                    |                 |
| , riceas wanned year of year of initial configuration dialog? [yes≠no]:<br>Nould you like to enter the initial configuration dialog? [yes≠no]:<br>≫ Please answer 'yes' or 'no'.<br>Nould you like to enter the initial configuration dialog? [yes≠no]: _                                                                                                    |                 |
|                                                                                                    |                 |

Step 6. Go to the Configuring the 9800-CL section.

## **Enable serial console access**

**Step 1.** Issue the following command on the 9800-CL VM:

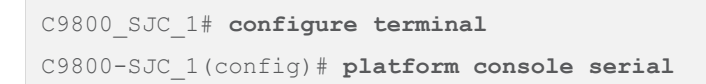

Step 2. SSH to the management interface of ENCS to access the 9800-CL console.

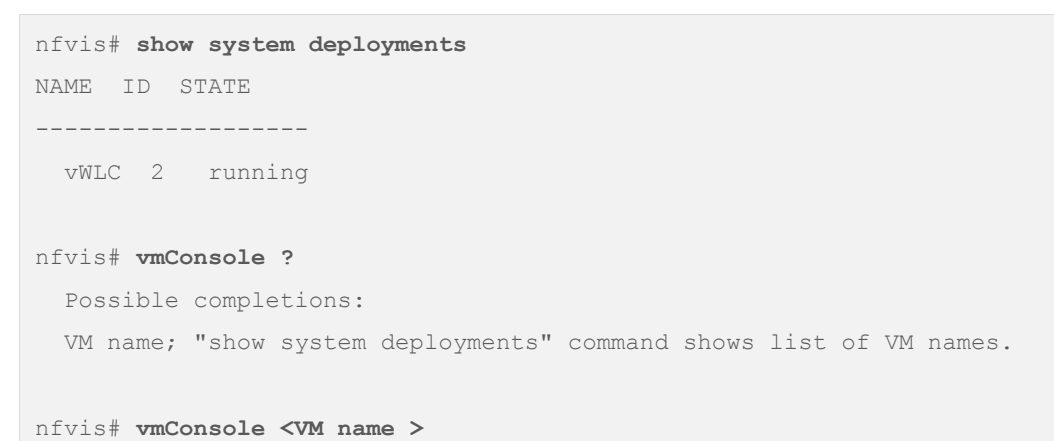

## **Viewing VM resource allocation**

Follow the procedure below to view the VM resource allocations.

Step 1. From NFVIS, select VM Life Cycle > Resource Allocation.

This opens up the VM CPU Allocation tab, which displays the overall CPU allocations.

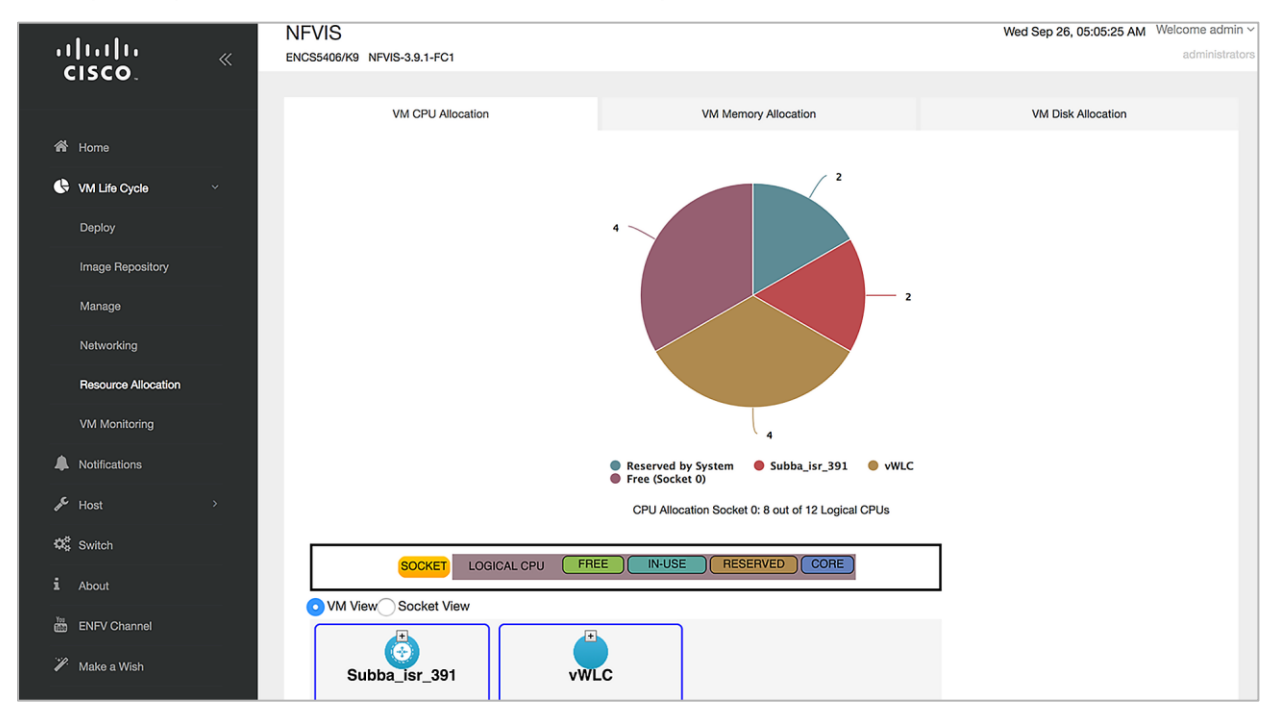

### Step 2. Click the VM Memory Allocation tab.

This tab shows the overall memory allocations.

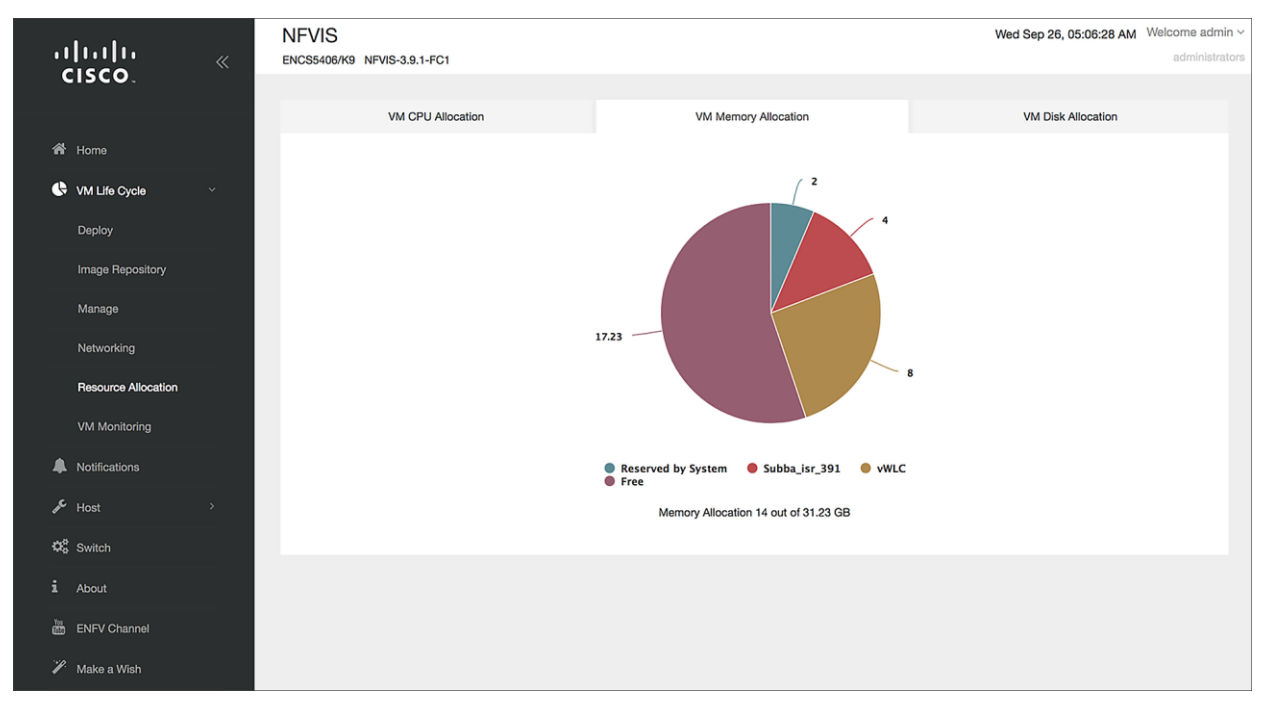

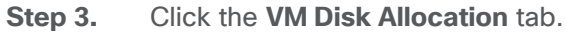

This tab shows the overall disk allocations.

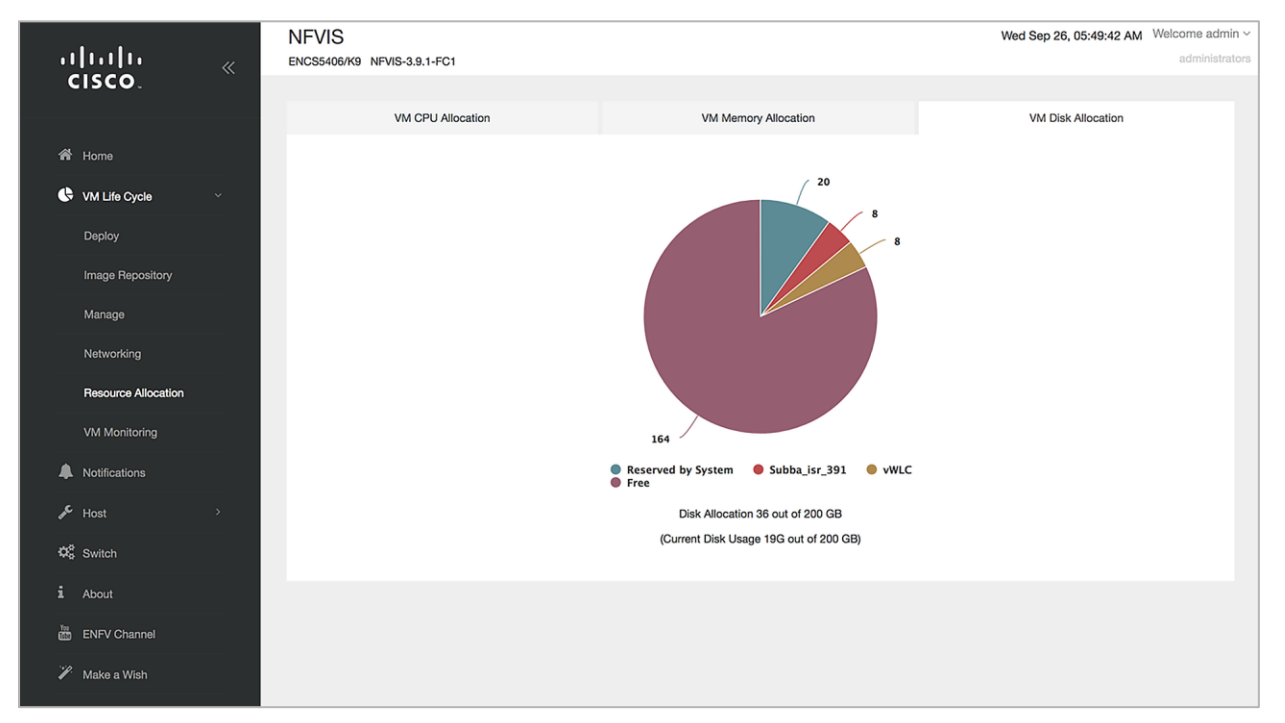

# **Viewing VM statistics**

Follow the procedure below to view the VM resource utilization.

Step 1. From NFVIS, select VM Life Cycle > VM Monitoring.

This opens up the VM CPU Utilization tab, which displays the overall CPU utilization per VM. Click the other tabs – Memory Utilization, vNIC Utilization, and Disk Utilization – to view the utilization of the resource.

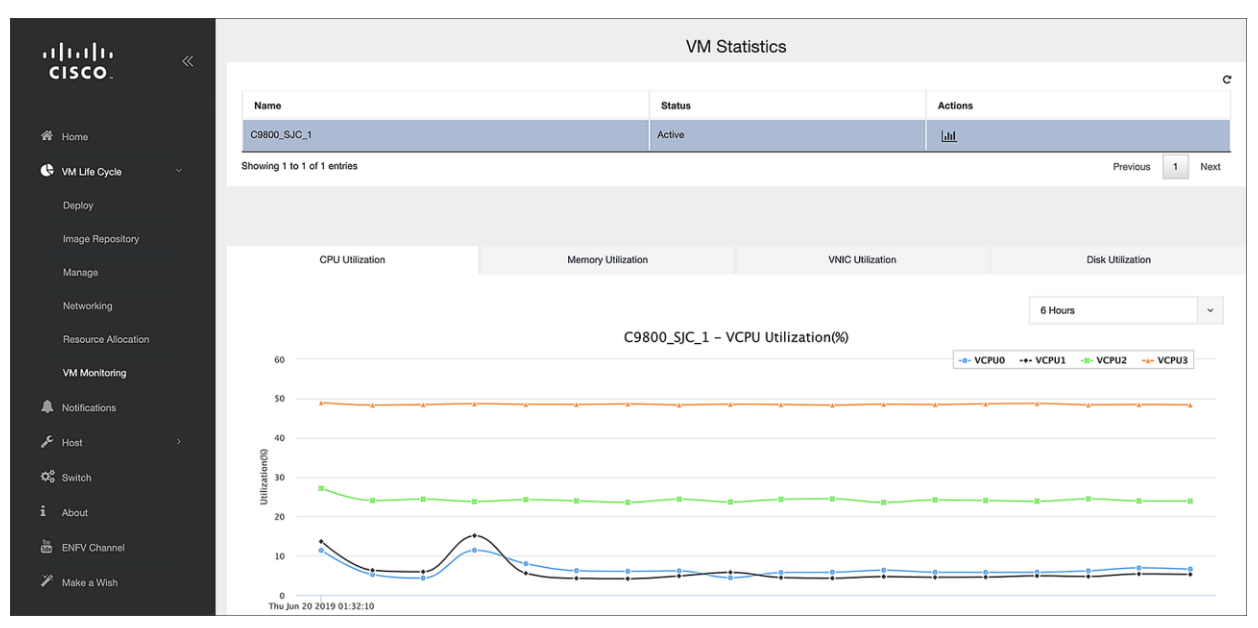

# Configuring the 9800-CL

## 9800-CL DAY 0 CLI configuration setup wizard

For Cisco IOS XE Release 17.4.1 and above, the 9800-CL provides a DAY 0 CLI wizard. To access the CLI, connect to the VGA console. Within the wizard, configurations such as Device Management interface, Wireless Management interface, deployment mode, and self-signed certificate for AP join will be created. After going through the wizard, the controller will generate the new configuration and apply it.

**Note:** If the DAY 0 WebUI wizard is preferred, please see the **Configure the basic 9800-CL settings** section first.

Example of DAY 0 CLI configuration wizard

```
--- System Configuration Dialog ---

Would you like to enter the initial configuration dialog? [yes/no]: yes

At any point you may enter a question mark '?' for help.

Use ctrl-c to abort configuration dialog at any prompt.

Default settings are in square brackets '[]'.

This is a Wireless LAN Controller (WLC) setup wizard.

This wizard gives the option to configure a

device management interface, aka Service Port.

If a separate Service Port is not desired,

the device can also be managed using the same interface
```

```
which is used for wireless management.
For such a case, please select [no] in the prompt below
Setup device management interface (aka Service Port)? [yes]: yes
  Select interface to be used for device management
  1. GigabitEthernet1 [Up]
  2. GigabitEthernet2 [Up]
  3. GigabitEthernet3 [Up]
 Choose the interface to config [1]: 1
... Truncating Output ...
[0] Go to the IOS command prompt without saving this config.
[1] Return back to the setup without saving this config.
[2] Save this configuration to nvram and exit.
Enter your selection: 2
Building configuration...
[OK]
Use the enabled mode 'configure' command to modify this configuration.
Building configuration...
[OK]
```

## **Configure the basic 9800-CL settings**

Let's create the minimal configuration to connect to the WebUI of the 9800-CL and use the DAY 0 guided flow to get the controller fully operational. This will establish basic IP connectivity and user login on the 9800-CL.

Before 17.4.1, DAY 0 assumes that the box has two separate virtual interfaces (one for device management and one for wireless management and client traffic) and that the first login happens on the device management (out-of-band) interface. The wireless management interface is configured via the DAY 0 guided flow. If using a different setup (for example, if you are using only a single interface), see the previous section or go to **Configuring the 9800-CL via the CLI: Skipping the DAY 0 guided flow** section.

Connect to the CLI via the VGA console and follow these steps for the basic configuration:

**Step 1.** Terminate the configuration wizard (this is the general Cisco IOS CLI wizard, and it's not specific for wireless).

Would you like to enter the initial configuration dialog? [yes/no]: no Would you like to terminate autoinstall? [yes]: yes

**Step 2.** Optionally, set the hostname:

WLC(config) # hostname C9800

**Step 3.** Add login credentials, using the following command:

C9800(config)# username <name> privilege 15 password <yourpwd>

**Step 4.** Add an IP address on the device management interface. The example assumes GigabitEthernet1 is mapped to the out-of-band/device management network during VM bootstrap:

```
C9800(config)# interface GigabitEthernet1
C9800(config-if)# no switchport
C9800(config-if)# ip address <Management IP> <Management Subnet>
```

Step 5. Add the route to the remote network from which the 9800-CL will be managed.

C9800(config)# ip route <Remote Network Address> <Remote Network Subnet> <Gateway>

**Note:** With an ESXi direct host, no default bootstrap configuration is passed to the instance. If one is desired, you must enter the following configurations manually (these are automatically configured if using vCenter):

```
netconf-yang
ip http server
ip http secure-server
line vty 0 4
transport input telnet ssh
login local
```

From a computer, verify that the computer can ping the 9800-CL.

## 9800-CL DAY 0 WebUI configuration setup wizard

Since the box has never been configured, the WebUI will redirect to the DAY 0 page. To skip the DAY 0. WebUI, [lease see the Configuring the 9800-CL via the CLI: Skipping the DAY 0 guided flow section.

To simplify the bootstrap process of the Catalyst 9800-CL wireless controller, the DAY 0 wizard will appear after a virtual instance is deployed, with network connectivity but without any other wireless configuration.

Step 1. Connect to the DAY 0 GUI using https://< Management IP>.

|                   | uluulu<br>cisco     |  |
|-------------------|---------------------|--|
| Username<br>admin |                     |  |
| Password          |                     |  |
| Language:         | English丨 <u>日本語</u> |  |
|                   | Log In              |  |
| a second a        |                     |  |

To log in, use the username and password credentials given during the 9800-CL instance creation described in the previous sections.

**Step 2.** Once you are logged in, the 9800-CL presents a simplified configuration flow to set the basic parameters and have the controller fully operational. On the first page, enter the required information.

| cisco Co | onfiguration Setup Wizard |                                      |
|----------|---------------------------|--------------------------------------|
|          | 1. General Settings       |                                      |
|          | Deployment Mode           | Standalone v                         |
|          | Host Name*                | Deployment-Guide                     |
|          | Country                   | US 🖸                                 |
|          | Date                      | 09 Aug 2021                          |
|          | Time / Timezone           | 11:29:23 🕑 / Pacific 💌               |
|          | NTP Servers               | 172.20.229.193                       |
|          |                           | Added NTP servers                    |
|          |                           |                                      |
|          | AAA Servers               | Enter Radius Server IP Enter Key 🍫 🚭 |
|          |                           | Added AAA servers                    |
|          |                           |                                      |

These settings are Deployment Mode, Country, Date, Time, NTP Servers (optional), and AAA Servers (optional).

**Note:** For Deployment Mode, the available options are Standalone or Active/Standby if configuring HA SSO.

**Step 3.** Enter the wireless management interface configuration.

| Port Number               | GigabitEthernet2 🗸 |
|---------------------------|--------------------|
|                           |                    |
| Wireless Management VLAN* | 120                |
| IPv4                      |                    |
| Wireless Management IP*   | 10.10.120.1        |
| Subnet Mask*              | 255.255.255.0      |
| IPv6                      | 0                  |

**Note:** Only an interface that is different from the one used to access the GUI can be selected. In the example above, only GigabitEthernet2 or GigabitEthernet3 can be selected, as GigabitEthernet1 is used to access the GUI.

- **Step 4.** Configure the interface by choosing the VLAN, the IP address, and the default gateway. This will automatically configure the:
  - Interface as a trunk port
  - Switch Virtual Interface (SVI) for wireless management
  - Default gateway.

#### Click Next.

**Step 5.** On the next page, add a WLAN (optional) so that clients can connect. In this example, the PSK dialog is shown.

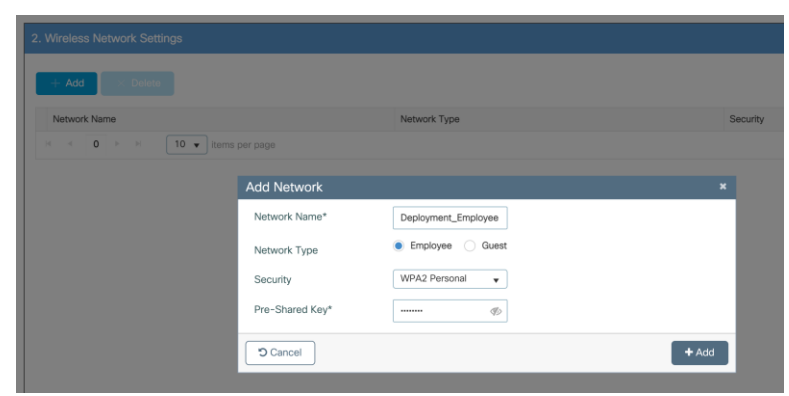

**Step 6.** On the next page, set some basic RF parameters and the AP certificate.

| cisco Col | nfiguration Setup Wizard                |                    |         |      |
|-----------|-----------------------------------------|--------------------|---------|------|
|           | 3. Advanced Settings                    |                    |         |      |
|           | Client Density                          | Low                | Typical | High |
|           | RF Group Name*                          | default            |         |      |
|           | Traffic Type                            | Data and Voice 🔹   |         |      |
|           | Virtual IP Address                      | 192.0.2.1          |         |      |
|           | AP Certificate                          |                    |         |      |
|           | Generate Certificate                    | YES                |         |      |
|           | RSA Key-Size                            | 2048 🔻             |         |      |
|           | Signature Algorithm                     | sha1 v             |         |      |
|           | Password*                               | Enter password 🏾 🌮 |         |      |
|           | Create New AP Management User (optional | )                  |         |      |

A trustpoint is essentially a certificate authority that is trusted implicitly. A trustpoint certificate is a self-signed certificate, hence the name "trustpoint," since it does not rely on the trust of anyone else or another party. A trustpoint is needed for an AP to join the 9800-CL. It can be automatically generated during DAY 0. Otherwise, if the Generate Certificate is toggled to No, a certificate authority will have to be configured at DAY 1 for APs to join.

Click Summary to review the configuration, and then click Finish. The configuration and trustpoint will be pushed to the device and the user will be logged out. The 9800-CL controller will not reboot, but it will take about 60 seconds to prompt you to log in again. Enter the same credentials.

|                   | uluulu<br>cisco      |  |
|-------------------|----------------------|--|
| Username<br>admin |                      |  |
| Password          |                      |  |
| Language:         | English   <u>日本語</u> |  |
|                   | Log In               |  |
|                   |                      |  |

This time it will skip the DAY 0 page, since the box already has an initial configuration, and redirect to the main dashboard for the DAY 1 configuration.

## Configuring the 9800-CL via the CLI: Skipping the DAY 0 guided flow

If two separate virtual interfaces for device management and wireless management are not needed, create the DAY 0 configuration via the CLI and then access the GUI for the DAY 1 configuration. However, if separate interfaces are necessary, please follow the steps in the **"Configure the basic 9800-CL settings"** section first.

Follow the steps below to configure the 9800-CL with a wireless management interface and skip the DAY 0 flow.

This example assumes that GigabitEthernet2 is connected to a trunk interface on the switch and multiple VLANs will be configured with a dedicated one for the Wireless Management Interface (WMI). Also, in this example, VLAN 122 will be used for the WMI.

Step 1. Access the CLI via the VGA/monitor console of ESXi.

**Step 2.** Terminate the configuration wizard (this wizard is not specific for the wireless controller).

Would you like to enter the initial configuration dialog? [yes/no]: no Would you like to terminate autoinstall? [yes]: yes

**Step 3.** Optionally, set the hostname:

WLC(config) # hostname C9800

**Step 4.** Enter the config mode and add login credentials using the following command:

C9800(config) # username <name> privilege 15 password <yourpwd>

**Step 5.** Configure the VLAN for the wireless management interface.

C9800# configure terminal Enter configuration commands, one per line. End with CNTL/Z. C9800(config)# vlan 122 C9800(config-vlan)# name wireless management

**Step 6.** Configure the SVI for the wireless management interface; for example:

C9800(config)# interface vlan 122 C9800(config-if)# ip address 172.20.229.21 255.255.255.192 C9800(config-if)# no shutdown

**Step 7.** Configure the interface GigabitEthernet2 as the trunk:

C9800(config-if)# interface GigabitEthernet2 C9800(config-if)# switchport mode trunk C9800(config-if)# switchport trunk allowed vlan 122 C9800(config-if)# shut C9800(config-if)# no shut

**Step 8.** Configure a default route (or a more specific route) to reach the box:

C9800(config-if) # ip route 0.0.0.0 0.0.0.0 172.20.229.1

**Step 9.** Configure the AP country domain. This configuration is what will trigger the GUI to skip the DAY 0 flow, as the 9800-CL needs a country code to be operational:

```
C9800(config)# wireless country ?

AE United Arab Emirates

AL Albania

AR Argentina

...

US United States

UY Uruguay

VE Venezuela

VN Vietnam
```

- ZA South Africa
- **Step 10.** A certificate is needed for the AP to join the virtual 9800-CL. This can be created automatically via the DAY 0 flow or manually using the following commands.
  - a. Specify the interface to be the wireless management interface:

```
C9800(config)# wireless management interface vlan 122
```

b. In exec mode, issue the following command:

```
C9800# wireless config vwlc-ssc key-size 2048 signature-algo sha256 password 0 <pwd>
Configuring vWLC-SSC...
Script is completed
```

Note: Ensure that the gateway for the WMI is reachable from the 9800-CL.

**Step 11.** Verify certificate installation:

```
C9800# show wireless management trustpoint

Trustpoint Name : C9800_WLC_TP

Certificate Info : Available

Certificate Type : SSC

Certificate Hash : e55e61b683181ff0999ef317bb5ec7950ab86c9e

Private key Info : Available
```

**Note:** The certificate/trustpoint configuration can be skipped, but APs will not be able to join. This can be configured via the GUI by importing the desired certificate.

**Step 12.** Verify that the WMI can be pinged, and enter https://<**Management IP**>. Use the credentials entered earlier. Since the box has a country code configured, the GUI will skip the DAY 0 page and go directly to the main dashboard for the DAY 1 configuration.

## Accessing the 9800-CL WebUI

Once the 9800-CL can be reached successfully from the network, access the main dashboard to continue the DAY 1 and DAY 2 operations.

**Step 1.** Access the 9800-CL WebUI using https://<Management IP>. The username and password will be what was provided either during the initial configuration or during the OVA installation with vCenter.

|                   | ן וי<br>כו         | sco   |  |
|-------------------|--------------------|-------|--|
| Username<br>admin |                    |       |  |
| Password          |                    |       |  |
| Language:         | English   <u>E</u> | 本語    |  |
|                   |                    | og In |  |

| Cisco Catalys       | st 9800-CL Wireless Co           | ontroller                   |             |                       | W                     | elcome admin                         | * *            |                    | C Search          | h APs and Clients Q              |         |
|---------------------|----------------------------------|-----------------------------|-------------|-----------------------|-----------------------|--------------------------------------|----------------|--------------------|-------------------|----------------------------------|---------|
| Q Search Menu Items | Dashboard                        |                             |             |                       |                       |                                      |                |                    |                   |                                  |         |
| Dashboard           | Network<br>5 GHz                 | Wireles                     | s LANs      | Access Poir           | nts<br>O              | Clien                                | ts<br>O        | Rogue              | es ()             | Interfere<br>5 GHz               | rs<br>O |
| Monitoring >        | 2.4 GHz                          | <b></b>                     | 0           | แต๊                   | 0                     | Excluded                             | 0              | Clients            | 0                 | 2.4 GHz                          | 0       |
| Configuration       | Overview                         |                             |             |                       |                       |                                      |                |                    |                   |                                  |         |
| Ó Administration    | Access Points                    |                             |             |                       |                       |                                      |                |                    |                   |                                  |         |
| C Licensing         | Last Updated: 8/9/2021, 11:34:11 | AM                          |             |                       |                       |                                      |                |                    |                   |                                  |         |
| X Troubleshooting   | Radio                            | Count by Band               |             |                       | R                     | adio Count by Mo                     | ode            |                    | Acce              | ss Point Join Sum                | mary    |
| Walk Me Through >   |                                  |                             |             |                       |                       |                                      |                |                    |                   |                                  |         |
|                     |                                  |                             |             |                       |                       |                                      |                |                    | No                | <u>کر</u><br>AP Join data availa | able    |
|                     | 0 0 0 0 0                        | 0 0<br>bx-rx                | 0 0<br>rx   | 0 0                   | 0 0<br>Client Serving | 0 0<br>Monitor                       | 0 0<br>Monitor | 0 0<br>Monitor     |                   |                                  |         |
|                     | -                                | dual-band<br>Up — Down      | dual-band   | 5 GHz                 | 2.4 GHz               | 5 GHz<br>— Up — Down                 | 2.4 GHz        | DuaiBand           |                   |                                  |         |
|                     | E Top Access Points              |                             |             | 🗢 Top WLANs           |                       |                                      |                | Client Device      | Types             |                                  |         |
|                     | Last Updated: 8/9/2021, 11:34:10 | AM                          | ×           | Last Updated: 8/9/202 | 1, 11:34:10 AM        |                                      | ×              | Last Updated: 8/9/ | 2021, 11:34:10 AN | 4                                |         |
|                     |                                  |                             |             |                       |                       |                                      |                |                    |                   |                                  |         |
|                     |                                  | <b>℃</b> ′⊱                 |             |                       | S                     | 1<br>L                               |                |                    | (                 | <u>۲</u>                         |         |
|                     | None of the top 10 AP            | vrv<br>s are reporting non- | zero values | None of the top       | ⊅i<br>10 WLANs a      | <ul> <li>re reporting non</li> </ul> | -zero values   | N                  | o device clas     | ri∨<br>sification available      |         |

# Appendix A: Creating a port group in ESXi

# **Embedded web GUI**

To create a port group, a virtual switch needs to be created. Follow the steps outlined here to create a virtual switch: <u>https://docs.vmware.com/en/VMware-vSphere/6.7/com.vmware.vsphere.html.hostclient.doc/GUID-6BF5281C-F8EF-4F26-8285-52EB5999D687.html</u>

**Step 1.** Go to the WebUI of the ESXi host.

Step 2. Go to Networking > Port groups and click Add port group.

| vmware" Esxi"            |                                |                  |                  |                    |                     |
|--------------------------|--------------------------------|------------------|------------------|--------------------|---------------------|
| "E" Navigator            | Q Justin-Loo-ESXi - Networking |                  |                  |                    |                     |
| ▼ 🗍 Host                 | Port groups Virtual switches   | Physical NICs VN | kernel NICs TC   | P/IP stacks Firewa | ll rules            |
| Manage<br>Monitor        | Add port group                 | C Refresh 🛛 🎲 A  | ctions           |                    |                     |
| 🕶 🔂 Virtual Machines 👘 5 | Name                           | ~ Act            | ive ports $\sim$ | VLAN ID $\sim$     | Туре                |
| - 🚯 C9800-CL-Secondary   | Q Lab Network                  | 5                |                  | 125                | Standard port group |
| Monitor                  | Management Network             | 1                |                  | 125                | Standard port group |
| More VMs                 | G Trunk_9300                   | 3                |                  | 4095               | Standard port group |
| Storage 2                | Redundancy                     | 3                |                  | 229                | Standard port group |
| 🔮 Networking 🛛 🔤 🔤       | AP Network                     | 1                |                  | 10                 | Standard port group |
|                          |                                |                  |                  |                    |                     |

**Step 3.** In the Add port group window, set the:

- Name
- VLAN ID
  - The VLAN ID should be the same VLAN ID used for rest of the network. This would be the case for the management and redundancy interfaces, which would be on their own respective VLANs.
  - For the data port, the port group should be set to be a trunk port. To do this, set the VLAN ID to **4095**.
- Virtual switch
- Security
  - Both Promiscuous mode and Forged Transmits need to be set to Accept on the port group where the 9800-CL is connected. This is needed for both trunk and nontrunk connections. These security settings can be restricted to the single port group where the 9800-CL is connected, and as long as the VLANs are available only on this port group, the settings will not affect other VMs connected to other port groups. This is recommended, as setting Promiscuous mode to Accept will result in flooding traffic to all the other VMs on the same VLAN.

| 2 Add port group - TrunkPort |                                              |  |  |  |
|------------------------------|----------------------------------------------|--|--|--|
| Name                         | TrunkPort                                    |  |  |  |
| VLAN ID                      | 4095                                         |  |  |  |
| Virtual switch               | vSwitch0 V                                   |  |  |  |
| ▼ Security                   |                                              |  |  |  |
| Promiscuous mode             | Accept      Reject      Inherit from vSwitch |  |  |  |
| MAC address changes          | ○ Accept ● Reject ○ Inherit from vSwitch     |  |  |  |
| Forged transmits             | Accept      Reject      Inherit from vSwitch |  |  |  |
|                              |                                              |  |  |  |
|                              | Add Cancel                                   |  |  |  |

- **Step 4.** Click **Add** to save the settings.
- **Step 5.** Repeat for all required port groups.

## vCenter

To create a port group, a virtual switch needs to be created. Follow the steps outlined here to create a virtual switch: <u>https://docs.vmware.com/en/VMware-vSphere/6.7/com.vmware.vsphere.networking.doc/GUID-DAF824CD-104D-4ED7-8BA3-D769DF688CEB.html</u>

- **Step 1.** Go to the vSphere Web Client.
- Step 2. Select the required ESXi host.

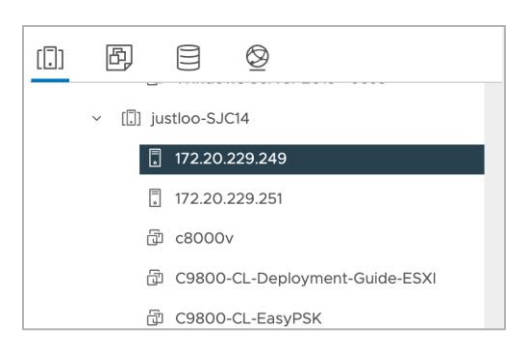

## **Step 3.** Go to the Configure tab and select **Networking > Virtual switches**. Click **ADD NETWORKING.**

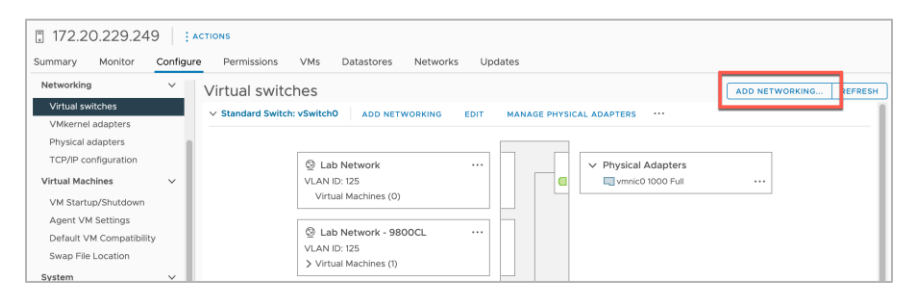

Step 4. In the Add Networking window, set the connection type as Virtual Machine Port Group for a Standard Switch. Click Next.

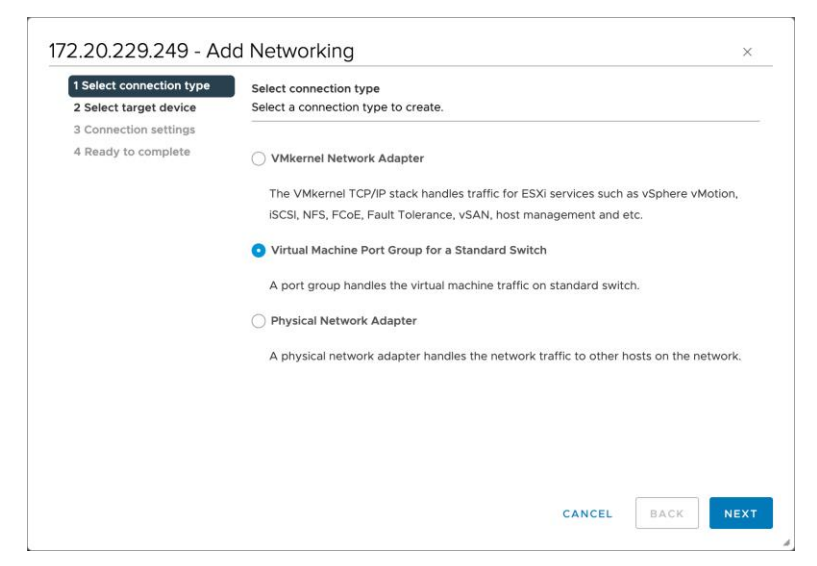

**Step 5.** Select the required vSwitch for the port group. Click **Next**.

| Select target device<br>Select a target device | for the new connection.                                                                |                                                                                                    |                                                                                                    |  |  |
|------------------------------------------------|----------------------------------------------------------------------------------------|----------------------------------------------------------------------------------------------------|----------------------------------------------------------------------------------------------------|--|--|
| • Select an existing standard switch           |                                                                                        |                                                                                                    |                                                                                                    |  |  |
| vSwitch0                                       |                                                                                        |                                                                                                    | BROWSE                                                                                                    |  |  |
| O New standard swit                            | ch                                                                                     |                                                                                                    |                                                                                                    |  |  |
| MTU (Bytes)                                    | 1500                                                                                   |                                                                                                    |                                                                                                    |  |  |
|                                                |                                                                                        |                                                                                                    |                                                                                                    |  |  |
|                                                |                                                                                        |                                                                                                    |                                                                                                    |  |  |
|                                                |                                                                                        |                                                                                                    |                                                                                                    |  |  |
|                                                |                                                                                        |                                                                                                    |                                                                                                    |  |  |
|                                                |                                                                                        |                                                                                                    |                                                                                                    |  |  |
|                                                |                                                                                        |                                                                                                    |                                                                                                    |  |  |
|                                                |                                                                                        | CANCEL                                                                                                    | ВАСК                                                                                                    |  |  |
|                                                | Select a target device  Select an existing :  VSwitch0  New standard swit  MTU (Bytes) | Select a target device for the new connection.  Select an existing standard switch  vSwitch0 New standard switch MTU (Bytes)  1500 | Select a target device for the new connection.  Select an existing standard switch  VSwitchO  New standard switch  MTU (Bytes) 1500  CANCEL |  |  |

Step 6. Set the Network label and VLAN ID for the port group. Click Next.

| <ul> <li>1 Select connection type</li> <li>2 Select target device</li> <li>3 Connection settings</li> </ul> | Connection settings<br>Use network labels to<br>hosts. | o identify migration-co  | ompatible co | nnections co | mmon to two or i | nore |
|----------------------------------------------------------------------------------------------------|--------------------------------------------------------|--------------------------|--------------|--------------|------------------|------|
| 4 Ready to complete                                                                                         | Network label                                          | Network label Trunk Port |              |              |                  |      |
|                                                                                                    | VLAN ID 4095                                           | 4095                     | ~            |              |                  |      |
|                                                                                                    |                                                        |                          |              |              |                  |      |
|                                                                                                    |                                                        |                          |              |              |                  |      |
|                                                                                                    |                                                        |                          |              |              |                  |      |
|                                                                                                    |                                                        |                          |              |              |                  |      |
|                                                                                                    |                                                        |                          |              |              |                  |      |
|                                                                                                    |                                                        |                          |              |              |                  |      |
|                                                                                                    |                                                        |                          |              |              |                  |      |
|                                                                                                    |                                                        |                          |              |              |                  |      |
|                                                                                                    |                                                        |                          |              |              |                  |      |

**Note:** The VLAN ID should be the same VLAN ID used for rest of the network. This would be the case for the management and redundancy interfaces, which would be on their own respective VLANs. For the data port, the port group should be set to be a trunk port. To do this, set the VLAN ID to **4095**.

**Step 7.** Review the settings and click **Finish**.

| <ul> <li>1 Select connection type</li> <li>2 Select target device</li> <li>2 Connection onthing</li> </ul> | Ready to complete<br>Review your settings selections before finishing the wizard. |                                |        |      |        |  |  |
|----------------------------------------------------------------------------------------------------|-----------------------------------------------------------------------------------|--------------------------------|--------|------|--------|--|--|
| 4 Ready to complete                                                                                        | Virtual machine port group<br>Standard switch<br>VLAN ID                          | Trunk Port<br>vSwitch0<br>4095 |        |      |        |  |  |
|                                                                                                    |                                                                                   |                                |        |      |        |  |  |
|                                                                                                    |                                                                                   |                                |        |      |        |  |  |
|                                                                                                    |                                                                                   |                                |        |      |        |  |  |
|                                                                                                    |                                                                                   |                                |        |      |        |  |  |
|                                                                                                    |                                                                                   |                                | CANCEL | ВАСК | FINISH |  |  |

**Step 8.** To change the security settings of the port group, click the ... icon for the newly created port group. Choose **Edit Settings**.

| Trunk Port           |               |
|----------------------|---------------|
| VLAN ID: 4095        | View Settings |
| Virtual Machines (0) | Edit Settings |
|                      | ··· Remove    |
| Virtual Machines (0) |               |

Step 9. In the Security section, check the override boxes for **Promiscuous mode** and **Forged** transmits. Set both values to **Accept**. Click **OK**.

| Properties           |                     |            |        |   |  |
|----------------------|---------------------|------------|--------|---|--|
| Security             | Promiscuous mode    | Override   | Accept | ~ |  |
| Traffic shaping      | MAC address changes | Override   | Reject | ~ |  |
| Teaming and failover | Forged transmits    | 🖌 Override | Accept | ~ |  |
|                      |                     |            |        |   |  |
|                      |                     |            |        |   |  |
|                      |                     |            |        |   |  |
|                      |                     |            |        |   |  |
|                      |                     |            |        |   |  |
|                      |                     |            |        |   |  |
|                      |                     |            |        |   |  |
|                      |                     |            |        |   |  |
|                      |                     |            |        |   |  |
|                      |                     |            |        |   |  |
|                      |                     |            |        |   |  |
|                      |                     |            |        |   |  |

**Note:** Both Promiscuous mode and Forged Transmits need to be set to Accept on the port group where the 9800-CL is connected. This is needed both for trunk and nontrunk connections. These security settings can be restricted to the single port group where the 9800-CL is connected, and as long as the VLANs are available only on this port group, the settings will not affect other VMs connected to other port groups. This is recommended, as setting Promiscuous mode to Accept will result in flooding traffic to all the other VMs on the same VLAN.

**Step 10.** Repeat for all required port groups.

# Appendix B: Adding a virtual serial port in ESXi

Adding a virtual serial port allows an administrator to connect to the virtual wireless controller like accessing a physical appliance's serial console.

| rtual Hardware VM Options         |       |                  |  |
|-----------------------------------|-------|------------------|--|
| Add hard disk 🛛 🛤 Add network ada | apter | Add other device |  |
| CPU                               | 4     | CD/DVD drive     |  |
| Memory                            |       | Floppy drive     |  |
|                                   | 8     | 🔤 Serial port    |  |
| Hard disk 1                       | 16    | Parallel port    |  |
| SCSI Controller 0                 | VAA   | USB controller   |  |

Step 1. In the Edit settings window for 9800-CL, click Add other device. Select Serial port.

**Step 2.** In the New Serial Port settings:

- a. Select **Use network**, as Telnet will be used to connect to the ESXi network address and custom port assignment.
- b. For Direction, select Server.
- c. Enter the port URI to connect to.

d. Click Save.

```
telnet://<ESXi IP address>:<port>
```

**Note:** The ESXi IP address can be omitted (for example, telnet://:<port>). In this case, the IP address of the ESXi host the device is hosted on will used.

| SCSI Controller 0 | VMware Paravirtual  |                                    | 0  |
|-------------------|---------------------|------------------------------------|----|
| New Serial Port   | Use network         | ~                                  | 0  |
| Status            | Connect at power on |                                    |    |
| Connection        | Direction           | Server                             | ~  |
|                   | Port URI:           | telnet://:8081                     |    |
|                   |                     | Use Virtual Serial Port Concentrat | or |
|                   | vSPC URI:           |                                    |    |
| Network Adapter 1 | Lab Network         | ✓ Connect                          | 0  |
| Network Adapter 2 | Trunk_3850          | ✓ Connect                          | 0  |
| Network Adapter 3 | Redundancy          | ✓ Connect                          | 0  |
|                   |                     |                                    |    |

**Step 3.** To allow for computers to access the serial port of the VM, go to **Networking > Firewall rules**. Select **VM serial port connected over network**.

| justloo-esxi-7 -                 | Networking           |                           |             |               |                |                |                |  |
|----------------------------------|----------------------|---------------------------|-------------|---------------|----------------|----------------|----------------|--|
| Port groups Virtual switches Phy |                      | ysical NICs VMkernel NICs |             | TCP/IP stacks | Firewall rule  | Firewall rules |                |  |
| 🥖 Edit settings                  | C Refresh            | 🗘 Act                     | ions        |               |                |                |                |  |
| Name 🔺                           |                      | $\sim$                    | Key         | `             | Incoming Ports | ~              | Outgoing Ports |  |
|                                  |                      |                           | vit         |               | 2260           |                |                |  |
| vit                              |                      |                           | 414         |               | 3200           |                |                |  |
| vit<br>VM serial port co         | onnected over networ | rk                        | remoteSeria | Port          | 1024, 23       |                | 0              |  |

Step 4. Click Actions and then click Enable.

| Port groups    | Virtual switches    | Physical NICs   | VMkernel NICs      | TCP/IP stacks  | Firewall rules | 5      |
|----------------|---------------------|-----------------|--------------------|----------------|----------------|--------|
| 🥖 Edit setting | gs   C Refresh      | Actions         | ected over network |                |                |        |
| Name 🔺         |                     | • Enable        | ~                  | Incoming Ports | ~              | Outgoi |
| vit            |                     | Enable          |                    | 3260           |                |        |
| VM serial port | connected over netw | 🥖 Edit settings |                    | 1024, 23       |                | 0      |
| VM serial port | connected to vSPC   | 👛 Service       | ▶                  |                |                | 0      |
|                |                     |                 |                    | 0000           |                | 0000   |

Step 5. Click the Play icon to power on the VM and bring up the VGA console simultaneously.

| 6 9800-CL                          |               |                                   |
|------------------------------------|---------------|-----------------------------------|
| 📑 Console 🛛 Monitor   🕨 Power on 🗧 | Power Suspend | 🗐 Reset   🥒 Edit   🧲 Refresh      |
|                                    | 9800-CL       |                                   |
|                                    | Guest OS      | Other 3.x or later Linux (64-bit) |
|                                    | Compatibility | ESXi 6.5 virtual machine          |
|                                    | VMware Tools  | Yes                               |
|                                    | CPUs          | 4                                 |
|                                    | Memory        | 8 GB                              |
|                                    |               |                                   |
|                                    |               |                                   |
|                                    |               |                                   |

**Step 6.** If this is the first boot after creating the VM, select the Serial Console boot option to change the default console output to the serial port. This will be a one-time action. Proceed to **step 7**.

**Note:** If this step is missed, the console output can be changed to the serial port via the 9800-CL CLI. Please see **step 6**.

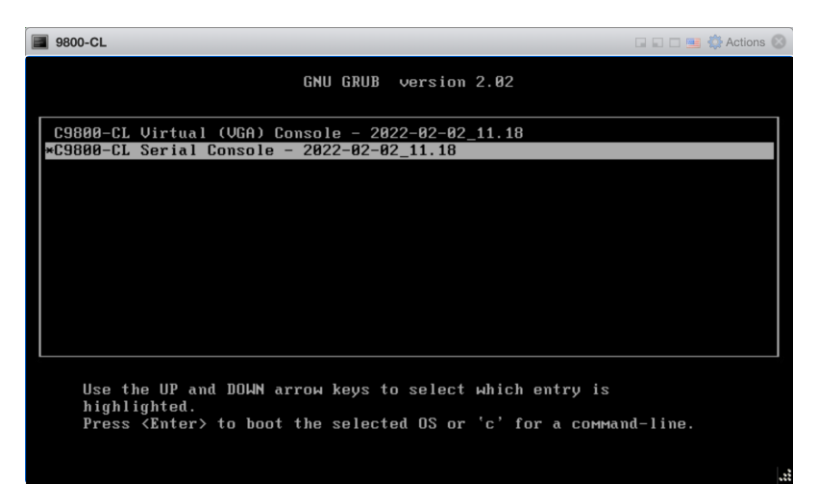

**Step 7.** If vWLC Virtual (VGA) Console was selected, enter the followings commands in the 9800-CL CLI.

| C9800>   | enable   |            |         |        |
|----------|----------|------------|---------|--------|
| C9800#   | configu  | re termina | al      |        |
| C9800 (d | config)# | platform   | console | serial |

The mode will be available on the next reload.

**Step 8.** Once the 9800-CL has booted with the serial console option selected (or platform serial mode enabled), connect to the console of the 9800-CL by using Telnet to the ESXi and assigned port.

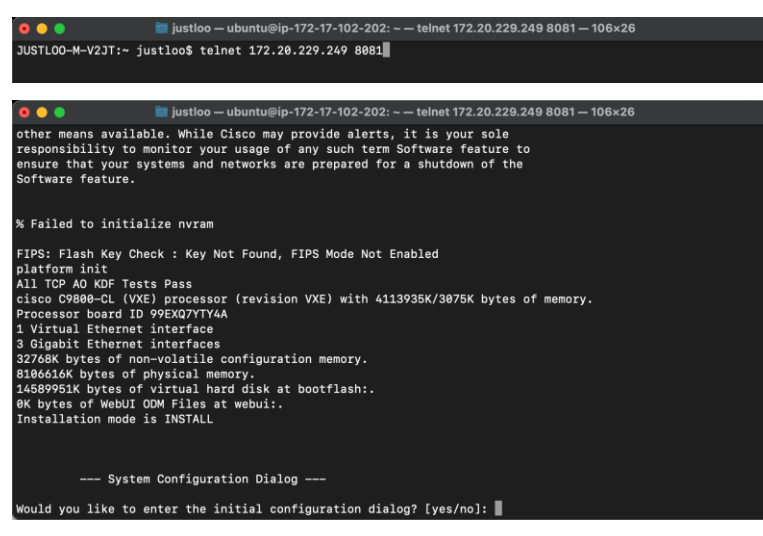

**Step 9.** To revert back to using the VGA console, enter the following commands and reload the 9800-CL.

```
C9800> enable
C9800# configure terminal
C9800(config)# no platform console serial
C9800(config)# platform console virtual
```

The mode will be available on the next reload.

# Appendix C: Enabling and using the SR-IOV NIC in ESXi

# SR-IOV (single-root I/O virtualization) introduction

SR-IOV provides the ability to partition a single physical PCI resource into virtual PCI functions which can then be injected into a VM. These network Virtual Functions (VFs) of SR-IOV improve north-south network performance by allowing traffic to bypass the host machine's network stack.

- Each virtual machine is directly assigned and given access to the physical resources (VFs) by the hypervisor (VMM).
- VMs load up specific drivers to support SR-IOV.
- The VM boots up and probes its PCIe config space to see what devices it has.
- VMM tells that it has a VF attached and indicates the HW registers for VFs to the NIC driver in the VM.

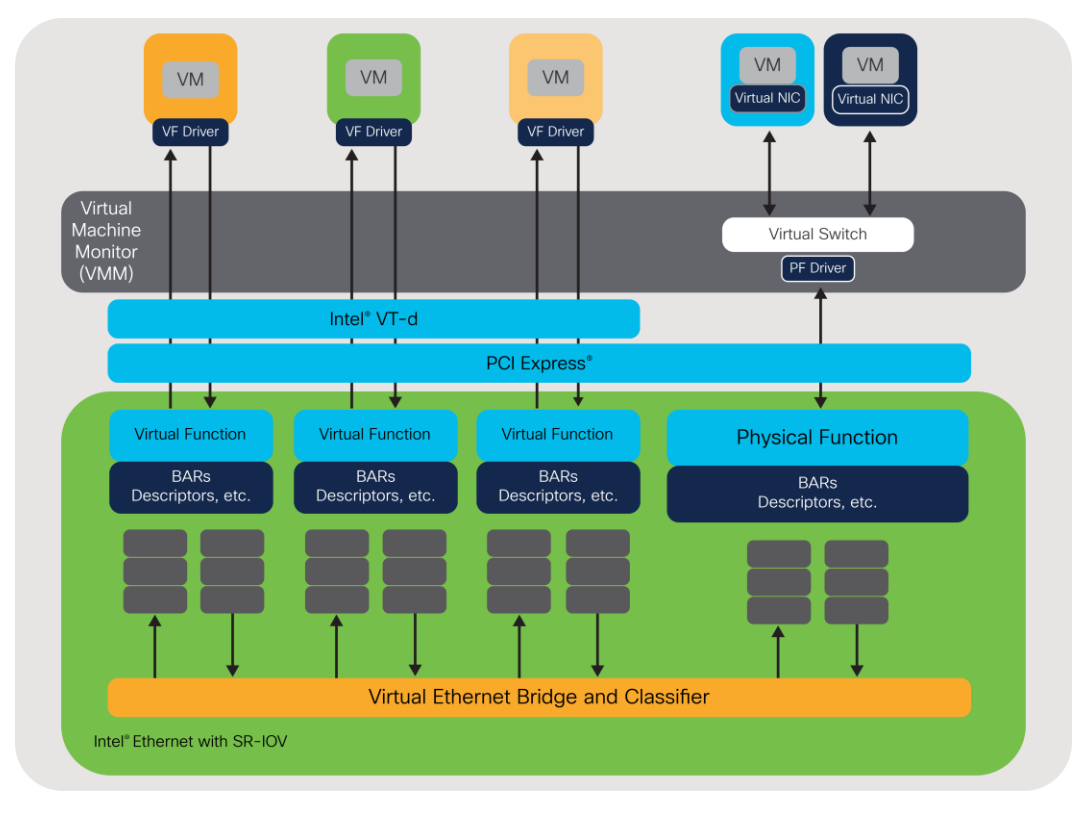

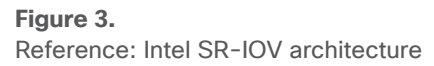

# Enabling SR-IOV on the C9800-CL on ESXi

Step 1. Enable SR-IOV on the network adapter.

| tem Hardware    | Licensing | Packages S         | vices Security & users                                                                  |        |             |               |                |
|-----------------|-----------|--------------------|-----------------------------------------------------------------------------------------|--------|-------------|---------------|----------------|
| CI Devices      | \$        | Toggle passthrough | Configure SR-IOV 🦯 Hardware label 💿 Reboot host 🛛 🧭 Refresh                             |        |             |               | Q, Search      |
| ower Management |           | . Address          | - Description                                                                           | ~      | SR-IOV      | v Passthrough | Hardware Label |
|                 |           | . 0000:06:02.0     | Intel Corporation Ethernet Virtual Function 700 Series                                  |        | Not capable | Active        |                |
|                 | 0         | . 0000:06:00.1     | Intel(R) Ethernet Controller X710 for 10GbE SFP+                                        |        | Disabled    | Disabled      |                |
|                 | 2         | . 0000:06:00.0     | Intel(R) Ethernet Controller X710 for 10GbE SFP+                                        |        | Active      | Disabled      |                |
|                 |           | . 0000:00:05.0     | Intel Corporation Xeon E7 v4/Xeon E5 v4/Xeon E3 v4/Xeon D Map/VTd_Misc/System Manag     | pement | Not capable | Not capable   |                |
|                 |           | . 0000:00:05.1     | Intel Corporation Xeon E7 v4/Xeon E5 v4/Xeon E3 v4/Xeon D IIO Hot Plug                  |        | Not capable | Not capable   |                |
|                 |           | . 0000:00:05.2     | Intel Corporation Xeon E7 v4/Xeon E5 v4/Xeon E3 v4/Xeon D IIO RAS/Control Status/Global | Errors | Not capable | Not capable   |                |
|                 |           | . 0000:00:05.4     | Intel Corporation Xeon E7 v4/Xeon E5 v4/Xeon E3 v4/Xeon D I/O APIC                      |        | Not capable | Not capable   |                |
|                 |           | l. 0000:00:11.0    | Intel Corporation C610/X99 series chipset SPSR                                          |        | Not capable | Not capable   |                |
|                 |           | l. 0000:00:11.4    | Intel Corporation Wellsburg AHCI Controller                                             |        | Not capable | Not capable   |                |
|                 |           | l. 0000:00:16.0    | Intel Corporation C610/X99 series chipset MEI Controller #1                             |        | Not capable | Not capable   |                |
|                 |           | . 0000:00:16.1     | Intel Corporation C610/X99 series chipset MEI Controller #2                             |        | Not capable | Not capable   |                |

**Step 2.** Enable and configure the virtual functions on the adapter.

**Note:** Ethernet Server Adapter X710 supports up to 32 VFs per port. Creating one VF per port gives the maximum performance. Each VF would represent a NIC.

| Configure SR-IOV for Ethernet Controller X710 for 10GbE SFP+ |              |  |  |
|--------------------------------------------------------------|--------------|--|--|
| Enabled                                                      | ● Yes ○ No   |  |  |
| Virtual functions                                            | 1 Maximum 64 |  |  |
|                                                              | Save         |  |  |

**Step 3.** Reboot the ESXi host and the SR-IOV configurations will take effect.

| SRIOV vSwitch                                  |                                    |               |                      |
|------------------------------------------------|------------------------------------|---------------|----------------------|
| 📇 Add uplink 🥜 Edit settin                     | gs   🤁 Refresh   🏠 Actions         |               |                      |
| SRIOV vSw<br>Type:<br>Port groups:<br>Uplinks: | vitch<br>Standard vSwitch          |               |                      |
| * vSwitch Details                              |                                    |               |                      |
| MTU                                            | 1500                               |               |                      |
| Ports                                          | 6400 (6381 available)              | No portgroups | No physical adapters |
| Link discovery                                 | Unknown                            |               |                      |
| Attached VMs                                   | 0 (0 active)                       |               |                      |
| * NIC teaming policy                           |                                    |               |                      |
| Notify switches                                | Yes                                |               |                      |
| Policy                                         | Route based on originating port ID |               |                      |

**Step 4.** Create a new virtual switch without any physical NICs attached to it.

**Step 5.** Create a new port group with the settings below and attach it to the newly created vSwitch. The settings below are for the WMI, which will act as a trunk port.

- VLAN ID: 4095
- Promiscuous Mode: Accept
- MAC Address Changes: Accept
- Forged Transmits: Accept

| G SRIOV_TRUNK_9800CL |                                           |  |  |
|----------------------|-------------------------------------------|--|--|
| ✓ Edit extings       |                                           |  |  |
| * vSwitch topology   | * Security policy                         |  |  |
|                      | Allow promiscuous mode Yes                |  |  |
| SRIOV_TRUNK_9800CL   | Allow forged transmits Yes                |  |  |
| VLAN ID: 4095        | Allow MAC changes Yes                     |  |  |
|                      | × MA teople adjeu                         |  |  |
|                      | Notify switches Yes                       |  |  |
|                      | Policy Boute based on originating port ID |  |  |
|                      | Page noisy Ver                            |  |  |
|                      | Following pointy Hea                      |  |  |
|                      | Paluala Ito                               |  |  |
| Shaping policy       |                                           |  |  |
|                      | Enabled No                                |  |  |

**Step 6.** Edit the VM and reserve all the guest memory for the VM, which is necessary for SR-IOV. For the 9800-CL, this will be 8192 MB.

| Add hard disk 🔳 Add netw | work adapter 🗧 Add other device       |         |
|--------------------------|---------------------------------------|---------|
| CPU                      | 7 ~ ()                                |         |
| Memory                   |                                       |         |
| RAM                      | 8 GB ~                                |         |
| Reservation              | 8192 V MB V                           |         |
|                          | Reserve all guest memory (All locked) |         |
| Limit                    | Unlimited V MB V                      |         |
| Shares                   | Normal V 1000 V                       |         |
| Memory Hot Plug          | Enabled                               |         |
| Hard disk 1              | 16 GB ~                               | $\odot$ |
| SCSI Controller 0        |                                       | -       |

- **Step 7.** Edit the VM, remove the network port already attached, and add a new network adapter with the following settings:
  - Port group: Set to the newly created port group
  - Adapter Type: SR-IOV passthrough
  - Physical function: Required Physical NIC with SR-IOV enabled
  - Guest OS MTU Change: Allow

| Ard disk 1          | 16 GB ~                                                                     | $\odot$ |
|---------------------|-----------------------------------------------------------------------------|---------|
| SCSI Controller 0   | VMware Paravirtual                                                          | 0       |
| Metwork Adapter 1   | Lab Network - 9800CL V Connect                                              | 0       |
| Mew Network Adapter | SRIOV_TRUNK_9800CL                                                          | 0       |
| Status              | Connect at power on                                                         |         |
| Adapter Type        | SR-IOV passthrough ~                                                        |         |
| Memory reservation  | To enable PCI passthrough or SR-IOV, the VM's memory will be reserved.      |         |
| Physical function   | Ethernet Controller X710 for 10GbE SFP+ - 0000:06:00.0 $\qquad \qquad \lor$ |         |
| MAC Address         | Automatic ~ 00:00:00:00:00                                                  |         |
| Guest OS MTU Change | Allow                                                                       |         |

Step 8. Save the configuration and reboot the VM.

**Step 9.** In the Security settings, verify that the trust settings are updated correctly on the NIC.

### https://kb.vmware.com/s/varticle/74909

vSwitch security policy is not persistent when SR-IOV is enabled. To work around this, SSH to ESXi.

**Step 10.** Use the following command to verify that the NIC is trusted and spoof check is disabled.

```
esxcli intnet sriovnic vf get -n <nic>
```

#### Example:

| esxcli | intnet | sriovnic vi | E get | -n | vmnio | 22    |
|--------|--------|-------------|-------|----|-------|-------|
| VF ID  |        | Trusted     |       |    | Spoof | Check |
|        |        |             |       |    |       |       |
| 0      |        | true        |       | :  | false |       |

If the trust parameters are not set correctly

```
Step 1. Stop the C9800-CL VM at the boot prompt.
```

**Step 2.** Use the CLI to set the trust parameters using the following command:

esxcli intnet sriovnic vf set -t on -s off -v <vf num> -n <nic>

- -t sets the trust mode
- -s sets the spoof check

For firmware and driver versions prior to and including firmware version 7.0 and driver version 1.8.6, the above two steps are always needed on VM reboot.
### Verified and recommended software versions

| Guest OS           | NIC            | Driver version                       | Firmware | Notes                                                                                                    |
|--------------------|----------------|--------------------------------------|----------|----------------------------------------------------------------------------------------------------|
| VMware Version 6.5 | Intel x710     | l40en 1.10.6<br>Plugin version 1.4.1 | 7.10     |                                                                                                    |
| VMware Version 6.5 | Ciscoized x710 | I40en 1.8.6<br>Plugin version 1.4.1  | 7.0      | 7.0 firmware and 1.8.6 driver have a trust<br>mode persistence issue across VM<br>reload. Issue will be fixed in subsequent<br>firmware and driver versions. |

## Appendix D: Enabling and using the SR-IOV NIC in KVM

**Step 1.** Install the latest drivers for the NIC.

The Ethernet and driver versions can be verified using the following command:

# ethtool -i <interface name>

Example output:

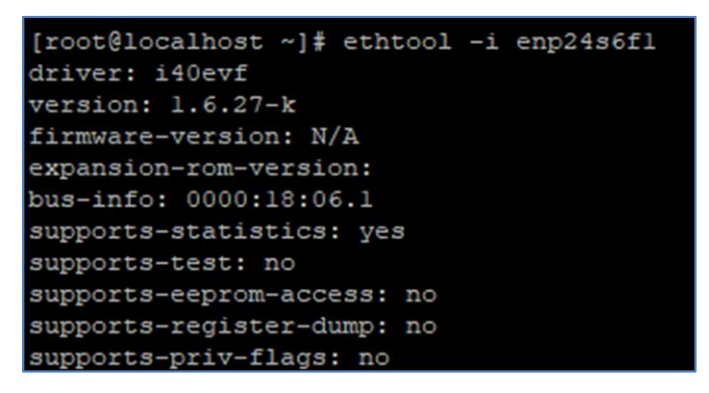

The script below can print all the Ethernet information followed by the driver versions and the SR-IOV VF names.

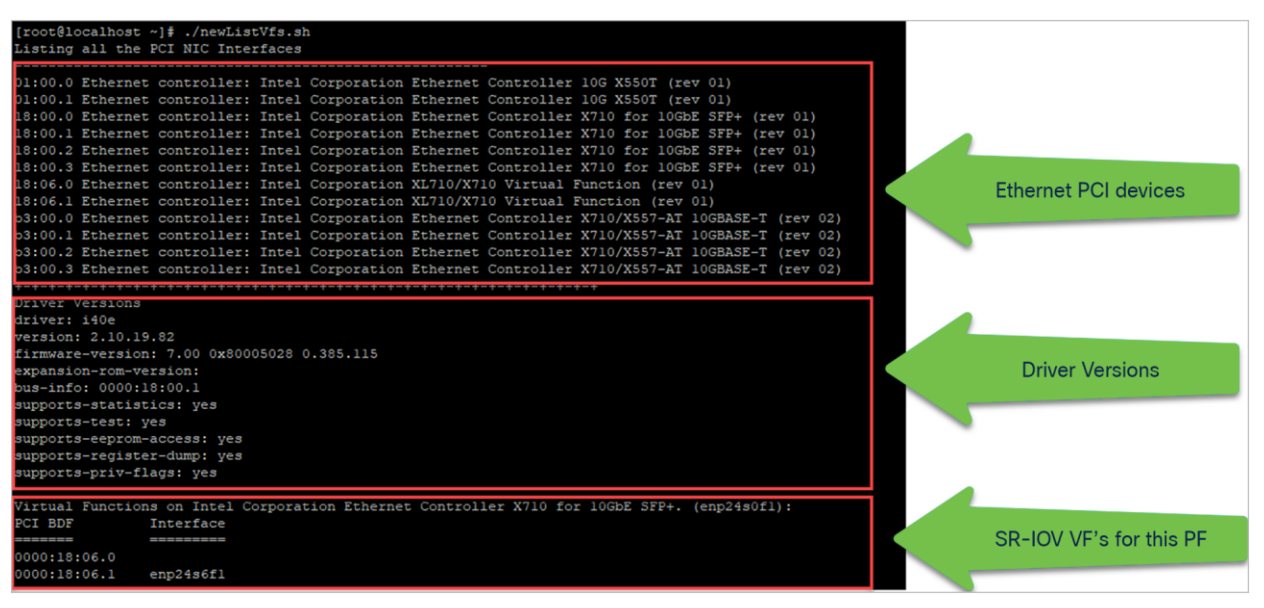

Example output from script below:

```
#!/bin/bash
# Copy this script to a .sh file and execute
echo "Listing all the PCI NIC Interfaces "
echo -----
lspci | grep -i eth
NIC DIR="/sys/class/net"
for i in $( ls $NIC DIR) ;
do
       if [ -d "${NIC DIR}/$i/device" -a ! -L "${NIC DIR}/$i/device/physfn" ]; then
              declare -a VF PCI BDF
              declare -a VF INTERFACE
              k=0
              for j in $( ls "${NIC DIR}/$i/device" ) ;
              do
                     if [[ "$j" == "virtfn"<sup>*</sup> ]]; then
                            VF PCI=$( readlink "${NIC DIR}/$i/device/$j" | cut -d '/' -f2 )
                            VF PCI BDF[$k]=$VF PCI
                             #get the interface name for the VF at this PCI Address
                             for iface in $( ls $NIC DIR );
                             do
                                    link dir=$( readlink ${NIC DIR}/$iface )
                                    if [[ "$link dir" == "$VF PCI"" ]]; then
                                           VF INTERFACE[$k]=$iface
                                    fi
                             done
                             ((k++))
                     fi
              done
              NUM VFs=${#VF PCI BDF[@]}
              if [[ $NUM VFs -gt 0 ]]; then
                  echo "Driver Versions"
                     ethtool -i $i
                  echo ------
                     #get the PF Device Description
                     PF PCI=$( readlink "${NIC DIR}/$i/device" | cut -d '/' -f4 )
                     PF VENDOR=$( lspci -vmmks $PF PCI | grep ^Vendor | cut -f2)
                     PF NAME=$( lspci -vmmks $PF PCI | grep ^Device | cut -f2).
                     echo "Virtual Functions on $PF VENDOR $PF NAME ($i):"
```

References for the firmware downloads can be found in the links below.

### **Firmware for Intel NIC**

https://downloadcenter.intel.com/product/82947/Intel-Ethernet-Controller-X710-Series

**Driver for Intel and Cisco NIC** 

https://downloadcenter.intel.com/download/24411/Intel-Network-Adapter-Driver-for-PCle-40-Gigabit-Ethernet-Network-Connections-Under-Linux-?product=82947

Firmware for Cisco NIC

https://www.cisco.com/c/en/us/td/docs/unified\_computing/ucs/c/sw/fwp/user/guide/Firmware\_Upgrade\_Utili ty/Using.html

**Step 2.** Verify that the Intel VT-D support is enabled on the Linux Kernel.

Do this by running the command dmesg | grep -e DMAR -e IOMMU

The output should show that the IOMMU is enabled, as shown in the example below

| [root | t@localhos | t ~]# dmesg   grep -e DMAR -e IOMMU                                            |
|-------|------------|--------------------------------------------------------------------------------|
| [     | 0.000000]  | ACPI: DMAR 000000006ca5db88 00148 (v01 Cisco0 CiscoUCS 00000001 INTL 20091013) |
|       | 0.000000]  | DMAR: IOMMU enabled                                                            |
| [     | 0.139904]  | DMAR: Host address width 46                                                    |
| [     | 0.139906]  | DMAR: DRHD base: 0x000000c5ffc000 flags: 0x0                                   |
| [     | 0.139916]  | DMAR: dmar0: reg_base_addr c5ffc000 ver 1:0 cap 8d2078c106f0466 ecap f020de    |
| [     | 0.139917]  | DMAR: DRHD base: 0x0000000e0ffc0000 flags: 0x0                                 |
| [     | 0.139922]  | DMAR: dmarl: reg_base_addr e0ffc000 ver 1:0 cap 8d2078c106f0466 ecap f020de    |
| [     | 0.139923]  | DMAR: DRHD base: 0x000000fbffc000 flags: 0x0                                   |
| [     | 0.139928]  | DMAR: dmar2: reg_base_addr fbffc000 ver 1:0 cap 8d2078c106f0466 ecap f020de    |
| [     | 0.139929]  | DMAR: DRHD base: 0x000000aaffc000 flags: 0x1                                   |
| [     | 0.139933]  | DMAR: dmar3: reg_base_addr aaffc000 ver 1:0 cap 8d2078c106f0466 ecap f020de    |
| [     | 0.139934]  | DMAR: RMRR base: 0x0000006f085000 end: 0x0000006f096fff                        |
| [     | 0.139936]  | DMAR: ATSR flags: 0x0                                                          |
| [     | 0.139937]  | DMAR: RHSA base: 0x000000aaffc000 proximity domain: 0x0                        |
| [     | 0.139939]  | DMAR: RHSA base: 0x000000c5ffc000 proximity domain: 0x0                        |
| [     | 0.139940]  | DMAR: RHSA base: 0x000000e0ffc000 proximity domain: 0x0                        |
| [     | 0.139940]  | DMAR: RHSA base: 0x000000fbffc000 proximity domain: 0x0                        |
| [     | 0.139943]  | DMAR-IR: IOAPIC id 12 under DRHD base 0xfbffc000 IOMMU 2                       |
| [     | 0.139944]  | DMAR-IR: IOAPIC id 11 under DRHD base 0xe0ffc000 IOMMU 1                       |
| [     | 0.139945]  | DMAR-IR: IOAPIC id 10 under DRHD base 0xc5ffc000 IOMMU 0                       |
| [     | 0.139946]  | DMAR-IR: IOAPIC id 8 under DRHD base 0xaaffc000 IOMMU 3                        |
| [     | 0.139947]  | DMAR-IR: IOAPIC id 9 under DRHD base 0xaaffc000 IOMMU 3                        |
| [     | 0.139948]  | DMAR-IR: HPET id 0 under DRHD base 0xaaffc000                                  |
| ]     | 0.139950]  | DMAR-IR: x2apic is disabled because BIOS sets x2apic opt out bit.              |
| [     | 0.139951]  | DMAR-IR: Use 'intremap=no_x2apic_optout' to override the BIOS setting.         |
| [     | 0.140475]  | DMAR-IR: Enabled IRQ remapping in xapic mode                                   |
| [     | 2.656122]  | DMAR: dmar2: Using Queued invalidation                                         |
| [     | 2.656131]  | DMAR: dmar0: Using Queued invalidation                                         |
| [     | 2.656138]  | DMAR: dmar3: Using Queued invalidation                                         |
| [     | 2.656150]  | DMAR: Setting RMRR:                                                            |
| [     | 2.656170]  | DMAR: Setting identity map for device 0000:00:14.0 [0x6f085000 - 0x6f096fff]   |
| [     | 2.656179]  | DMAR: Prepare 0-16MiB unity mapping for LPC                                    |
| []    | 2.6561921  | DMAR: Setting identity map for device 0000:00:1f.0 [0x0 - 0xffffff]            |
|       | 2.6562031  | DMAR: Intel(R) Virtualization Technology for Directed I/O                      |

If the VT-D support is not enabled:

- 1. Activate Intel VT-d in the kernel by adding the intel\_iommu=on and iommu=pt parameters to the end of the GRUB\_CMDLINX\_LINUX line, within the quotes, in the /etc/sysconfig/grub file.
- 2. Regenerate /etc/grub2.cfg by running:

grub2-mkconfig -o /etc/grub2.cfg

Reboot the system to enable the changes. The system is now capable of PCI device assignment.

**Step 3.** Configure SR-IOV VFs on the NIC.

In step 1, if the VF is not seen in the output of the script, enable it using the following commands:

Configure VF on the NIC:

# echo 1 > /sys/class/net/enp129s0f0/device/sriov\_numvfs

Create one VF per port for maximum performance.

Configure spoofcheck, trust mode, and MAC using the commands below:

```
# ip link set dev enp129s0f0 vf 0 trust on
```

```
# ip link set enp129s0f0 vf 0 spoofchk off
```

```
# ip link set enp129s0f0 vf 0 mac 3c:fd:fe:de:cc:bc
```

Verify the settings using the command below:

# ip link show <nic name>

#### Example:

```
[root@localhost ~]# ip link show enpl29s0f0
6: enpl29s0f0: <BROADCAST,MULTICAST> mtu 1500 qdisc noop state DOWN mode DEFAULT group
default qlen 1000
    link/ether 3c:fd:fe:de:01:bc brd ff:ff:ff:ff:ff:
    vf 0 MAC 3c:fd:fe:de:cc:bc, spoof checking off, link-state auto, trust on
```

### **Step 4.** SR-IOV setting persistence:

SR-IOV configurations configured in the above way are not persistent across the reboots. To fix this, the above configuration can be run as a service that is auto enabled on host reboots.

1. Create a bash script with the commands to be persisted, for example, in /usr/bin/sriovconfig. Write the script in /usr/bin/sriov-config :

```
#!/bin/sh
echo 1 > /sys/class/net/enpl29s0f0/device/sriov_numvfs
ip link set dev enpl29s0f0 vf 0 trust on
ip link set enpl29s0f0 vf 0 spoofchk off
ip link set enpl29s0f0 vf 0 mac 3c:fd:fe:de:cc:bc
```

- 2. Repeat the above for all VFs.
- 3. Provide execute permission for the script:

```
chmod 777 /usr/bin/sriov-config
```

- Create the system service: Define a new systemd service to be executed at the end of boot. This service executes the bash script which has the required SR-IOV commands, as shown in step 1.
- **Note:** "ExecStart=/usr/bin/sriov-config" given below executes the script.

To create the system service, make a new file "sriov.service" in /usr/lib/systemd/system with the following content:

```
[Unit]
Description=SR-IOV configuration
After=rc-local.service
Before=getty.target
[Service]
Type=oneshot
ExecStart=/usr/bin/sriov-config
[Install]
WantedBy=multi-user.target
```

**Step 5.** Enable and start the service using:

```
# systemctl --now enable sriov.service
```

This command will start the service immediately and also ensures that the service runs every time the host reboots.

Reference: The SR-IOV configuration for KVM is explained at:

https://www.intel.com/content/www/us/en/embedded/products/networking/xl710-sr-iov-config-guide-gbelinux-brief.html

Step 6. Attach the SR-IOV to the C9800-CL:

#### Attaching to a new VM using the command line

Add the PCI VF devices using the host device command. Using the script from step 1, note the PCI BDF number and use that to attach the devices.

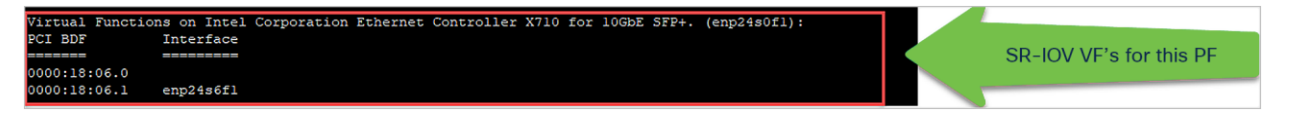

## Appendix E: Resetting the 9800-CL to the factory default

## All 9800-CL deployments except those using the OVA file with vCenter

Step 1. To reset the 9800-CL instance to the factory default, use the following commands:

```
C9800-CL# wr erase
Erasing the nvram filesystem will remove all configuration files! Continue? [confirm]
[OK]
Erase of nvram: complete
```

Step 2. Reload the box and enter no at the Save configuration prompt.

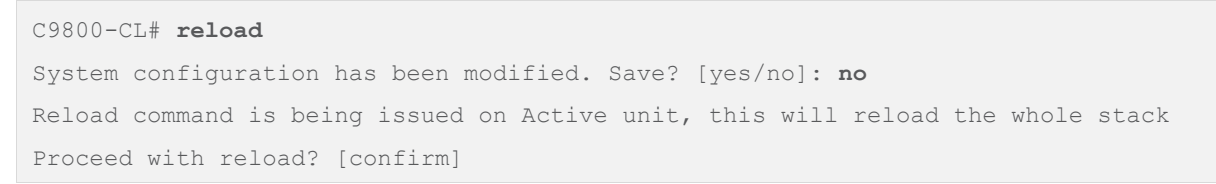

**Step 3.** Then press Enter at the second prompt. The box will reload and come up with the default configuration.

## 9800-CL deployments using the OVA file with vCenter

If the 9800-CL was deployed using the OVA file via ESXi vCenter, there is a configuration bootstrap that will always get applied, so "wr erase" and "reload" will not bring the box to the default configuration.

**Step 1.** Power off the 9800-CL VM.

### Step 2. Go to Edit Settings.

|                                         |                                                                                                    |                   | Power                               |   |                     |
|-----------------------------------------|----------------------------------------------------------------------------------------------------|-------------------|-------------------------------------|---|---------------------|
| Powered Off                             | Guest OS: Other 3.x Linux (64-bit)<br>Compatibility: ESXI.6.5 and later (VM version 13)<br>VM ware Tools: Not running, version:6532 (Unsupported older ver<br>More info<br>DNS Name:<br>IP Addresses: | sion)             | Guest OS<br>Snapshots               |   | CPI<br>0<br>ME<br>0 |
| unch Web Console<br>unch Remote Console | Host: 172.20.229.197                                                                                                    |                   | Migrate<br>Clone<br>Fault Tolerance | • | 16                  |
| /M Hardware                             |                                                                                                    | Notes             | VM Policies                         | • |                     |
| > Memory                                | 8 GB, 0 GB memory active                                                                                                    | Custom Attribute  | Compatibility                       | • |                     |
| > Hard disk 1                           | 16 GB                                                                                                    | VM Storage Polici | Export System Logs                  | F |                     |

**Step 3.** Under **CD/DVD drive 2**, click the X icon to delete. This stores the bootstrap configuration configured during deployment. Deleting it enables the 9800-CL to reset to the factory defaults.

|                     |                                                                                | ADD NEW DEVIC                        |
|---------------------|--------------------------------------------------------------------------------|--------------------------------------|
| > CPU               | 4 ~                                                                            | (                                    |
| > Memory            | 8 <b>GB</b> ~                                                                  |                                      |
| > Hard disk 1       | 16 GB ~                                                                        |                                      |
| > SCSI controller 0 | VMware Paravirtual                                                             |                                      |
| > Network adapter 1 | Lab Network $ \smallsetminus $                                                 | Connect                              |
| > Network adapter 2 | Trunk_9300 v                                                                   | Connect                              |
| > Network adapter 3 | Redundancy $\vee$                                                              | Connect                              |
| > CD/DVD drive 1    | Datastore ISO File $\sim$                                                      | Connect                              |
| > CD/DVD drive 2    | Host Device $\lor$                                                             | Connect                              |
| > Video card        | Specify custom settings ${\scriptstyle \lor}$                                  |                                      |
| VMCI device         | Device on the virtual machine PCI bus<br>virtual machine communication interfa | that provides support for the<br>ice |
| > Other             | Additional Hardware                                                            |                                      |
|                     |                                                                                |                                      |
|                     |                                                                                |                                      |

**Step 4.** Click **OK** to save the changes.

**Step 5.** Follow the steps outlined at the beginning of this appendix to reset the 9800-CL to factory defaults.

# Appendix F: 9800-CL CLI reference

| C9800-CL# show platfor | m software vnic-if i | interface-mapping |
|------------------------|----------------------|-------------------|
| Interface Name         | Driver Name          | Mac Addr          |
| GigabitEthernet1       | net_vmxnet3          | 0050.5693.1d6e    |

C9800-CL# show int gig 1

GigabitEthernet1 is up, line protocol is up

Hardware is CSR vNIC, address is 0050.5693.1d6e (bia 0050.5693.1d6e)

| C9800-CL# show ip int brief |               |     |        |                       |          |  |
|-----------------------------|---------------|-----|--------|-----------------------|----------|--|
| Interface                   | IP-Address    | OK? | Method | Status                | Protocol |  |
| GigabitEthernet1            | unassigned    | YES | unset  | up                    | up       |  |
| Capwap1                     | unassigned    | YES | unset  | up                    | up       |  |
| Capwap2                     | unassigned    | YES | unset  | up                    | up       |  |
| Capwap3                     | unassigned    | YES | unset  | up                    | up       |  |
| Vlan1                       | unassigned    | YES | NVRAM  | administratively down | down     |  |
| Vlan10                      | 10.10.1.2     | YES | NVRAM  | up                    | up       |  |
| Vlan118                     | 172.20.228.41 | YES | NVRAM  | up                    | up       |  |

Americas Headquarters

Cisco Systems, Inc. San Jose, CA Asia Pacific Headquarters Cisco Systems (USA) Pte. Ltd. Singapore Europe Headquarters Cisco Systems International BV Amsterdam, The Netherlands

Cisco has more than 200 offices worldwide. Addresses, phone numbers, and fax numbers are listed on the Cisco Website at https://www.cisco.com/go/offices.

Cisco and the Cisco logo are trademarks or registered trademarks of Cisco and/or its affiliates in the U.S. and other countries. To view a list of Cisco trademarks, go to this URL: https://www.cisco.com/go/trademarks. Third-party trademarks mentioned are the property of their respective owners. The use of the word partner does not imply a partnership relationship between Cisco and any other company. (1110R)

Printed in USA

C07-744418-02 05/22